# 次世代ソーラーシステム《そよ風2N》(制御盤 TC-10 編) 操作説明書

次世代ソーラーシステム《そよ風2N》(制御盤 TC-10 版)をお買い上げいただきありがとうございます。

本書には、事故を防ぐための重要な注意事項と製品の取り扱い方を示しております。 本書をよくお読みのうえ、製品を安全にお使いください。 お読みになったあとは、いつでも見られるところに必ず保管してください。

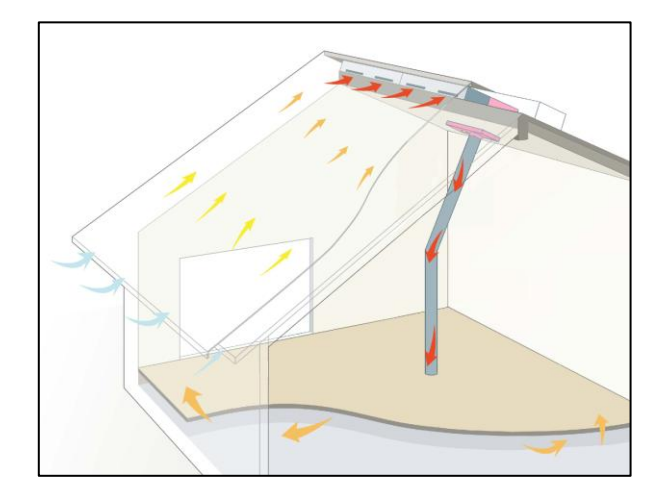

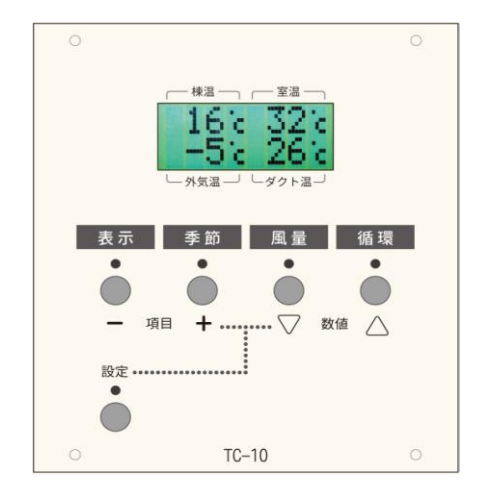

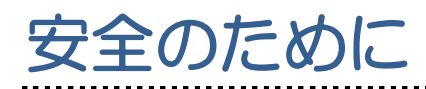

ここでは、《そよ風2N》をお使いになる際に、注意していただきたいことを記載しております。 《そよ風2N》をお使いになる前に必ずお読み下さい。

| 注意 | マ | _ | ク | ന | 説           | 冏 |
|----|---|---|---|---|-------------|---|
|    |   |   | - | ~ | <b>U</b> /U | ~ |

| マーク       | 名称 | 意味                                        |
|-----------|----|-------------------------------------------|
| $\oslash$ | 禁止 | 行なってはいけない内容を告げるマークです。                     |
| 4         | 感電 | 感電のおそれのある内容を告げるマークです。                     |
|           | 分解 | 分解してはいけない内容を告げるマークです。                     |
|           | 注意 | 機器に損傷を与える恐れのあること、もしくは使用上の<br>注意を告げるマークです。 |

# 注意事項

| マーク                   | 注意事項                                                                                           |
|-----------------------|------------------------------------------------------------------------------------------------|
| $\mathbf{N}$          | ぬれた手で制御盤の操作を行わないでください。また、センサーや<br>《そよ風2N》ユニットに触らないでください。<br>感電や故障のおそれがあります。                    |
| $\bigcirc \mathbb{A}$ | 洗剤やシンナーを使っての清掃は行わないでください。<br>制御盤の清掃は乾いた布もしくは固く絞った布で軽く拭きとる程度<br>にしてください。塗装面の劣化や感電、故障等のおそれがあります。 |
|                       | お客様自身で分解、修理、改造を行わないで下さい。<br>ショート、感電、誤作動のおそれがあります。                                              |
| $\bigcirc \mathbb{A}$ | 制御盤やそよ風2Nユニットに水をかけたり、ものや体をぶつけない<br>でください。故障、火災、感電の原因になります。                                     |
| $\bigcirc$            | 右側にあるリセットスイッチ・緊急停止スイッチなどを除き、尖った<br>ものや固いもので操作しないでください。故障の原因になります。                              |

安全のために

| $\mathbf{\mathbf{N}}$ | 表示された電源電圧<交流100ボルト>以外の電圧で使用しないで<br>下さい。火災、感電の原因となるおそれがあります。                                                                                                    |
|-----------------------|----------------------------------------------------------------------------------------------------|
| $\mathbf{\mathbf{N}}$ | <ul> <li>万一、機器から煙が出ている、変な臭いや音がするなどの異常状態の</li> <li>場合には、すぐにシステムのブレーカを切るか機器本体の電源スイッ</li> <li>チを切り、必ず電源プラグをコンセントから抜いてください。</li> <li>異常状態が治まるのを確認し、修理を依頼してください。そのまま使</li> <li>用すると、火災、感電の原因となるおそれがあります。</li> </ul> |
| Â                     | <ul> <li>万一、機器内部に水や異物などが入った場合には、すぐにシステムの</li> <li>ブレーカを切るか機器本体の電源スイッチを切り、必ず電源プラグを</li> <li>コンセントから抜いてください。</li> <li>環境創機へ連絡し、修理・点検を依頼してください。そのまま使用す</li> <li>ると火災、感電の原因となるおそれがあります。</li> </ul>                 |
| Â                     | 電源コードやCU電源ケーブルの断線、芯線の露出などコードが傷ん<br>だ場合には、環境創機へ連絡し、修理を依頼して下さい。そのまま使<br>用すると火災、感電の原因となるおそれがあります。                                                                                                    |
| <u>A</u>              | パワーユニットの電源は必ず専用回路により電源供給してください。                                                                                                    |
| <u>A</u>              | パワーユニットは、必ずアースに接続してください。漏電により火災、<br>感電の原因となるおそれがあります。                                                                                                    |
| $\oslash$             | パワーユニットの通風口をふさがないでください。通風口をふさぐと<br>内部に熱がこもり、火災や故障の原因となるおそれがあります。                                                                                                    |
| Â                     | 制御盤本体に電池を装着する場合、極性表示に注意し取扱説明書に従って装着してください。極性を間違えると電池の破裂、液漏れによる<br>火災・怪我、周囲を汚損するおそれがあります。                                                                                                    |
| $\bigcirc$            | 電池は、加熱したり、分解したり、火の中に入れないでください。<br>電池の破裂、液漏れによる火災、怪我の原因となるおそれがあります。                                                                                                    |
|                       | 小さなお子様のいる家庭ではいたずらに注意してください。また、<br>そよ風2Nユニットに触らせないように注意してください。誤作動に<br>よる事故や故障の原因となります。                                                                                                    |

| $\bigcirc$ | 塗装や装飾をしないでください。 故障、 火災の原因となるおそれがあ<br>ります。                                                                                                    |
|------------|----------------------------------------------------------------------------------------------------|
| $\bigcirc$ | 油煙や湯気をあてないようにしてください。故障の原因となるおそれ<br>があります。                                                                                                    |
| $\bigcirc$ | 冬期に「夏モード」を選択しないでください。お湯採り版では、凍結<br>により熱交換コイルが破損するおそれがあります。                                                                                                    |
| $\bigcirc$ | 長時間、ファンを停止したり、パワーユニットの電源を切らないよう<br>にしてください。結露が発生したり、集熱温度が高くなり故障の原因<br>となるおそれがあります。                                                                                                    |
| $\bigcirc$ | お湯採りや補助暖房用の不凍液を交換する場合、必ず同等の不凍液を<br>使用し、水道水を使わないでください。凍結によるコイル破損の他、<br>水質上の問題による穴あきなどの原因となるおそれがあります。                                                                                                |
| •          | 定期的に所定の点検・フィルターの清掃・交換などのメンテナンスを<br>してください。何か異常が見つかった場合には、施工工務店に連絡し、<br>修理などの対応をしてください。<br>点検やメンテナンスを怠った場合、破損のおそれがあります。                                                                             |
| $\bigcirc$ | 取入ダクトが露出して設置されている場合、強い力を加えたり穴を開<br>けるなどの行為は避けてください。<br>破損の原因となるほか、怪我などをするおそれがあります。                                                                                                    |
| $\bigcirc$ | 室内リターンロを設けている場合、リターンロをふさがないでください。故障の原因となるおそれがあります。                                                                                                    |
| $\bigcirc$ | メンテナンスなどで、シーリング材等を使った補修を行う場合、ホル<br>ムアルデヒド、トルエン、キシレン、パラジクロロベンゼン、エチル<br>ベンゼン、スチレン、クロルピリホス、フタル酸ジ-n-ブチル、テト<br>ラデカン、フタル酸ジ-2-エチルヘキシル、ダイアジノン、アセトア<br>ルデヒド、フェノブカルブ、総揮発性有機化合物量(TVOC)を含<br>んだ補修材を使用しないでください。 |
|            | 《そよ風2N》は、一般家庭向け、もしくは、社会福祉施設における<br>使用を想定しています。<br>業務用等で使用する場合は、保証規定の適用外になります。                                                                                                    |

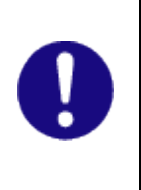

補助暖房で使用するボイラーは一定温度以下に気温が低下すると凍 結防止のため自動的に燃焼して、暖房水を循環する機能を有していま す。長期不在時など、補助暖房を全く使用していなくてもガス等の燃 料を消費することがあります。 はじめに

ソーラーシステム《そよ風2N》をご利用いただきまして、誠にありがとうございます。

ソーラーシステム《そよ風2N》は金属屋根の裏側に空気を通して、冬は暖かく、夏は涼しく、熱交換した新鮮空気を家の中に取込む換気システムです。

本書は、《そよ風2N》の取扱説明書、お手入点検の方法、保証内容を記しております。 ご入居の際は、本書をお読みになって、操作方法の習得していただくほか、お手入れ点検方法、保証内 容をご確認ください。

《そよ風2N》の部材については、住宅と一体になっている性質上、長期の使用に耐える構造や材料で 構成されていますが、機器にはファンやダンパーモーターなど駆動部品や電子部品が組み込まれており、 いずれも、長期間使用する際に消耗・劣化・雷などの自然災害による故障などを理由に修理や交換が必 要となります。

《そよ風2N》は消耗部品や駆動部品については、容易に交換することができるようになっておりますが、永く安心してお使いいただくためにも、本書に従って定期的に点検をされることをお勧めいたします。

| 安全のために2                  |
|--------------------------|
| 注意マークの説明2                |
| 注意事項                     |
| はじめに                     |
| 目次                       |
| 《そよ風2N》の仕組みと各部の名称11      |
| 集熱屋根と全体の仕組み11            |
| そよ風2Nユニット周りの仕組み12        |
| お湯採りの仕組み13               |
| 補助暖房の仕組み14               |
| 《そよ風2N》冬の動き15            |
| 《そよ風2N》夏の動き (お湯採り無しモデル)  |
| 《そよ風2N》夏の動き (お湯採りモデル)    |
| 制御盤 各部の名称と働き18           |
| コントロールユニット18             |
| 操作スイッチの説明                |
| 制御盤 ご使用前の準備 20           |
| 各種ユニットとケーブルとの接続を確認する     |
| 電源を入れる                   |
| 日付・時刻・お湯採り設備・補助暖房設備を設定する |
| ウェブブラウザで表示する             |
| TC-10 モニター(別売)で表示する27    |
| LAN ネットワークに接続する27        |
| 使い方                      |

. . . . . . . . . . . . . . . . .

| コントロールユニットの表示                 |    |
|-------------------------------|----|
| 「季節モード」を選択する                  |    |
| 「風量」を選択する                     |    |
| 「24時間換気」を選択する                 |    |
| 「冬」モード ~ 集熱空気を取り入れる(取入運転)     |    |
| 「冬」モード ~ 補助暖房を働かせる(暖房運転)      |    |
| 「冬」モード~ お湯採りをする(貯湯取入運転)       |    |
| 「春・秋」モード ~ 集熱空気を取り入れる(取入運転)   |    |
| 「春・秋」の動き ~ 室内の空気を排気する(排気運転)   |    |
| 「春・秋」モード~~お湯採りをする(貯湯運転)       |    |
| 「梅雨」モード ~ 室内空気を排気する(排気)       |    |
| 「梅雨」モード ~ お湯採りをする(貯湯排気運転)     |    |
| 「夏」モード~~夜間、涼しい空気を取り入れる。(涼風取入) |    |
| 「夏」モード ~ お湯採りをする(貯湯排気運転)      |    |
| 空気を循環させる ~ 循環運転               |    |
| 循環運転 運転時間の設定                  |    |
| 室内空気を外に排出する ~ 換気運転            |    |
| 補助暖房のタイマー設定                   |    |
| 停止する                          |    |
| グラフを表示する                      |    |
| データを表示する                      |    |
| 設定                            |    |
| 拡張設定                          |    |
| 動作一覧                          | 64 |
| そよカルクを使う                      | 69 |
| ユーザー登録をする                     |    |
| そよカルクを開く                      |    |

|     | 温度データを表示する                                                                                                    | 72                                                             |
|-----|----------------------------------------------------------------------------------------------------|----------------------------------------------------------------|
|     | 温度データのグラフを表示する                                                                                                    | 74                                                             |
|     | 最高最低温度を表示する                                                                                                    | 75                                                             |
|     | 最高最低温度のグラフを表示する                                                                                                    | 76                                                             |
|     | 集熱時間集熱量を表示する                                                                                                    | 77                                                             |
|     | 集熱時間集熱量のグラフを表示する                                                                                                    | 78                                                             |
|     | そよカルク~ こんなときは                                                                                                    | 79                                                             |
|     | そよカルク 用語の説明                                                                                                    | 79                                                             |
|     | 「そよカルク」の ID とパスワードを TC-10 に登録する                                                                                                    | 81                                                             |
| TC- | 8&10 for スマートフォン                                                                                                    | 83                                                             |
|     | iPhone 版 アプリ ダウンロード方法                                                                                                    | 83                                                             |
|     | 初期設定                                                                                                    | 84                                                             |
|     | 画面の説明                                                                                                    | 86                                                             |
|     |                                                                                                    |                                                                |
| メン  | /テナンス・お手入れ                                                                                                    | 88                                                             |
| メン  | /テナンス・お手入れ                                                                                                    | <b>88</b><br>88                                                |
| メン  | <b>/テナンス・お手入れ</b><br>定期点検と臨時点検<br>主なメンテナンス・お手入れ項目                                                                                                    | <b>88</b><br>88<br>88                                          |
| メン  | <ul> <li>ケナンス・お手入れ</li> <li>定期点検と臨時点検</li> <li>主なメンテナンス・お手入れ項目</li> <li>臨時点検の項目</li> </ul>                                                                                                    | <b>88</b><br>88<br>88<br>89                                    |
| メン  | <ul> <li>ケナンス・お手入れ</li> <li>定期点検と臨時点検</li> <li>主なメンテナンス・お手入れ項目</li> <li>臨時点検の項目</li> <li>制御盤のお手入れ・点検</li> </ul>                                                                                                    | <b>88</b><br>88<br>88<br>89<br>89                              |
| メン  | <ul> <li>ケナンス・お手入れ</li> <li>定期点検と臨時点検</li> <li>主なメンテナンス・お手入れ項目</li> <li>臨時点検の項目</li> <li>制御盤のお手入れ・点検</li> <li>センサーのお手入れ・点検</li> </ul>                                                                                                    | <b>88</b><br>88<br>88<br>89<br>89<br>89                        |
| メン  | <ul> <li>ケナンス・お手入れ</li> <li>定期点検と臨時点検</li> <li>主なメンテナンス・お手入れ項目</li> <li>臨時点検の項目</li> <li>制御盤のお手入れ・点検</li> <li>センサーのお手入れ・点検</li> <li>ファンのお手入れ・点検</li> </ul>                                                                                                    | <b>88</b><br>88<br>88<br>89<br>89<br>89<br>90                  |
| メン  | <ul> <li>ノテナンス・お手入れ</li> <li>定期点検と臨時点検</li> <li>主なメンテナンス・お手入れ項目</li> <li>臨時点検の項目</li> <li>制御盤のお手入れ・点検</li> <li>センサーのお手入れ・点検</li> <li>ファンのお手入れ・点検</li> <li>そよ風2Nユニット・箱体のお手入れ・点検方法</li> </ul>                                                                                                    | 88<br>88<br>88<br>89<br>89<br>89<br>90<br>90                   |
| メン  | <ul> <li>ケナンス・お手入れ</li> <li>定期点検と臨時点検</li> <li>主なメンテナンス・お手入れ項目</li> <li>臨時点検の項目</li> <li>制御盤のお手入れ・点検</li> <li>センサーのお手入れ・点検</li> <li>ファンのお手入れ・点検</li> <li>そよ風2Nユニット・箱体のお手入れ・点検方法</li> <li>ダンパーモーターのお手入れ・点検方法</li> </ul>                                                                                                    | <b>88</b><br>88<br>88<br>89<br>89<br>90<br>90<br>90            |
| メン  | <ul> <li>/テナンス・お手入れ</li></ul>                                                                                                    | 88<br>88<br>89<br>89<br>89<br>90<br>90<br>90<br>91             |
| メン  | <ul> <li>ケナンス・お手入れ</li> <li>定期点検と臨時点検</li> <li>主なメンテナンス・お手入れ項目</li> <li>臨時点検の項目</li> <li>制御盤のお手入れ・点検</li> <li>センサーのお手入れ・点検</li> <li>ファンのお手入れ・点検</li> <li>そよ風2Nユニット・箱体のお手入れ・点検方法</li> <li>ダンパーモーターのお手入れ・点検方法</li> <li>フィルターのお手入れ・点検方法</li> <li>ガラス集熱面のお手入れ</li> </ul>                                                                                                    | <b>88</b><br>88<br>89<br>89<br>89<br>90<br>90<br>91<br>91      |
| メン  | <ul> <li>ケナンス・お手入れ</li></ul>                                                                                                    | 88<br>88<br>89<br>89<br>89<br>90<br>90<br>90<br>91<br>91<br>92 |
| メン  | ゲテナンス・お手入れ 定期点検と臨時点検 主なメンテナンス・お手入れ項目 臨時点検の項目 制御盤のお手入れ・点検 センサーのお手入れ・点検 ファンのお手入れ・点検 マッンのお手入れ・点検 イは、 マーターのお手入れ・点検方法 フィルターのお手入れ・点検方法 ブィルターのお手入れ・点検方法 ガラス集熟面のお手入れ 大規定法 大力 大力 大 | 88<br>88<br>88<br>89<br>89<br>90<br>90<br>91<br>91<br>92<br>92 |

|                                        | イルホックス                                   | 92                                   |
|----------------------------------------|------------------------------------------|--------------------------------------|
| 加温パ                                    | イプ                                       | 92                                   |
| 床下                                     |                                          | 92                                   |
| 軒先                                     |                                          | 93                                   |
| 排気口                                    |                                          | 93                                   |
|                                        |                                          |                                      |
| 故障かな                                   | ?と思ったときは                                 | . 94                                 |
| 故障かな (<br>製品の仕様                        | ?と思ったときは<br>様                            | . 94<br>. 98                         |
| 故障かな<br>製品の仕<br><sub>そよ風</sub>         | ?と思ったときは<br>様<br>2Nユニット                  | . 94<br>. 98                         |
| 故障かな<br>製品の仕<br><sub>そよ風</sub><br>メイン・ | <b>?と思ったときは</b><br>様<br>2Nユニット<br>チャンバー他 | • 94<br>• 98<br>••••• 98<br>••••• 99 |
| 故障かな<br>製品の仕<br>そよ風<br>メイン・<br>制御盤     | ?と思ったときは 様                               | . 94<br>. 98<br>98<br>99<br>99       |

《そよ風2N》の仕組みと各部の名称

# 集熱屋根と全体の仕組み

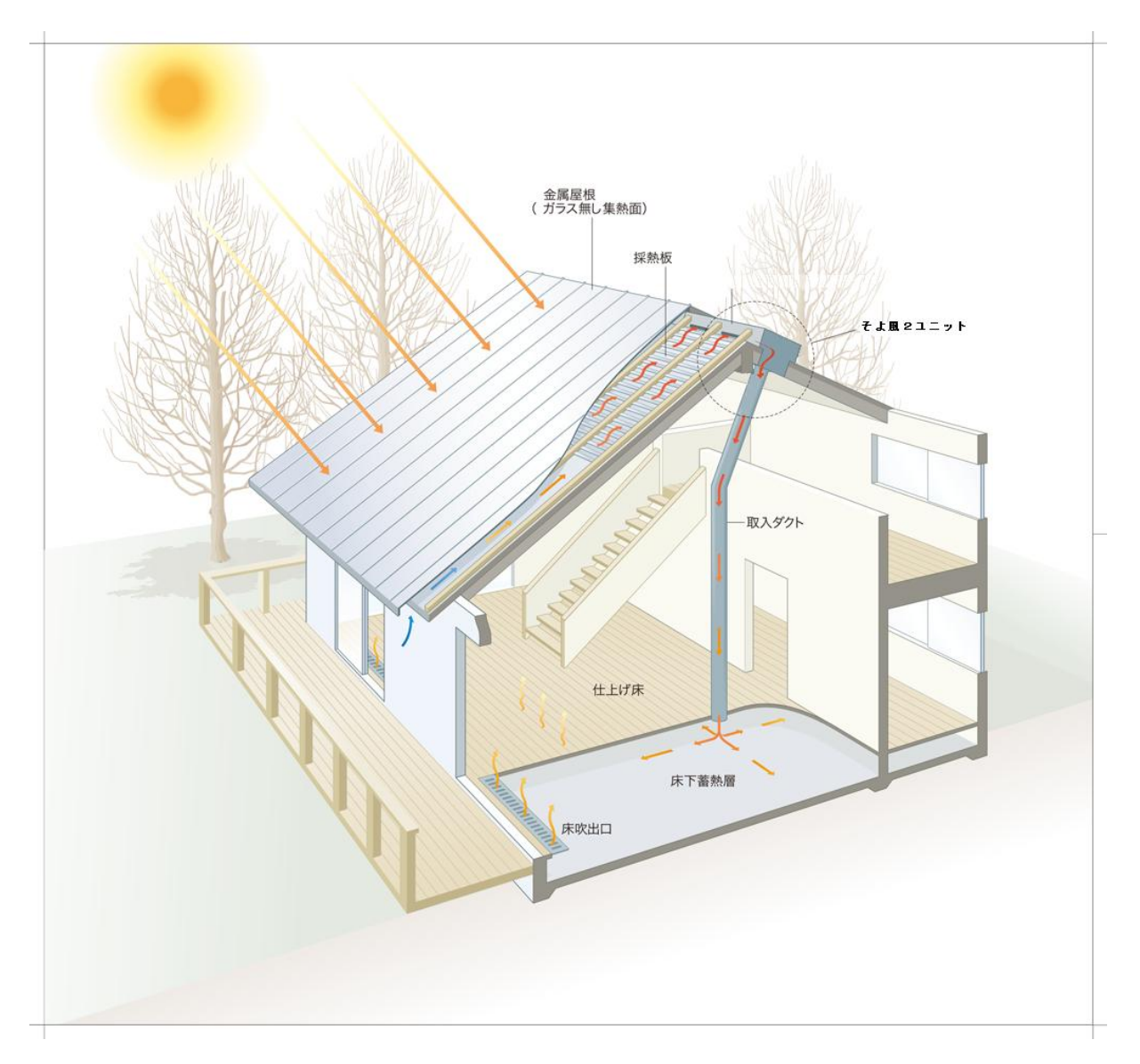

《そよ風2N》は、太陽熱で暖められた空気を室内に取り込み、暖房と換気を同時に行うソーラーシ ステムです。

金属屋根で構成された集熱面によって、外気は太陽熱で暖められます。

暖められた空気はそよ風2Nユニットを通じて取入ダクトを通り、床下蓄熱槽に送られます。

送り込まれた空気はその熱の一部を床下蓄熱槽に蓄熱させた後、床吹出口を通じて室内へと送り込ま れます。

床下蓄熱槽は、少しづつ放熱しながら、集熱が終了した後も、夜間まで室内の温度を暖かく保ちつづけます。

# そよ風2Nユニット周りの仕組み

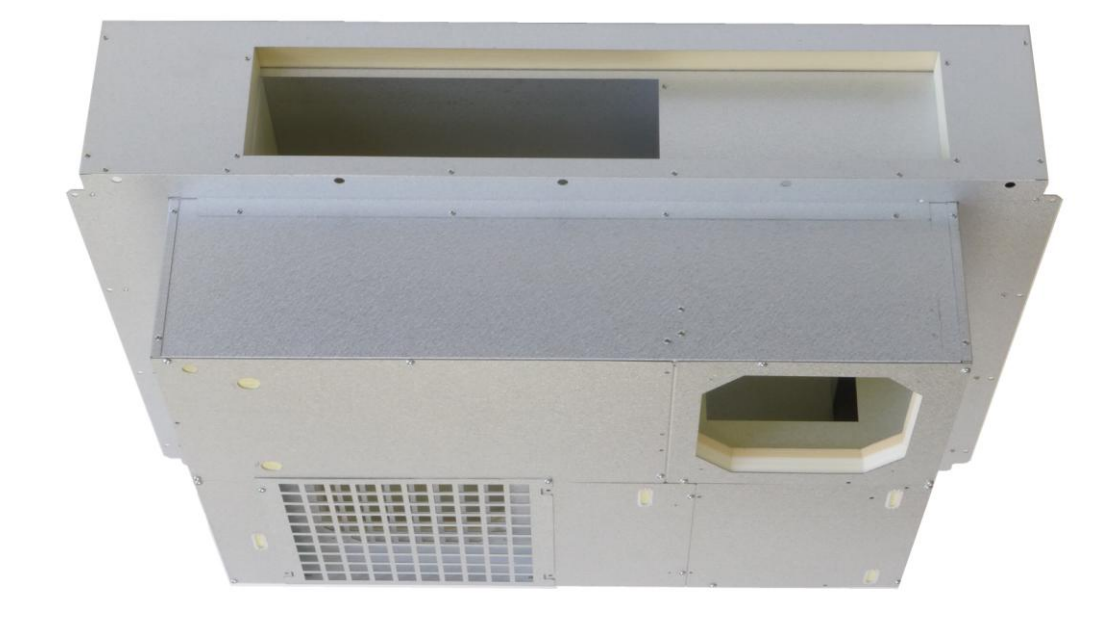

太陽熱で暖められた空気は、メインチャンバーを通じてそよ風2Nユニットに入ります。 そよ風2Nユニットには、空気の入口側の流路を切り替えるリターンダンパーと出口側の流路を切り 替える排気ダンパー、風を送るファン、お湯採りする場合には熱交換コイルが組み込まれています。

お湯採りの仕組み

# お湯採りの仕組み

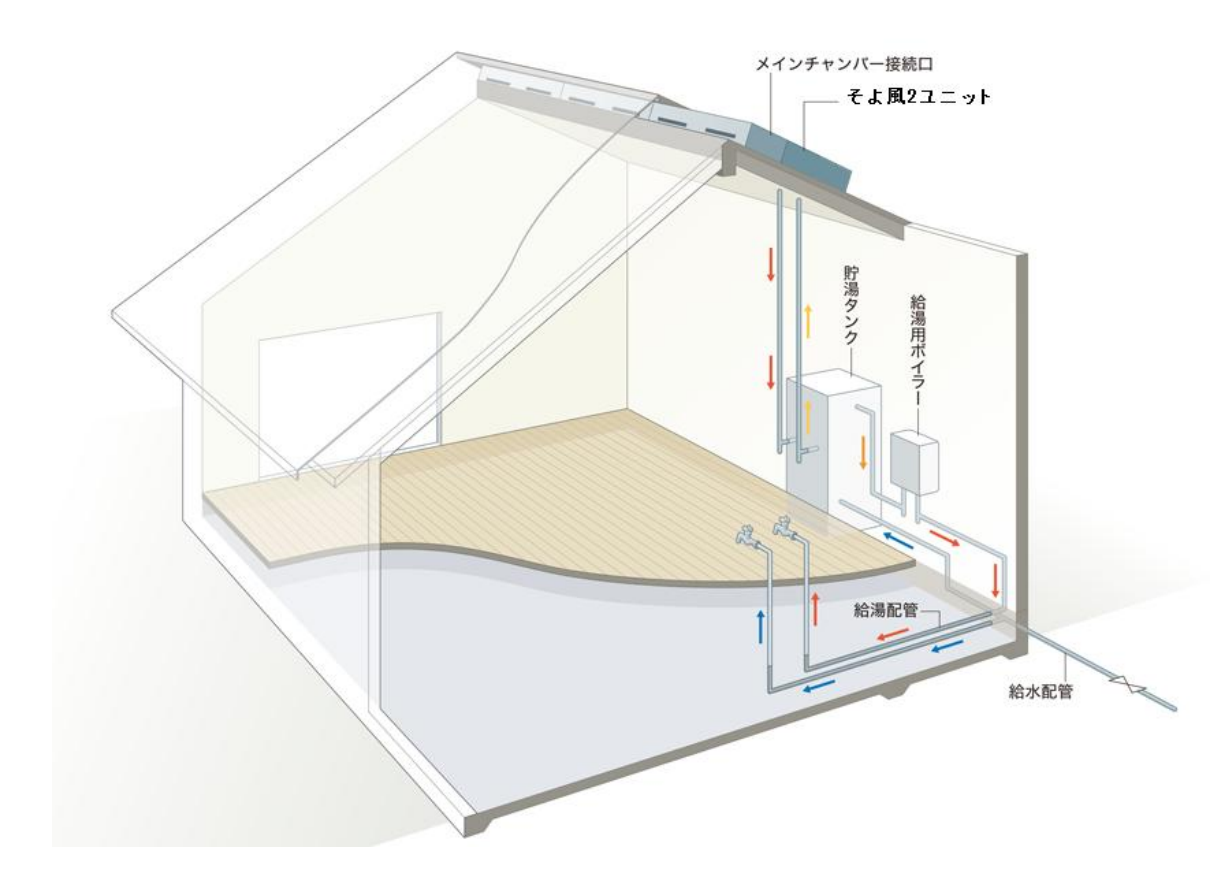

ソーラーシステム《そよ風2N》お湯採りモデルでは、金属屋根集熱面で得られる高温の空気からお 湯を採ることが可能です。上図はその仕組みです。

集熱空気がお湯採りコイルを通過することで、コイル内の不凍液を温めます。

温められた不凍液は、循環ポンプ(貯湯タンクに内蔵されています)で貯湯タンクに運ばれ、熱交換 によりタンク内の水道水を温めます。

この方式では、充分な日照があると、春から秋にかけて約200 ~ 300リットルの貯湯タンクに 30 ~ 50℃程度のお湯が得られます。貯湯タンクの水温が低い場合は、給湯ボイラーが追い焚き をします。

貯湯タンクからボイラーへの入水温度が水道水より高ければ、通常の場合より燃焼エネルギーは少な く、経済的です。

(お湯採りについては、システム構成によっては設置されていない場合があります。 設置の有無は、あらかじめ施工工務店にご確認下さい。)

### 補助暖房の仕組み

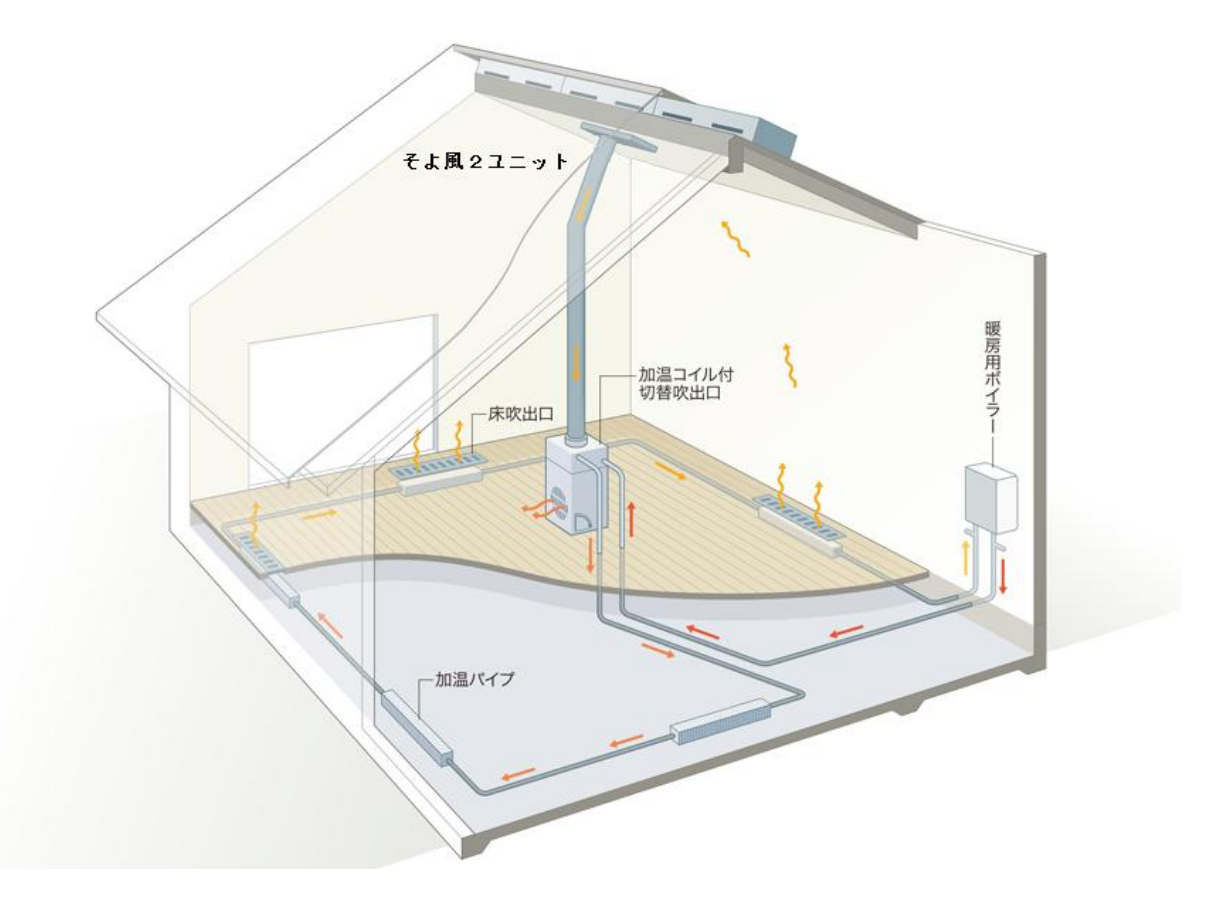

ソーラーシステム《そよ風2N》の暖房の基本は、太陽エネルギーを利用して建物内の温熱環境を底 上げすることです。

足りない部分は他のエネルギーでまかなうことになりますが、そのために補助暖房を利用することが できます。

補助暖房の方式は暖房対象範囲、建物躯体の性能、地域性を考慮して決定します。

ここでは《そよ風2N》の制御盤で操作できる温水方式の補助暖房(ファンコイル方式)について説 明します。

上図の補助暖房システムでは、冬モード・暖房循環を選択すると、室内が設定温度に到達していない 時には自動的に暖房用ボイラーが点火し、暖房水が加温コイル、加温パイプを循環します。

《そよ風2N》ではこの時同時に、室内空気の循環運転をスタートさせ、温水が循環しているコイル に循環空気を接触させて、暖房用の温風をつくります。

この空気は床下に吹き出すだけでなく、切替吹出口と組合わせることで、室内に直接吹き出すことも 可能です。

補助暖房用のボイラーは凍結防止のため、気温の低下時に自動的に燃焼し、暖房水を循環する機能を有しています。そのため、補助暖房を不使用時にも、ガス等の燃料を消費することがあります。

(補助暖房については、システム構成によっては設置されていない場合があります。

設置の有無は、あらかじめ施工工務店にご確認下さい。)

補助暖房の仕組み

# 《そよ風2N》の仕組みと各部の名称

# 《そよ風2N》冬の動き

冬の朝、日射がある日には屋根面に太陽が当たり、軒先から入った空気は徐々に温度を上げながら棟 に向かって上昇していきます。

棟温度が所定の温度に達すると、そよ風2Nユニットのリターンダンパーが屋根側に開き、排気ダン パーは室内側に開いて、取入ファンが回り、温風の取入れが始まります。取入れられた温風は、床下 のコンクリートに蓄熱されるとともに、家の隅々まで行き渡ります。

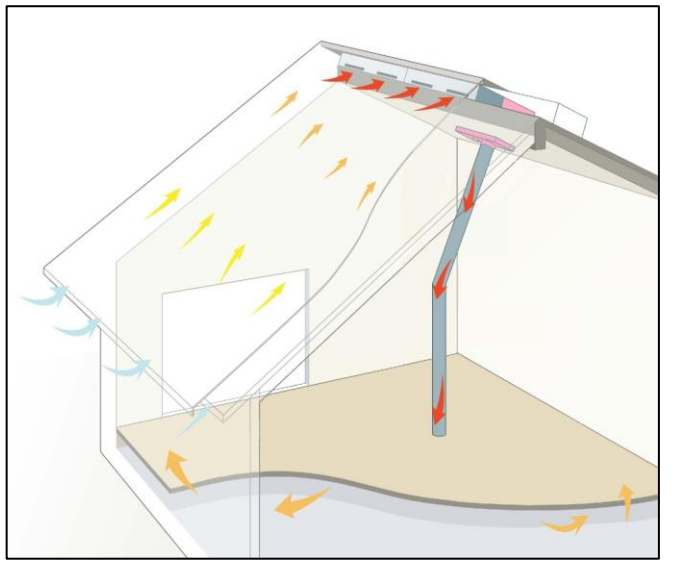

冬の季節、一般の建物では日射がなくなると室内は急に冷えてきますが、《そよ風2N》の建物は床 下の蓄熱コンクリートからの輻射熱があるため室温の低減は抑えられます。

日射がなくなると、リターンダンパー、排気ダンパーは室内側を閉じて、室内や床下の熱が外に逃げ るのを防ぎます。日射が足りなくて寒い昼間や蓄熱が足りない夜には、補助暖房を利用しますが、《そ よ風2N》で暖房循環運転をすると、補助暖房の熱を屋内全体に行き渡らせることができます。補助 暖房はストーブ、温水ボイラー、エアコンなど様々な暖房器具が利用できます。

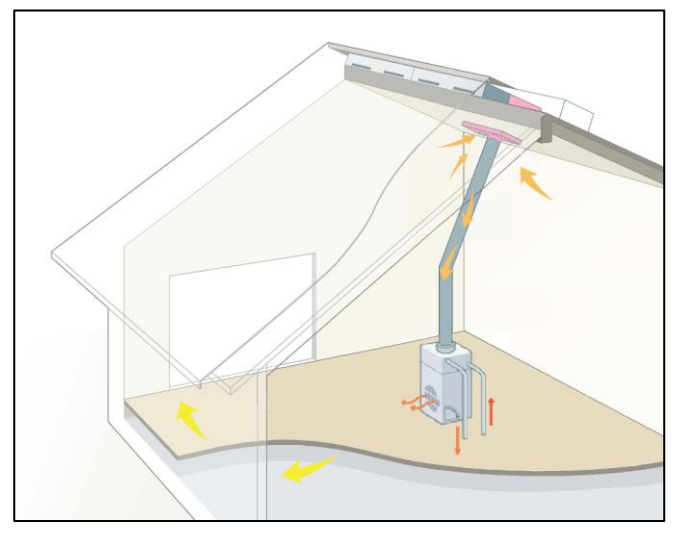

# 《そよ風2N》夏の動き (お湯採り無しモデル)

夏の日中、室内の熱気は棟の頂部に集まり、小屋裏は高温になります。《そよ風2N》は小屋裏の熱気のこもった空気を吸いだし、同時に屋根集熱面を冷やします。

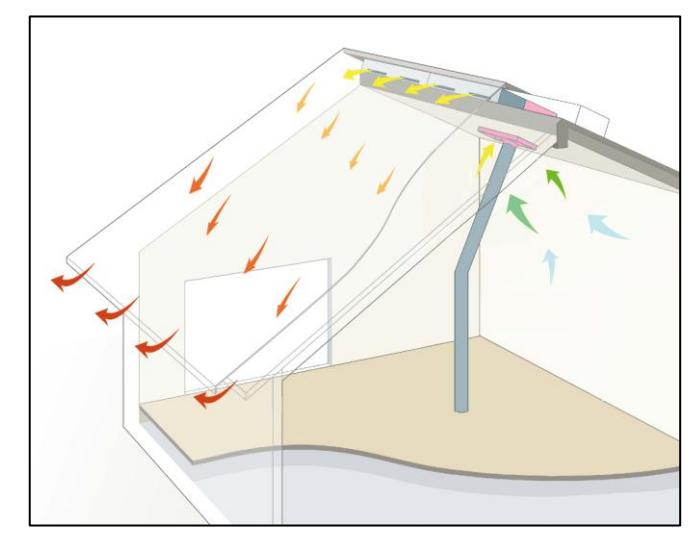

夏の朝、戸外にとめた車の屋根がびっしりと露で濡れていることがありますが、これは放射冷却現象 によるものです。車の屋根が周囲の空気温度よりはるかに冷たくなることで起こる現象です。

《そよ風2N》は夏の夜、放射冷却現象で冷たくなった金属屋根の裏側に外気を通して、屋内に取込 みます。ガラス無し集熱面では、さらに冷却効果が高まります。また、採熱板がさらに効率良く涼風 をつくります。

上の図は、軒先から取入れられた外気が屋根面で冷やされ、その涼しい空気が床下コンクリートに蓄 冷されながら、家の隅々に行き渡る様子を示しています。涼風取入運転によって、次の朝、高原のさ わやかさを感じることができます。

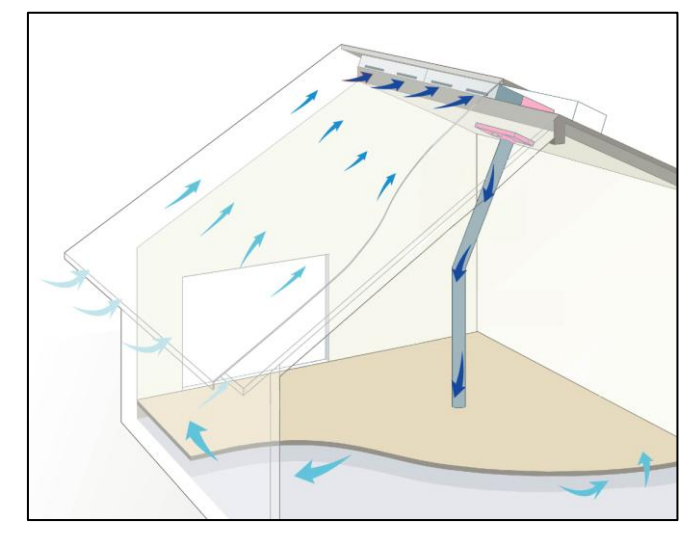

# 《そよ風2N》夏の動き (お湯採りモデル)

夏の日中、屋根面から集熱した空気は、最大80℃程度まで上昇します。その空気を不凍液と熱交換 させ、さらに、その不凍液を貯湯槽に回すことで、お湯を作ることができます。

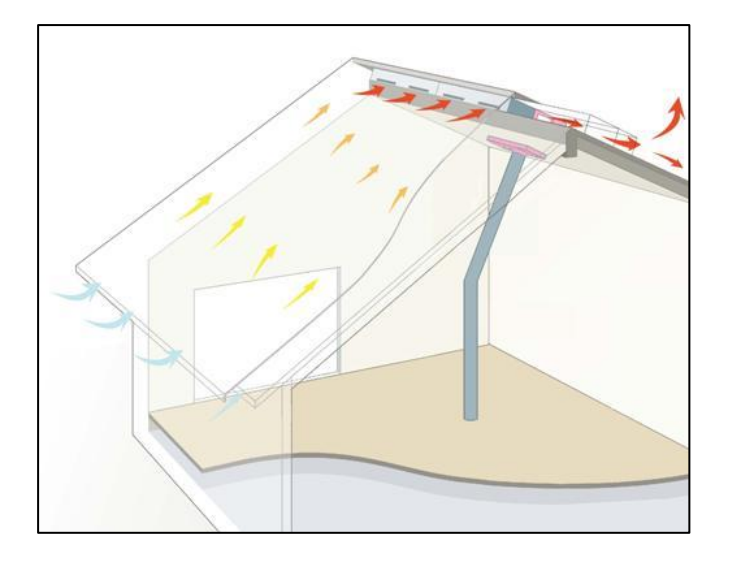

お湯を作ったあとの空気は、そよ風2Nユニットの排気口から排出されます。

# 制御盤 各部の名称と働き

# コントロールユニット

《そよ風2N》は、住まい手が制御盤 コントロールユニットを操作して、季節モードや室温の設定 を行います。

後は、天気の状況に応じて取入運転や排気運転など、適切な動作を自動で行う仕組みになっています。 各センサーの温度や運転状況は、インターネット回線を通じて、そよ風の運転状況記録サーバー 『そよカルク』に、自動的に記録させることができます。

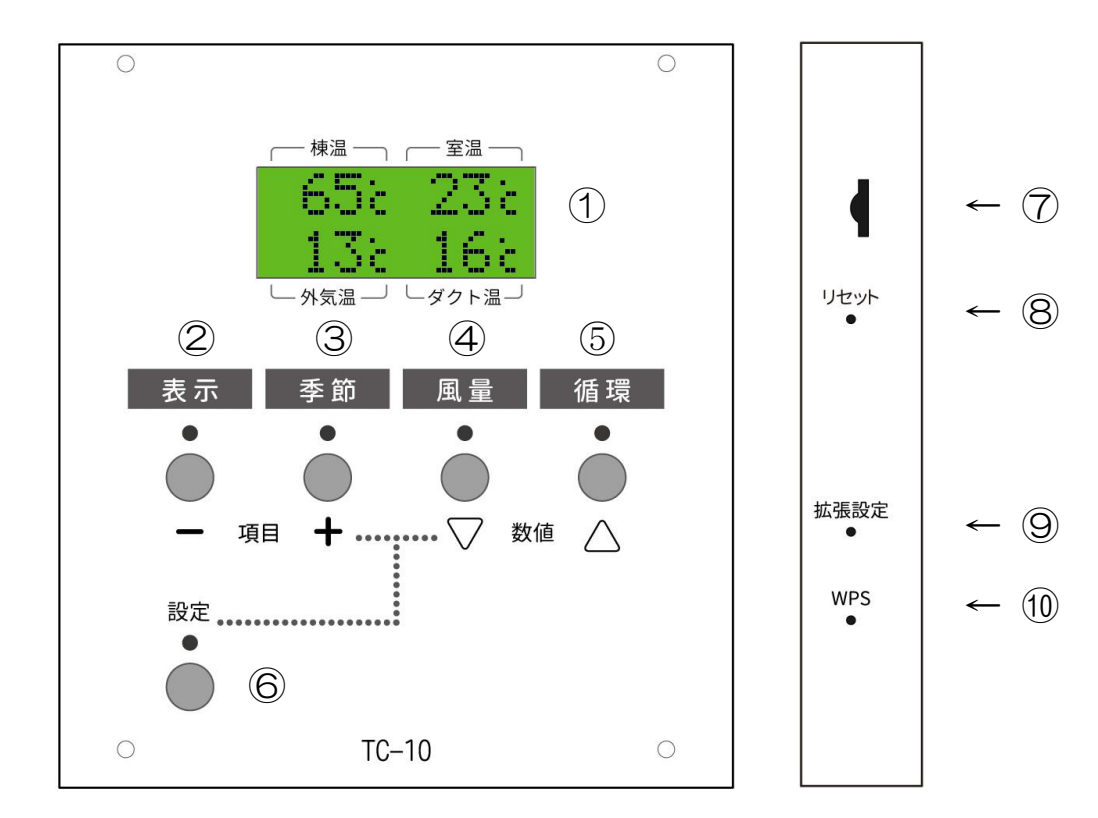

# 操作スイッチの説明

| 野 | 名 称       | 機能                         |
|---|-----------|----------------------------|
| 1 | 液晶ディスプレイ  | 制御盤の動作モードや各センサーの温度表示を行います。 |
| 2 | 表示スイッチ    | 液晶ディスプレイの表示を切り替えます。        |
| 3 | 季節モードスイッチ | 季節モードを切り替えます。              |
| 4 | 風量スイッチ    | 風量を切り替えます。                 |

| 番号                       | 名 称      | 機能                     |
|--------------------------|----------|------------------------|
| 5                        | 循環スイッチ   | 循環運転・補助暖房運転を行います。      |
| 6                        | 設定スイッチ   | その他の設定を行います。           |
| $\overline{\mathcal{O}}$ | SDカード挿入口 | SDカードを差し込む挿入口です。       |
| 8                        | リセットスイッチ | 本体のリセット(再起動)を行います。     |
| 9                        | 拡張設定スイッチ | 拡張設定のスイッチです。           |
| 10                       | WPSスイッチ  | WPS(無線LAN自動接続)のスイッチです。 |

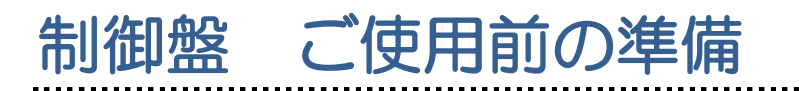

ご使用になる前に、コントロールユニットパワーユニットをそれぞれ接続してください。また、インターネットとの接続や時刻の設定なども事前に行ってください。

各種ユニットとケーブルとの接続を確認する

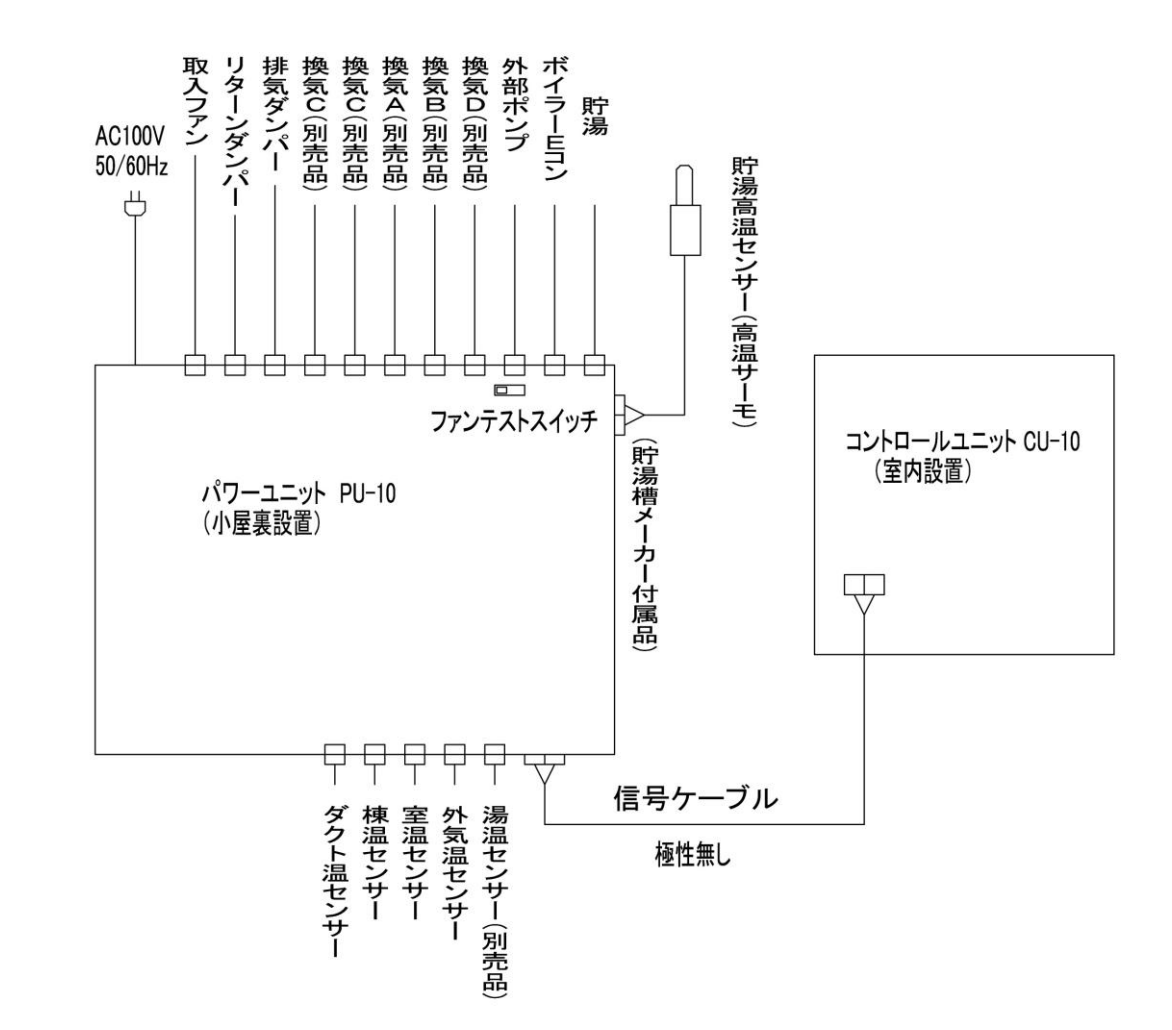

制御盤 ご使用前の準備

パワーユニットの電源を入れます。

パワーユニットの電源ランプが点灯し、コントロールユニットの液晶ディスプレイに文字が表示されることを確認してください。

タイトルの表示後、温度表示されます。

パワーユニット

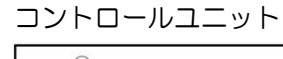

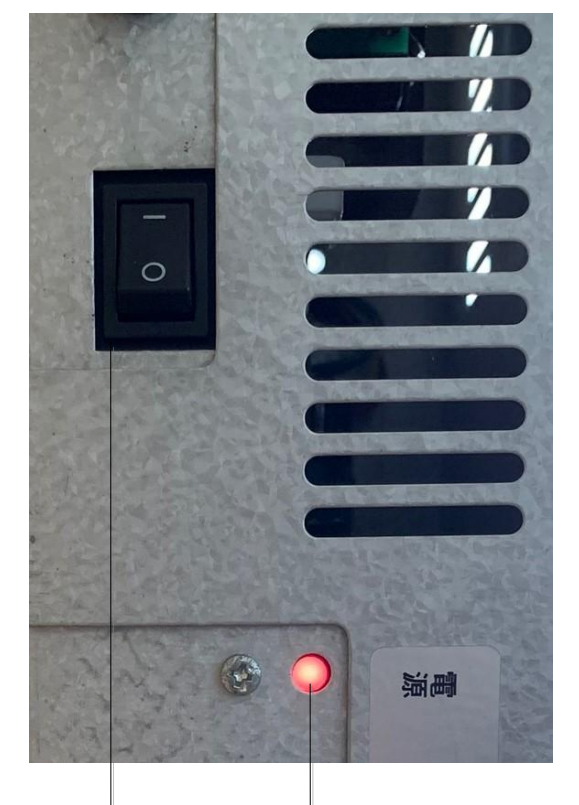

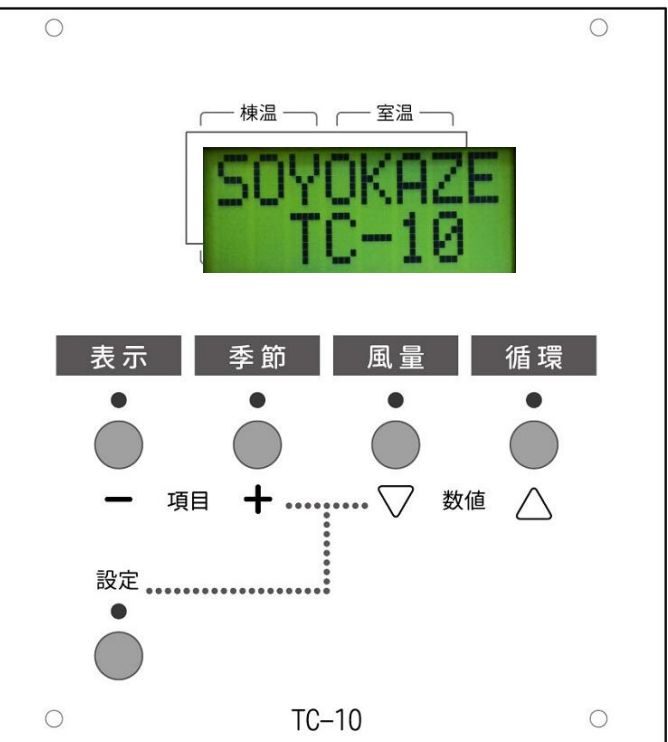

電源スイッチ 電源ランプ

制御盤

ご使用前の準備

電源を入れる

# 日付・時刻・お湯採り設備・補助暖房設備を設定する CU本体から日付時刻を設定する

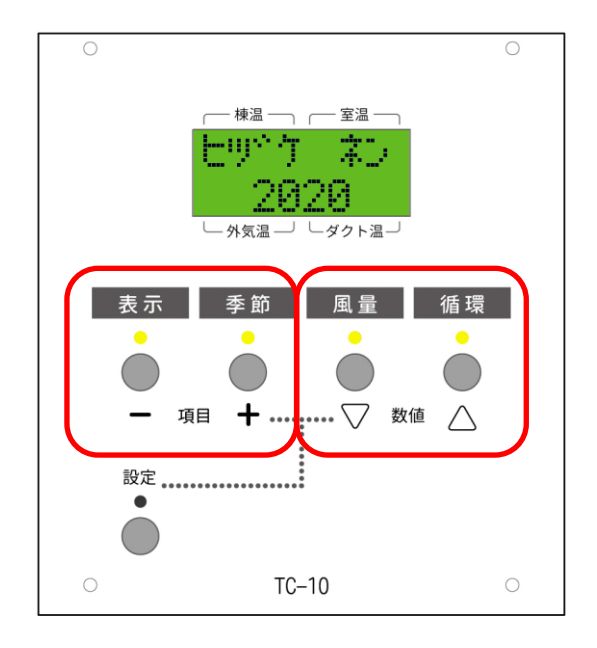

電源投入直後は、日付時刻と、お湯採り設備、補助暖房設備を設定するモードになります。

表示・季節・風量・循環の各スイッチの上のLED がすべて点灯します。

「表示スイッチ」「季節スイッチ」を押す と、設定項目が変更されます。

「ヒヅケ ネン」が表示されたら、「風量 スイッチ」「循環スイッチ」を押すと、年 の数値が変化します。現在の日付の年を、 西暦で選択します。

次に、季節スイッチを1回押すと、 「ヒヅケ ツキ」が表示されます。 「風量スイッチ」、「循環スイッチ」を押 して、現在の日付の「月」に変更します。 「ヒヅケ ネン」の設定に戻したいときに は、表示スイッチを押します。 同様に、「ヒヅケ ヒ」「ジコク ジ」 「ジコク フン」を表示し、現在の日付時 刻を選択します。

制

御

盤

ご使用前の準備

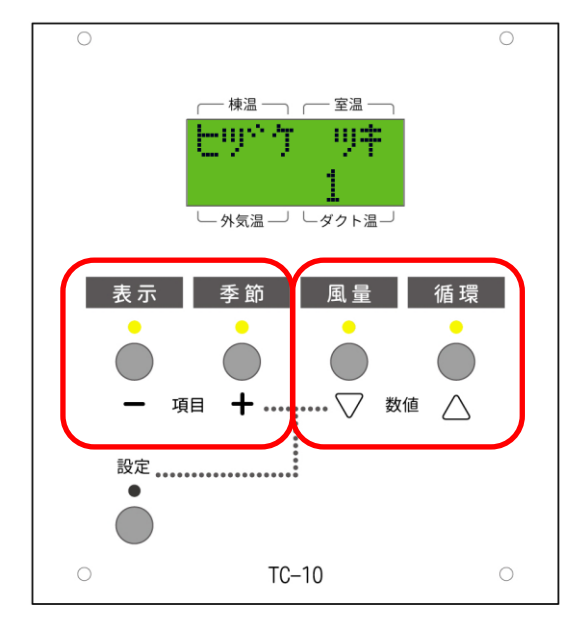

#### CU 本体からお湯採り設備・暖房設備・貯湯槽容量を設定する

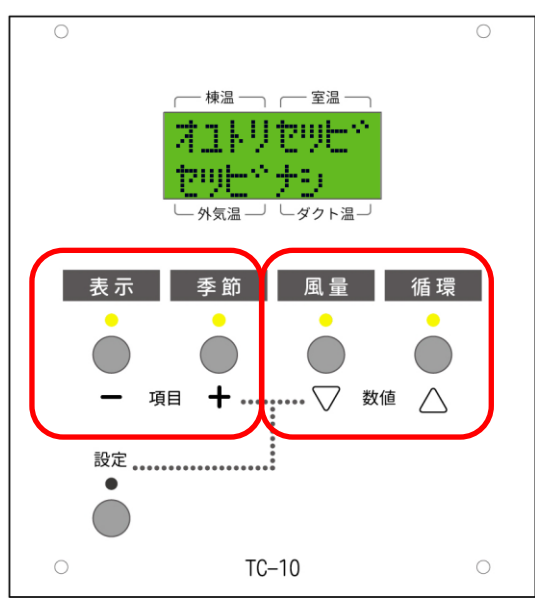

「ジコク フン」を選択した後、次に季節 スイッチを押すと、「オユトリセツビ」が 表示されます。

お湯採りの設備がある場合には、風量スイッチ、循環スイッチを押して、

「セツビアリ VE」を選択してください。

| 0                      | 0      |
|------------------------|--------|
|                        |        |
| ── 棟温 ── 室温 ──         |        |
|                        |        |
| 30467C7C1              |        |
| (120) 十个十年6月           |        |
| └── 外気温 ──」 └─ ダクト温 ── |        |
|                        |        |
|                        |        |
| 表示 季節 風量 循環            |        |
|                        |        |
|                        |        |
|                        |        |
| - 項目 + … 、             | J      |
|                        |        |
| 設定                     |        |
| •                      |        |
|                        |        |
| TO 10                  | $\sim$ |
| 10-10                  | 0      |

次に、季節スイッチを押すと、「ダンボウ セツビ」の項目が表示されます。 補助暖房の設備がある場合には、風量スイ ッチ、循環スイッチを押して、「セツビア リ」を選択してください。

日付時刻と、お湯採り設備、暖房設備を、 設定した場合には、最後に、設定スイッチ を押して、設定を完了してください。

#### 再度、日付時刻、お湯採り設備、補助暖房設備の設定を行う場合

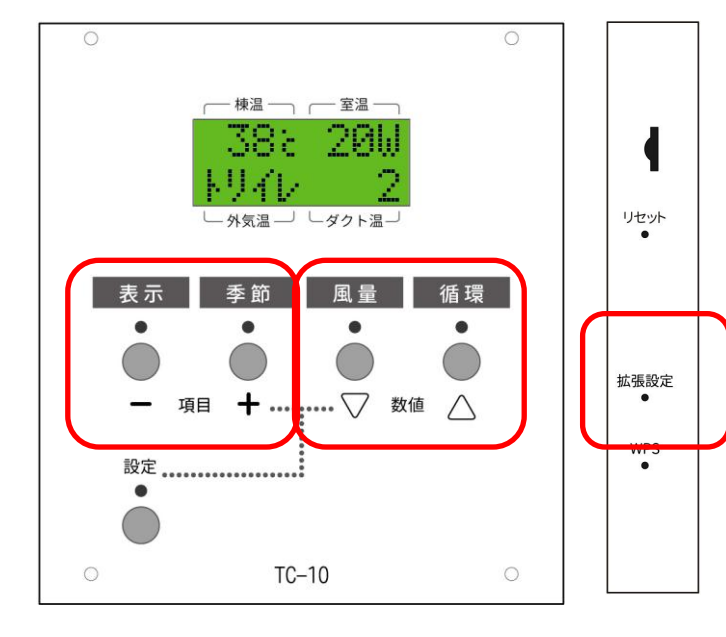

通常表示になった後、再度、日付時刻 や、お湯採り設備、補助暖房設備の設 定を変更したい場合には、制御盤右横 の、「拡張設定」スイッチを押してく ださい。

表示スイッチ、季節スイッチで項目を 変更し、風量スイッチ、循環スイッチ で項目内容を変更します。

設定が終了後、再度「拡張設定」スイ ッチを押すと通常画面に戻ります。

# ウェブブラウザで表示する

TC-10 は無線 LAN を搭載しており、お手持ちのインターネット機器のウェブブラウザからそよ風の状況を表示したり、TC-10 の各設定を行うことができます。

#### TC-10 とインターネット機器を接続する

(インターネット機器との接続は、windows10のパソコンで設定する場合にて説明します。 タブレットやスマホなどで接続する場合は、適宜読み替えて設定してください)

お使いのパソコンのネットワークを「TC-10\_WLAN」に接続します。

セキュリティキーには「soyokazetc10」を入力します。

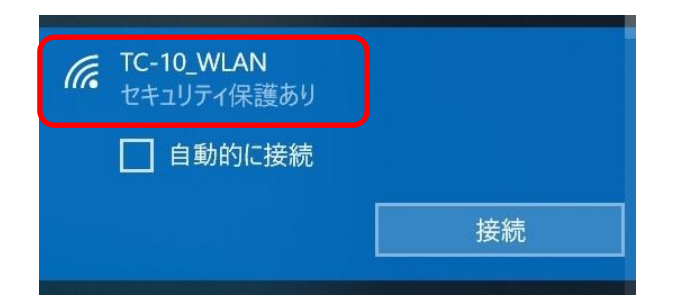

接続されたらプロパティを開き、IPv4 DNS サーバーを確認します。

| 「     「     「     て     C-10_WLAN     インターネットなし、セキュリ     プロパティ | ティ保護あり | ← <sub>設定</sub><br>命 TC-10_W<br>プロパティ                                   | - □ ×                                                                                            |
|----------------------------------------------------------------|--------|-------------------------------------------------------------------------|--------------------------------------------------------------------------------------------------|
|                                                                | 切断     | SSID:<br>プロトコル:<br>セキュリティの種類:<br>ネットワーク帯域:<br>ネットワークチャネル:<br>IPv4 アドレス: | TC-10_WLAN<br>802.11n<br>WPA2-パーソナル<br>2.4 GHz<br>1<br>192.168.4.2                               |
|                                                                |        | IPv4 DNS サーバー:<br>製造元:<br>説明:<br>ドライバーのバージョン:<br>物理アドレス (MAC):<br>コピー   | 192.168.4.1<br>Broadcom<br>Broadcom 802.11ac Network Adapter<br>7.35.118.83<br>8C-85-90-B3-1E-48 |

ウェブブラウザで表示する

# ブラウザのアドレスバーに、http://192.168.4.1 を入力します。 (この 192.168.4.1 は IPv4 DNS サーバーのアドレスです。)

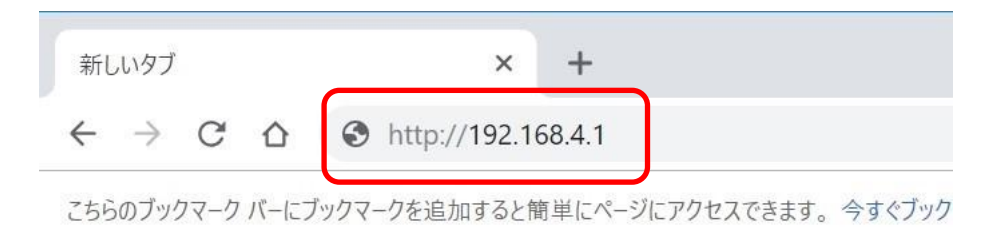

#### PCに、TC-10の表示画面が表示されます。

× +

← → C △ ③ 保護されていない通信 | 192.168.4.1

192.168.4.1

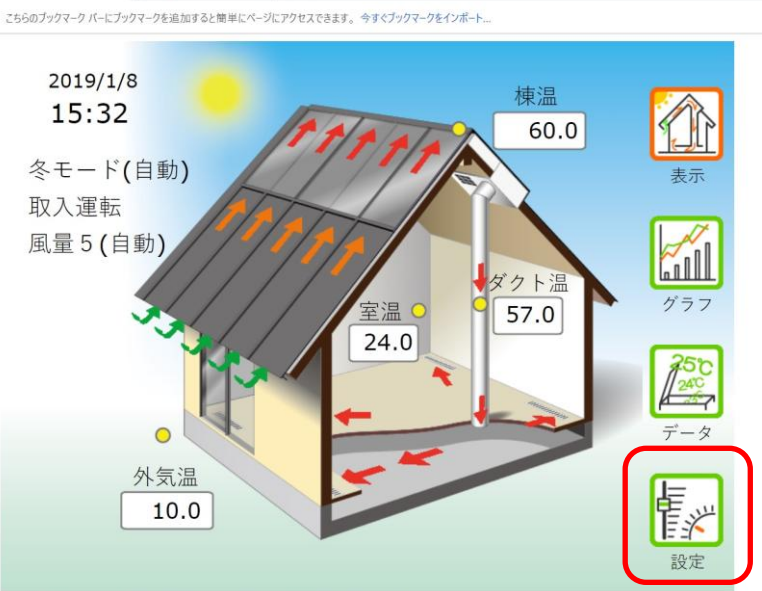

Last Reset Date/Time=2019/1/8 15:12

# TC-10 モニター(別売)で表示する

TC-10 モニターを購入されている場合は、充電後、モニターの電源を入れて、コントロールユニットの本体にモニターを近づけてください。 起動後、1分ほどで、TC-10の表示画面相当の画面が表示されます。 TC-10の操作方法は、ウェブブラウザでの操作方法とほぼ同様になっています。

# LAN ネットワークに接続する

無線LAN ルーターを利用してインターネットに接続できる環境にある場合は、TC-10 をインター ネットに接続して、同一LAN 環境にあるすべての PC などインターネット機器から、そよ風の状況 を閲覧することができます。

表示

グラフ

EX.

そよカルクサーバーに接続する場合には、TC-10をインターネットに接続する必要があります。

無線LANは、2.4GHz(SSIDでは、AとGがあればGの方)のみ接続できます。 (5GHzの周波数には対応していません)

ウェブブラウザ(TC-10 モニター)からインターネットに接続する。

20℃

換気運転

24時間換気

拡張設定

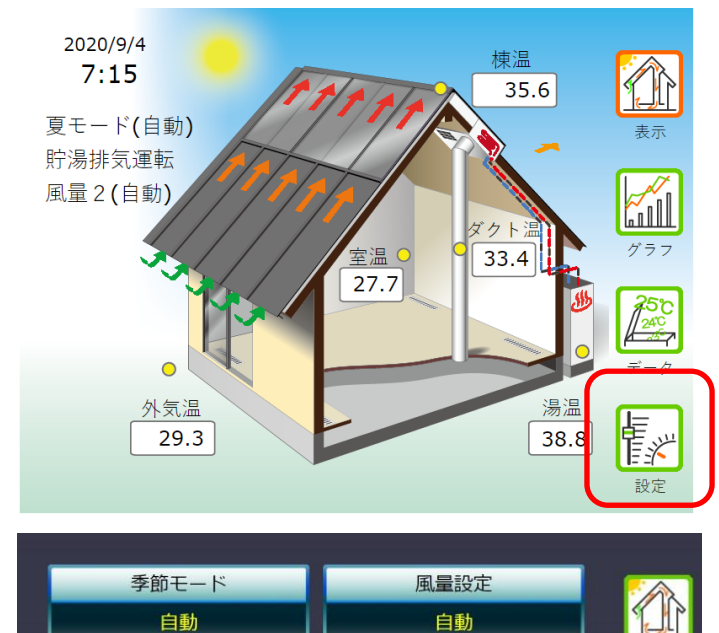

OFF

循環運転

タイマー運転

日付時刻タイマー

「設定」を選択して設定画面に変更後、

「拡張設定」を選択します。

| 制御                                | 設備              | そよカルク | 無線LAN | 更新 | 終了 |
|-----------------------------------|-----------------|-------|-------|----|----|
| <b>温度表示</b><br>1℃ <sup>単位</sup>   |                 |       |       |    |    |
| 表示切替<br>10秒                       |                 |       |       |    |    |
| <b>取入開始棟温</b><br><sup>室温+5℃</sup> |                 |       |       |    |    |
| 集熱(取入・排<br>25℃                    | 気切替 <b>)</b> 室流 | 8     |       |    |    |
| 棟温差温<br>3.0℃                      |                 |       |       |    |    |
| 室温差温<br>1.5℃                      |                 |       |       |    |    |
| 取入風量                              |                 |       |       |    |    |
| 取入最大風量                            |                 |       |       |    |    |

制御 設備 そよカルク 無線LAN 更新 終了

 Wi-Fi:
 Wifkg察

 IP Address: 0.0.0.0
 Wifkg察

 WFIREX3\_755f60
 Wifkg察

 Open(簡号化風し) RSSI:-49
 WeetingRoomG

 WPA2\_PSK RSSI:-53
 aterm-c96ed6-g

 WPA WPA2 PSK RSSI:-76
 aterm-40635d-g

 WPA WPA2 PSK RSSI:-86
 HUMAX-E96B7

 HUMAX-E96B7
 WPA WPA2 PSK RSSI:-89

 AirPort56424
 WPA WPA2 PSK RSSI:-90

TC-10 の近くの無線 LAN を選択し ます。 表示されていない場合は、「Wifi 検索」

を選択します。

無線 LAN のパスワードを入力し、「接 続」を選択します。

制御盤

ご使用前の準備

| 制御                       | 設備                         | そよカルク    | 無線LAN | 史新   | 終了     |
|--------------------------|----------------------------|----------|-------|------|--------|
| Wi-Fi:                   |                            |          |       |      | Wifi検索 |
| IP Addres                | ••••••                     | า        |       |      |        |
| N                        | 4eetingRo                  | omG パスワ・ | ード入力  |      |        |
| WFIRE                    |                            |          |       |      |        |
| Open(暗⊱                  |                            |          |       |      |        |
| Meetin                   |                            |          |       |      |        |
| aterm-<br>WPA WPA        | 接続                         | 1        |       | ャンセル |        |
| aterm-406<br>WPA WPA2 PS | <b>35d-g</b><br>K RSSI:-86 |          |       |      |        |
| HUMAX-E9<br>WPA WPA2 PS  | 6B7<br>K RSSI:-89          |          |       |      |        |
| AirPort564               | 24                         |          |       |      |        |

| Wi-Fi:Me                          | etingRoo                | mG      |  | Wifi検索 |
|-----------------------------------|-------------------------|---------|--|--------|
| IP Address                        | 5:192.16                | 58.1.22 |  |        |
| WFIREX3_7<br>Open(暗号化無し           | 55f60<br>.) RSSI:-49    |         |  |        |
| MeetingRoo<br>WPA2_PSK RSS        | <b>mG</b><br>I:-53      |         |  |        |
| aterm-c96e<br>WPA WPA2 PSK        | <b>d6-g</b><br>RSSI:-76 |         |  |        |
| <b>aterm-4063</b><br>WPA WPA2 PSK | <b>5d-g</b><br>RSSI:-86 |         |  |        |
| HUMAX-E96<br>WPA WPA2 PSK         | B7<br>RSSI:-89          |         |  |        |

画面が切り替わり、「Wi-Fi」の欄に 接続した無線 LAN の表示が出ます。 「IP Address」の欄の IP アドレスの メモを取ってから「終了」を選択して 終了します。

パソコンのネットワークを TC-10 の設定で選択した無線 LAN に接続しなおします。

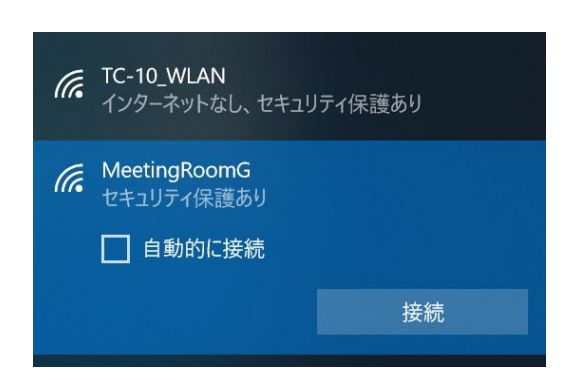

メモを取った IP アドレスを、ブラウザのアドレスバーに入力します。

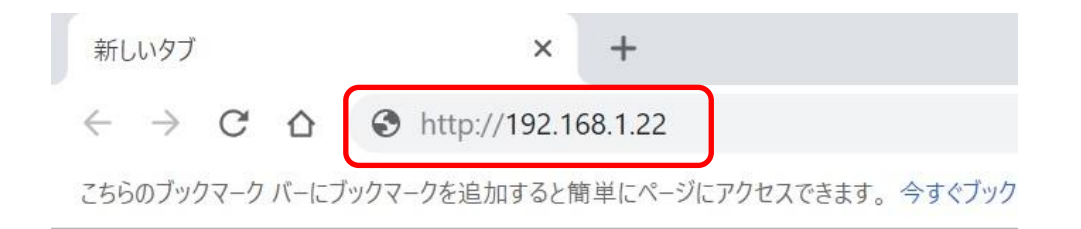

#### TC-10の表示画面に切り替わります。

TC-10 に直接接続するのと同様の方法で、インターネット環境から、ウェブブラウザで状況を確認 することができます。

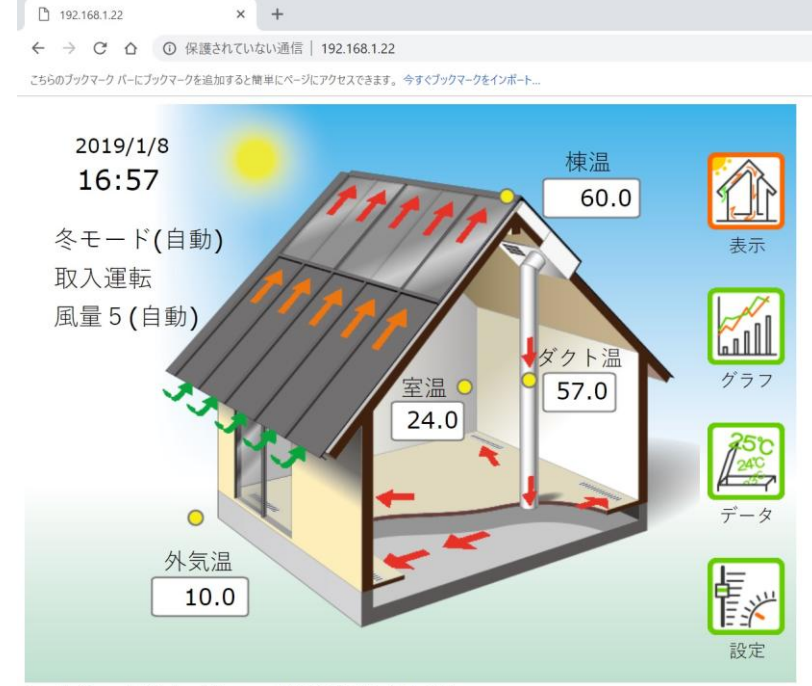

Last Reset Date/Time=2019/1/8 15:12

#### ・WPS を利用して、LAN ネットワークに接続する。

無線 LAN 機器の、WPS ボタン(NEC 製品では、らくらくスタート、バッファロー製品では、AOSS) を長押し押してください。

先のとがった針金のようなピンを利用して、TC-10の右側にある、WPSボタンを押してください。 しばらくして、WPS Got IPと表示された後に、元の表示に戻れば成功です。

TC-10本体の、「設定」ボタンを押します。

「表示」「季節」ボタンを複数回クリックして、「WiFiSSID」を表示させ、接続した、無線 LAN の SSID,「IP Addre」を表示させ、4つの3桁の数字(IP アドレス)

「192.168. ×××. ×××」が表示されていることを確認します。

6.無線 LAN に接続した、PC(スマートフォン)の WEB ブラウザを起動します。

7. URL アドレスに、「http://×××.×××.×××.×××」(4つの3桁の数字は、[IP Addre] で、表示されていた数字)を入力して、Enter キーを押してください。

8. 「表示」画面が表示されるのを確認してください。

(誤って WPS を押した場合は、数分間そのまま待つか、右横のリセットを押して再起動してください)

#### ウェブブラウザで日付時刻を設定する

| 季節モード    | 風量設定      | · 🔨        |
|----------|-----------|------------|
| 自動       | 自動        |            |
|          |           | 表示         |
| 相助废房     | 佣助唛房 至温設正 |            |
| OFF      | 20℃       | A CONTRACT |
|          |           |            |
| 循環運転     | 換気運転      | グラフ        |
| OFF      | O F F     |            |
|          |           | 250        |
| タイマー運転   | 24時間換気    | 240        |
| OFF      | O F F     | データ        |
|          |           | L=         |
| 日付時刻タイマー | 拡張設定      | E%         |
|          |           | 設定         |

TC-10表示画面から「設定」、「日 付時刻タイマー」の順に選択します。

現在時刻設定 NTP 設定 2019年 • 01月 08日 17時 54分 34秒 更新 . タイマー運転設定 タイマー1 入時刻 タイマー1 切時刻 タイマー2 入時刻 タイマー2 切時刻 タイマー運転 動作モード 設定無し 設定無し 設定無し 設定無し 補助暖房 手動運転 運転時間設定 循環運転 運転時間 換気運転 運転時間 設定終了 元に戻る 20分 20分 現在時刻設定 NTP 設定 2019年 • 01月 08日 17時 54分 34秒 更新 . タイマー運転設定 タイマー1 入時刻 タイマー1 切時刻 タイマー2 入時刻 タイマー2 タイマー運転 切時刻 動作モード 設定無し 設定無し 設定無し 設定無し 補助暖房 手動運転 運転時間設定 循環運転 換気運転 設定終了 元に戻る 運転時間 運転時間 20分 20分

「現在時刻設定」で時刻を変更し、「更 新」を選択します。

「設定終了元に戻る」を選択し、終了 します。 コントロールユニットの表示 コントロールユニットは、8桁×2行の液晶ディスプレイを搭載しています。 液晶ディスプレイは、温度表示、季節モード表示、(湯温表示)、動作モード表示、日付時刻表示の 表示モードの切り替えができます。

表示モードの切り替えは、「表示スイッチ」を押して行ってください。 「表示スイッチ」を1回押すごとに、液晶ディスプレイの表示内容が切り替わります。

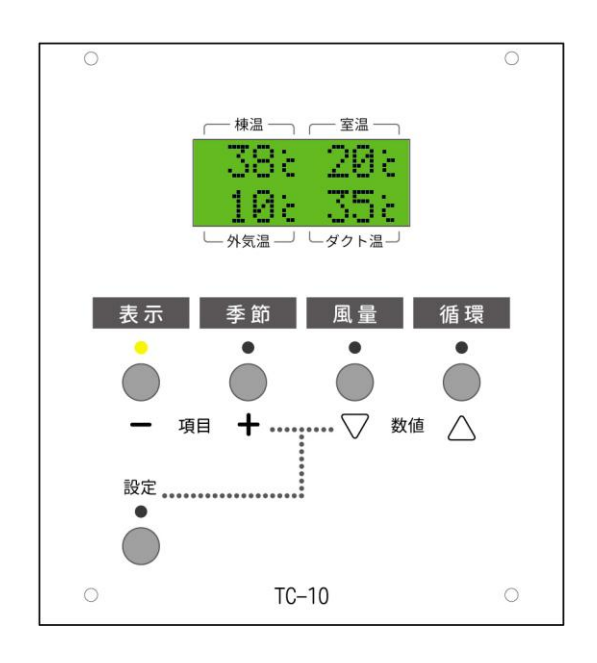

温度表示では、そよ風の温度センサーが検 知した棟温、室温、外気温、ダクト温の各 温度が表示されます。

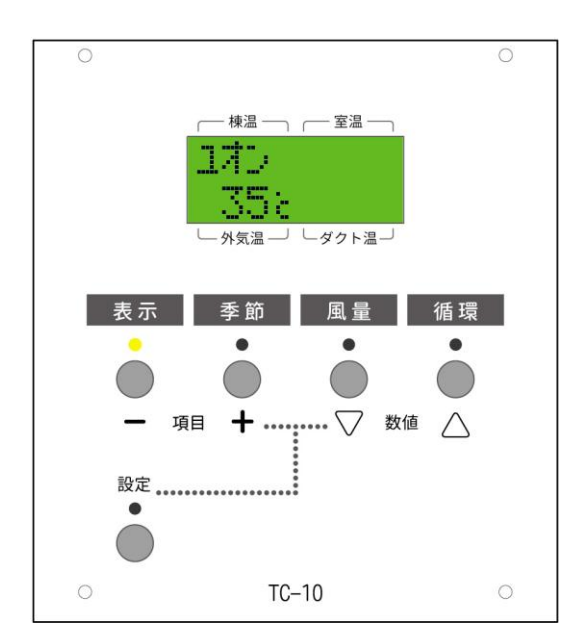

お湯採り設備のあるモデルでは、温度表示 の後に、湯温表示モードになります。湯温 表示モードでは、貯湯槽の湯温が表示され ます。お湯採り設備が無い場合は、表示さ れません。

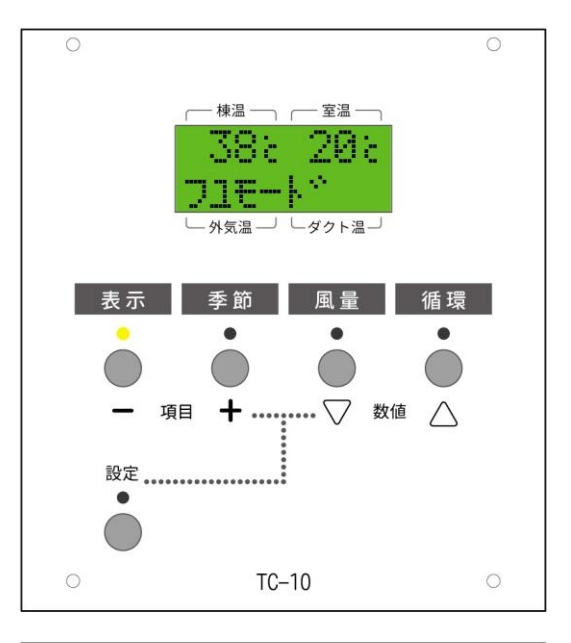

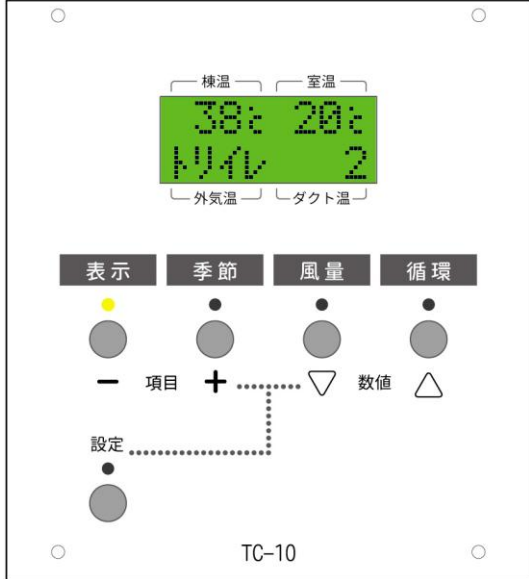

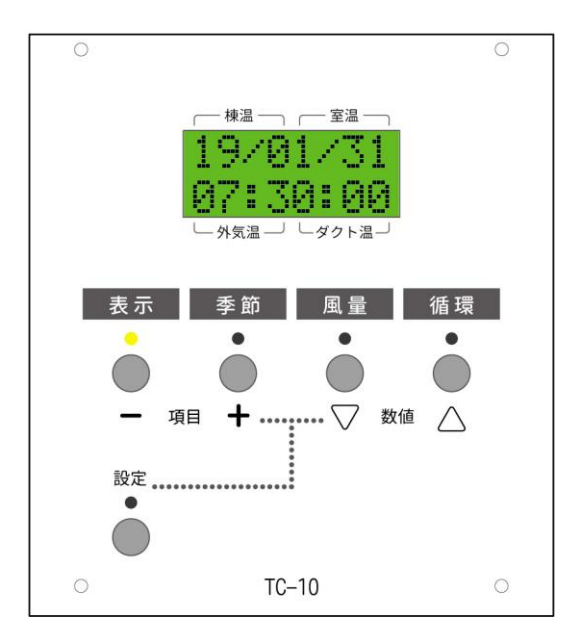

季節モード表示では、現在の季節モード(冬 モード、春秋モード、梅雨モード、夏モー ド)が表示されます。

動作モード表示では、そよ風の現在の運転 状況が表示されます。

動作モードの右側の数字は、風量です。風 量は、1~5までの5段階にて表示されま す。

日付時刻表示では、現在の日付と時刻を表示します。

使い方

# 「季節モード」を選択する

CU 本体で設定する場合

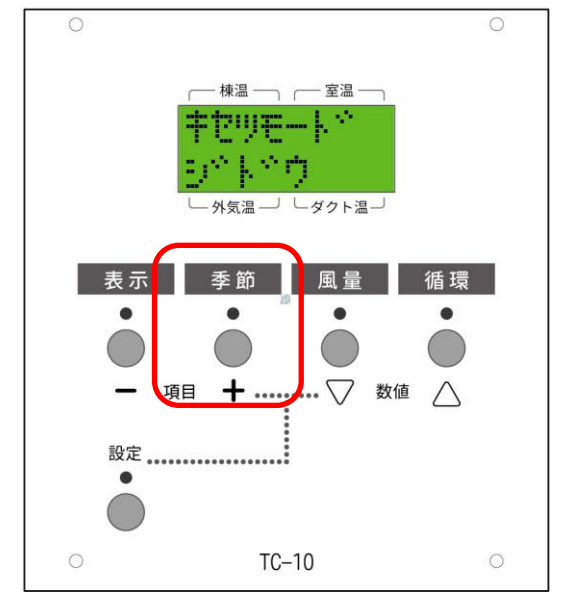

CU本体から、季節モードを設定する場合 は、「季節モードスイッチ」を押します。 1回、「季節モードスイッチ」を押すと、 現在の季節モードが表示されます。 続けて、「季節モードスイッチ」を押すと、 季節モードが切り替わります。

#### ウェブブラウザまたは TC-10 モニターで設定する場合

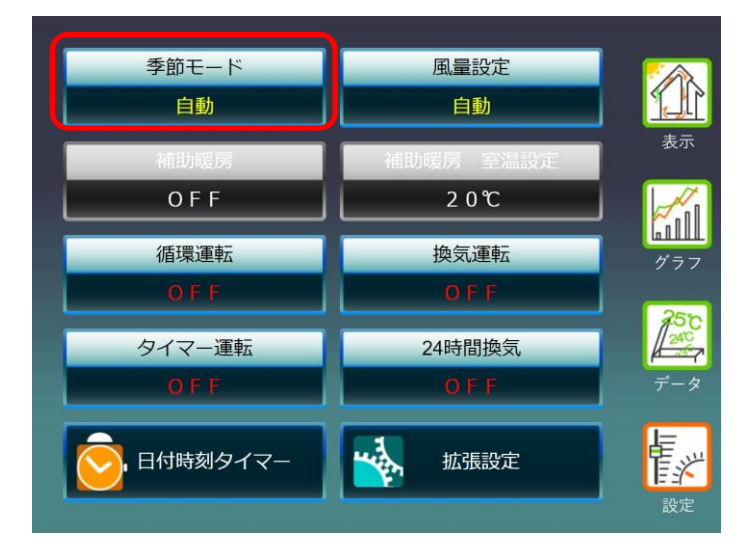

表示画面から「設定」、「季節モード」 の順に選択します。

「季節モード」を選択する

| 季節エード                | 同号記定<br>季節モード                                       |            |
|----------------------|-----------------------------------------------------|------------|
| 自動<br>タモード<br>寿・秋エード | A                                                   | 表示         |
| 日本                   |                                                     | グラフ        |
| 91                   |                                                     | <b>250</b> |
| ि 日何時刻タイマー           | ・<br>キャンセル<br>1000000000000000000000000000000000000 | レビンで       |

「自動」、「冬モード」、「春・秋モ ード」、「梅雨モード」、「夏モード」 から季節モードを選択します。

「自動」を選択すると、下記の日付※ に応じて自動で運転を行います。

| 4月1日~  | 春・秋モード運転 |
|--------|----------|
| 6月1日~  | 梅雨モード運転  |
| 7月16日~ | 夏モード運転   |
| 10月1日~ | 春・秋モード運転 |
| 12月1日~ | 冬モード運転   |

※日付の設定は「拡張設定」の「制御」 で変更できます。 使い方

# 「風量」を選択する CU本体で設定する場合

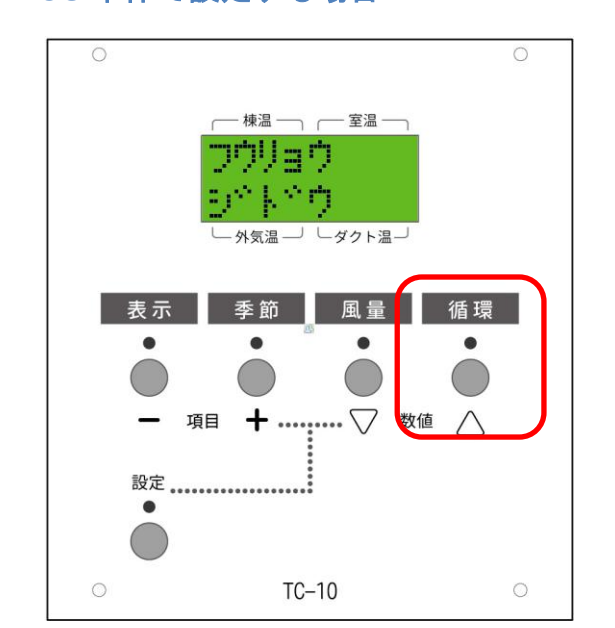

CU本体から、風量を設定する場合は、 「風量スイッチ」を押します。 1回、「風量スイッチ」を押すと、現 在の風量設定が表示されます。 続けて、「風量スイッチ」を押すと、 風量設定が切り替わります。

#### ウェブブラウザまたは TC-10 モニターで設定する場合

「風量」を選択する

使い方

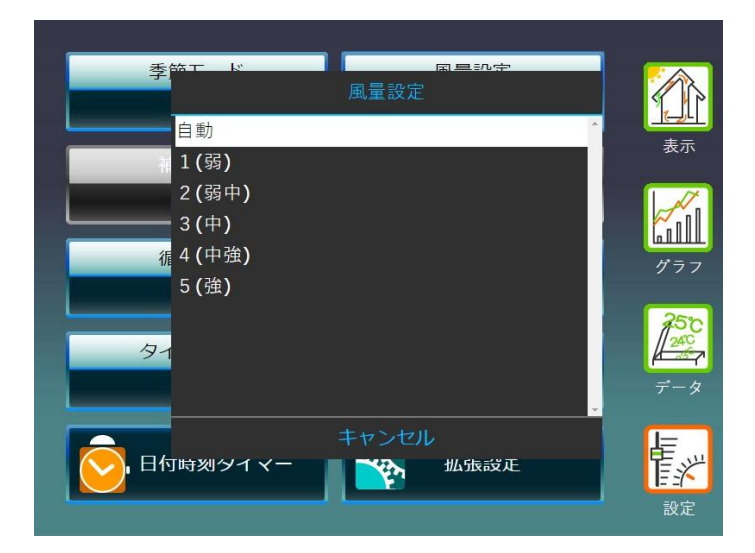

設定画面から「風量設定」を選択しま す。

「自動」または「1(弱)」~「5(強)」 から風量を選択します。

「運転停止」は非常時に強制的に運転 を停止する場合に選択します。

運転停止を長時間継続すると、結露や 過熱により集熱屋根が変形するなど の弊害が生じる恐れがあります。非常 時以外は選択しないでください。

36
### 「24時間換気」を選択する CU本体で設定する場合

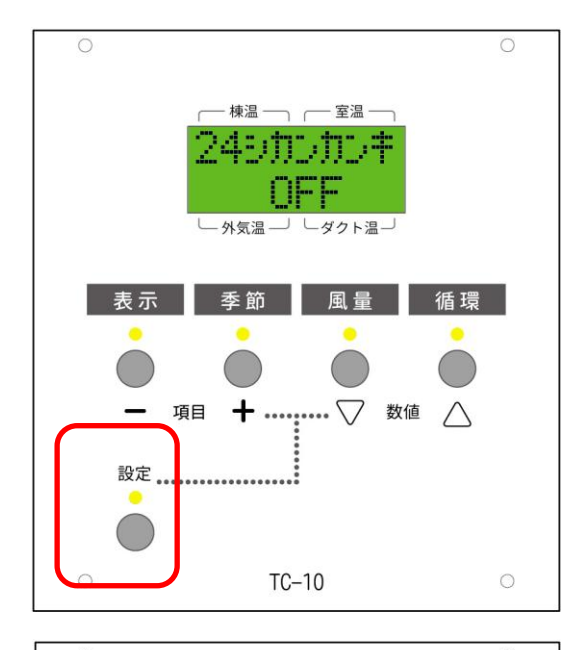

— 棟温 — 」 — 室温 — **74:,†\*\*,†\*\*,†\*\*** 

「ダクト温」

☆ 数値

循環

 $\wedge$ 

└─ 外気温 ─┘

表示 季節 風量

+ ...

項目

設定 .....

•

24時間換気をCU本体から設定す るには、最初に、「設定スイッチ」を 押します。設定の他に、表示・季節・ 風量・循環の各スイッチの上のLED がすべて点灯します。

次に、「表示スイッチ」、「季節スイ ッチ」を数回押すと、設定項目を変更 できます。「24ジカンカンキ」が表 示されるまで、2つのスイッチを押し 続けてください。

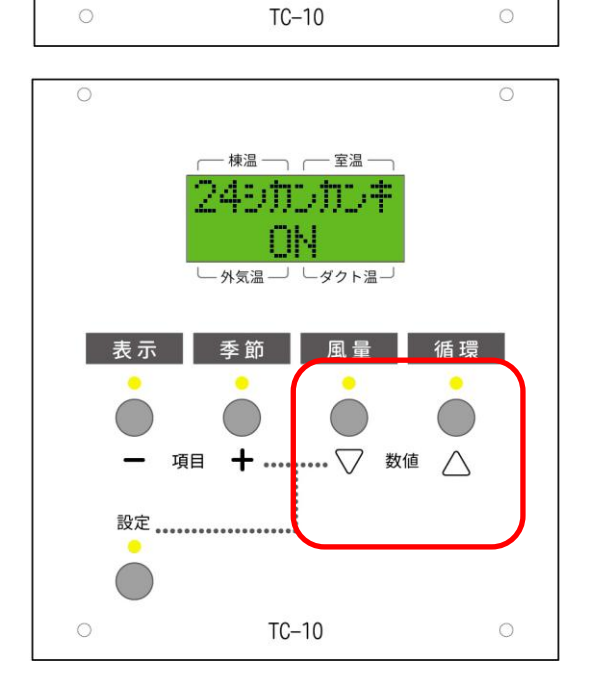

次に、「風量スイッチ」、「循環スイ ッチ」を数回押すと、「24時間換気」 のON,OFFが切り替わります。 使い

方

#### ウェブブラウザで設定する場合

| 季節モード  | 風量設定                                   | · 🏠 |
|--------|----------------------------------------|-----|
| 自動     | 自動                                     |     |
|        |                                        | 表示  |
| 開切販房   | 11111111111111111111111111111111111111 |     |
| OFF    | 20℃                                    |     |
|        |                                        |     |
| 循環運転   | 換気運転                                   | グラフ |
| O F F  | O F F                                  |     |
|        |                                        | 750 |
| タイマー運転 | 24時間換気                                 | 240 |
| O F F  | O N                                    | データ |
|        |                                        |     |
|        | <b>払</b> 張設定                           | E.  |
|        |                                        |     |
|        |                                        | 設定  |

お湯採りしないタイプの 《そよ風2N》で、シックハウス対策 法における 24 時間換気システムと して、利用する場合には、「24 時間 換気」を「ON」にします。

# 「冬」モード ~ 集熱空気を取り入れる(取入運転)

します。

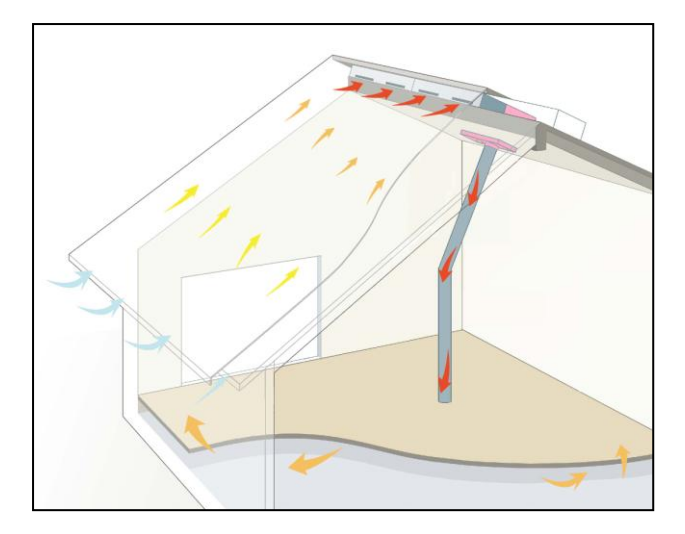

季節モードで「冬モード」を選択します。 棟温が室温+5℃より上がると、取入運転を始 めます。(デフォルト設定時) 棟温が室温+2℃より下がると、取入運転を停止 します。 (24時間換気モードをONにしている場合は、 取入運転をしていない時は、換気運転をします。) 季節モードで「冬」を選択した場合、棟温と室温 の差に応じて、取入運転もしくは排気運転を継続

## 「冬」モード ~ 補助暖房を働かせる(暖房運転)

CU 本体で設定する場合

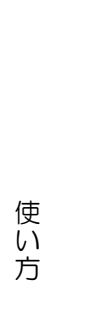

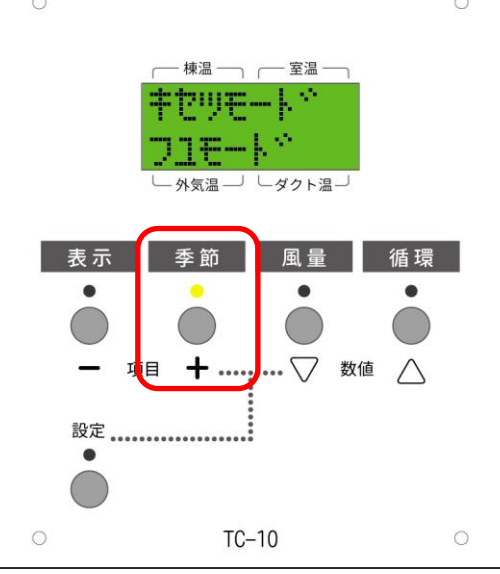

CU本体で、補助暖房運転をする場合、 最初に、季節モードスイッチを数回押し て、季節モードを冬モードに設定します。 (自動運転モードで冬モードになって いる場合も含みます。)

次に循環スイッチを押します。 補助暖房がONになります。

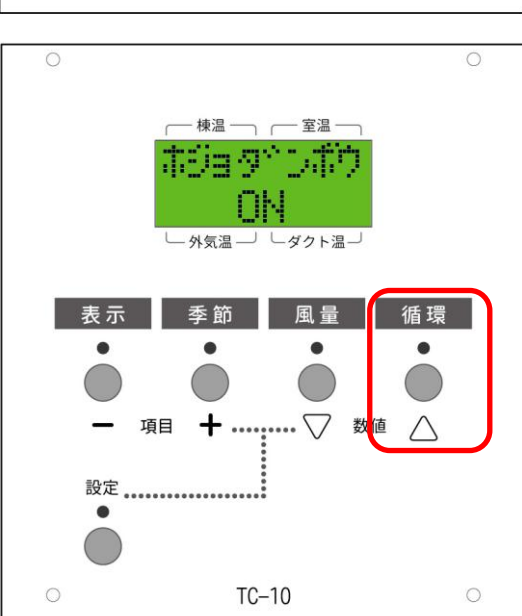

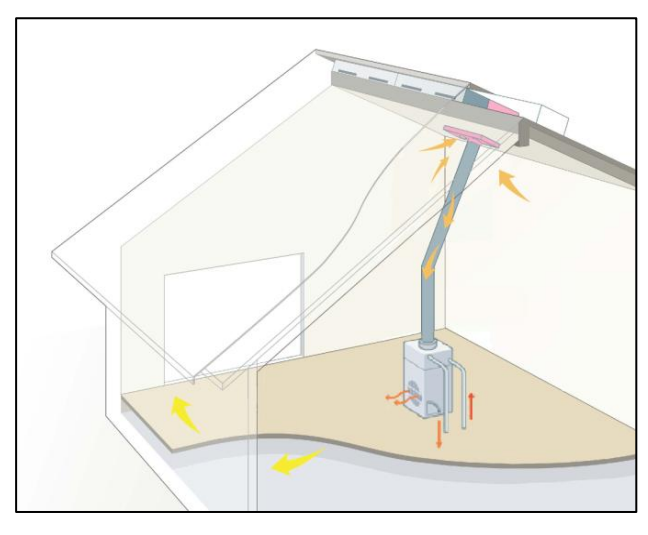

室温設定まで室温が上がると補助暖房運転を停止します。

棟温に応じて、暖房取入運転と暖房循環運転を 自動で切り替えます。(24時間換気をONにし ている場合は、常に暖房取入運転を行います) 室温設定まで室温が上がると補助暖房運転を停 止します。

棟温に応じて、暖房取入運転と暖房循環運転を 自動で切り替えます。(24時間換気をONにし ている場合は、常に暖房取入運転を行います)

#### ウェブブラウザで設定する場合

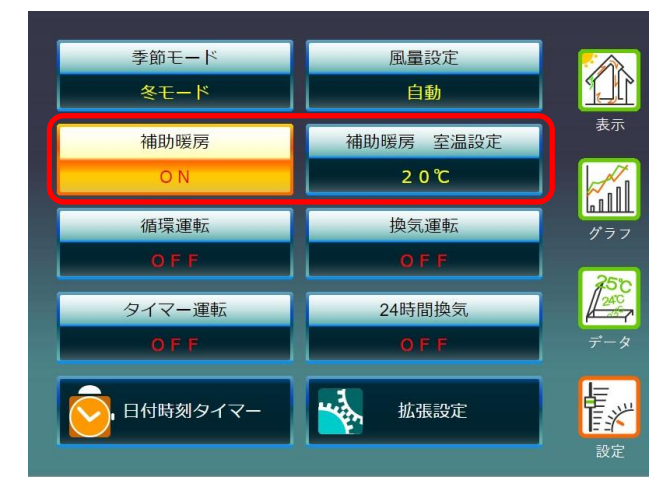

設定画面から季節モードで「冬モード」を選択 します。 補助暖房を「ON」にします。

「補助暖房 室温設定」を選択して、室温を設 定します。

## 「冬」モード ~ お湯採りをする(貯湯取入運転)

※お湯採りは、お湯採り設備を採用している機種が対象です。(お湯採り無しの機種は動作しません)

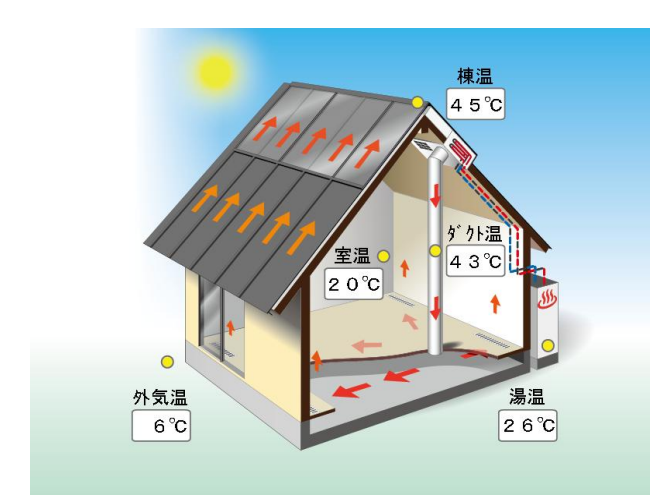

設定画面から季節モードで「冬モード」を選択 します。

棟温及び室温がそれぞれ、「室温+5℃※」、

「20※」 Cよりも高くなると、お湯採りを開始 します。

棟温もしくは、室温が、所定の温度より下がると お湯採りを停止します。

※拡張設定の機能で変更できます。

## 「春・秋」モード ~ 集熱空気を取り入れる(取入運転)

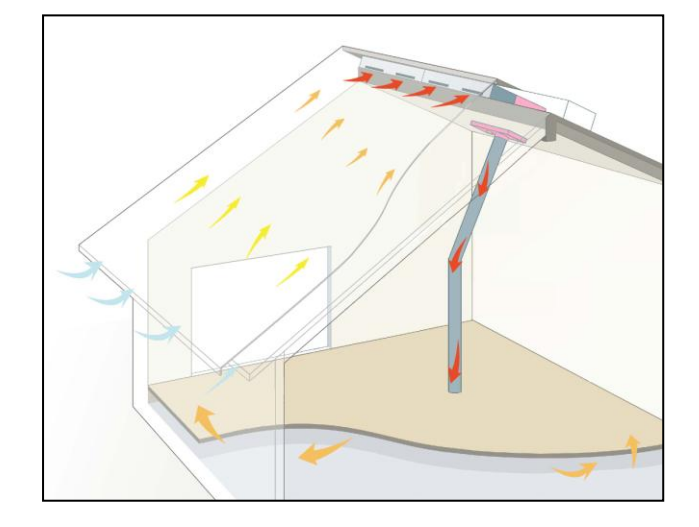

設定画面から季節モードで「春・秋モード」を 選択します。

室温が「25℃」よりも低い時に、

棟温が「室温+5℃」より上がると、取入運転を 始めます。

室温が「25℃」まで上がると、取入運転を停止 して、排気運転を開始します。

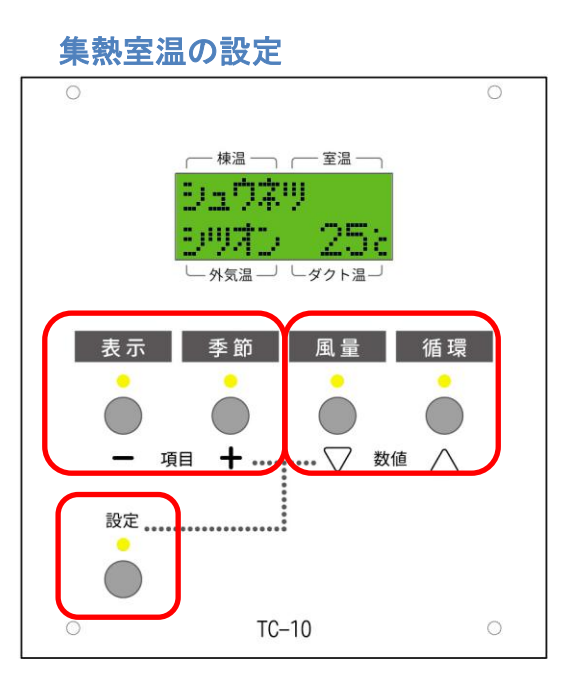

設定画面から表示スイッチ、季節スイ ッチを複数回押して、「シュウネツシ ツオン」を選択します。

風量スイッチ、循環スイッチを押すと、 設定された室温を変更することができ ます。

設定終了後、再度「設定」スイッチを 押して通常画面に戻します。

室温が「集熱室温」よりも低い時に、 棟温が「室温+5℃」より上がると、取 入運転を始めます。

室温が「集熱室温」まで上がると、取入 運転を停止して、排気運転を開始します。

春

•

秋」モード

ς

集熱空気を取り入れる(取入運転

42

# 「春・秋」の動き ~ 室内の空気を排気する(排気運転)

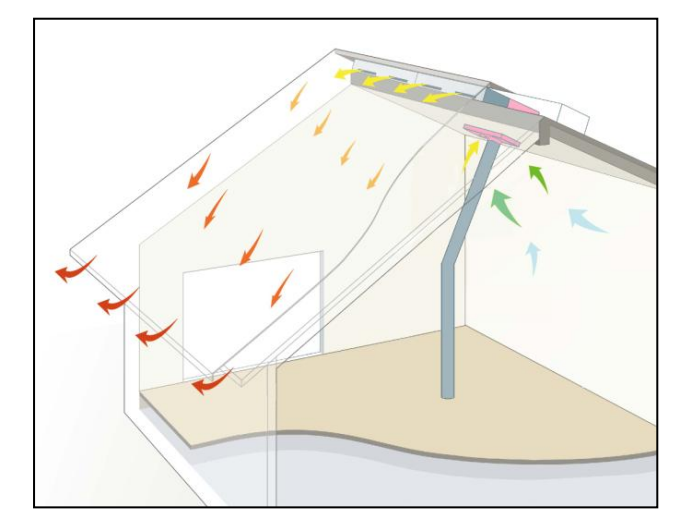

お湯採り無しモデルの場合、リターンロから空 気を吸い込み、屋根集熱面を通って、軒先に排 気する「排気運転」を行います。

設定画面から季節モードで「春・秋モード」を 選択します。

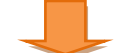

室温が「集熱室温」よりも高いとき、 棟温が「室温+5℃」より上がると、排気運転を 始めます。排気運転は一旦始まると、棟温が低下 した後も一定時間継続されます。 室温が「集熱室温」まで下がると、排気運転を停 止して、取入運転を開始します。

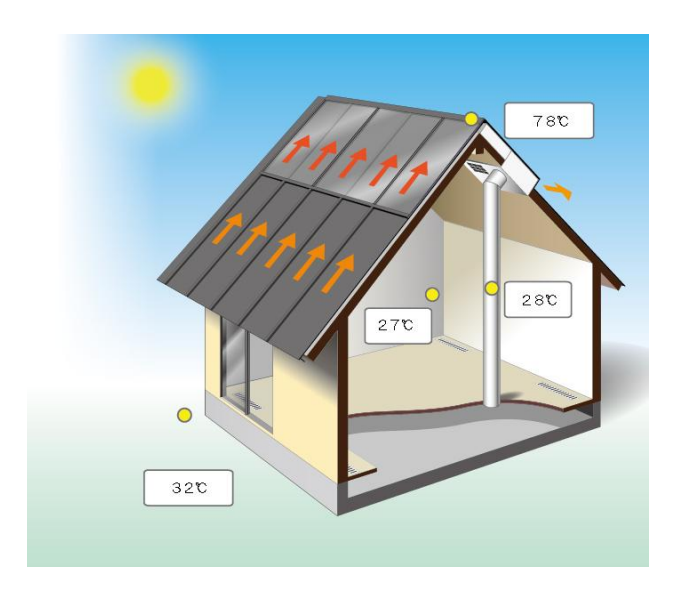

お湯採りありモデルの場合、「排気運転」は、 軒先から空気を吸い込み、屋根集熱面を通って 排気口より排気します。

## 「春・秋」モード ~ お湯採りをする(貯湯運転)

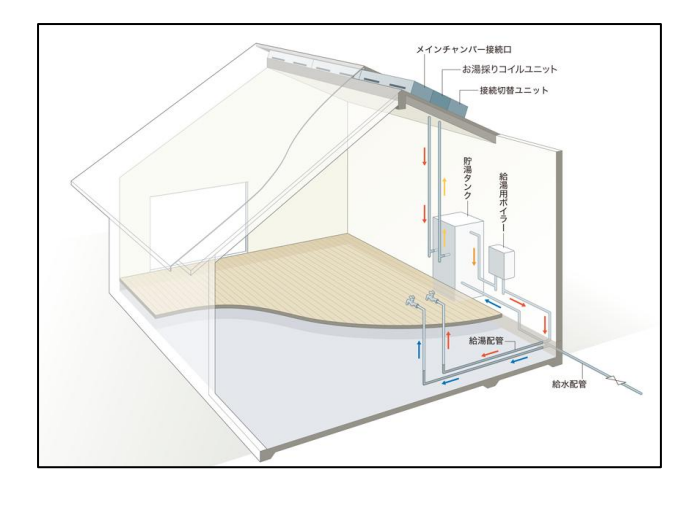

設定画面から季節モードで「春・秋モード」を 選択します。

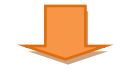

棟温、室温がそれぞれ「室温+5℃」、「20℃」 よりも高くなると、お湯採りを開始します。※ 棟温が「室温+3℃」よりも下がる、もしくは室 温が「19℃」よりも下がるとお湯採りを停止し ます。(※拡張設定でそれぞれの温度を変更でき ます)

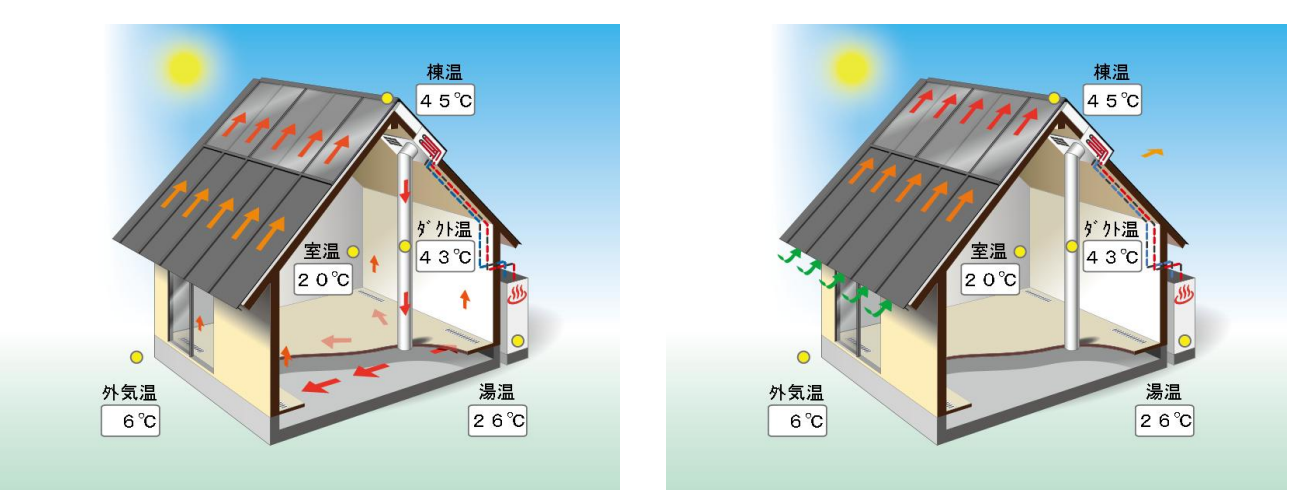

春秋モードでは、室温設定に応じて、「貯湯取入運転」もしくは、「貯湯排気運転」を行います。 ソーラーユニットタイプを「T型ハンドリング+逆転排気」に指定した場合は、お湯取り無しモデルの排 気運転と、お湯取りありモデルの貯湯排気運転を、条件に従って選択して運転します。

## 「梅雨」モード ~ 室内空気を排気する(排気)

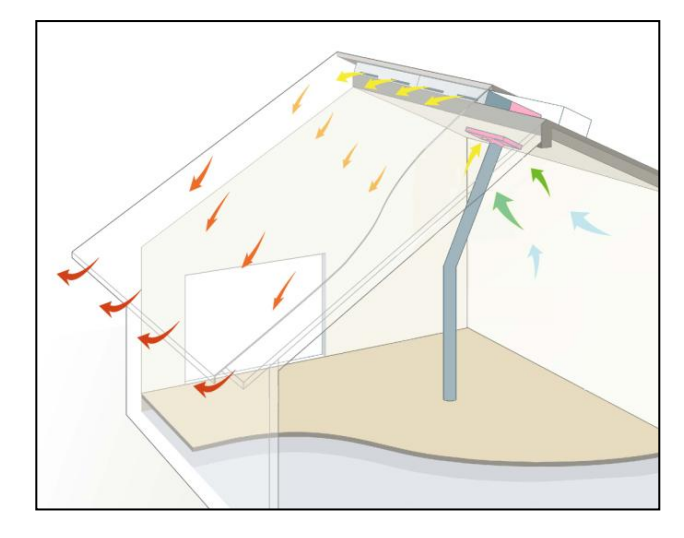

設定画面から季節モードで、「梅雨モード」を 選択します。

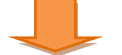

朝8時から19時まで、室内空気を排出して屋 根を冷やす排気運転を行います。※ 19時から翌8時までは運転を停止します。 (※拡張設定で開始時刻を変更できます)

### 「梅雨」モード ~ お湯採りをする(貯湯排気運転) お湯採りモデルの場合、「梅雨」モードでは、日中、お湯採り運転を行います。(貯湯排気運転)

### 「夏」モード ~ 夜間、涼しい空気を取り入れる。(涼風取入)

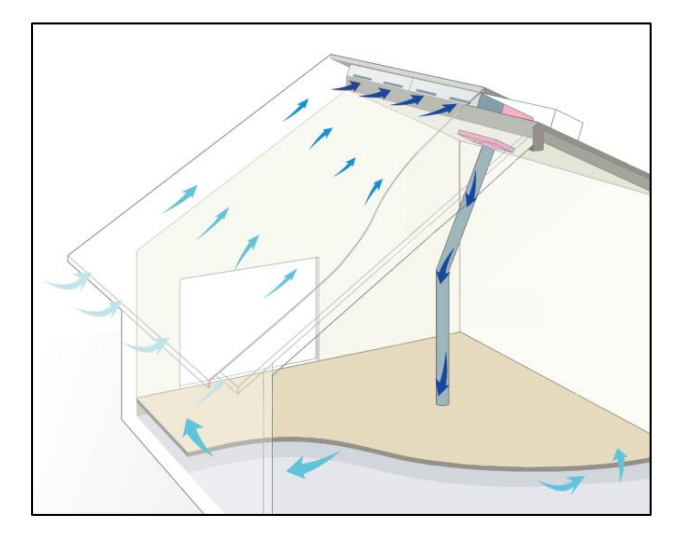

設定画面から季節モードで、「夏モード」を選 択します。

棟温、室温、外気温が所定の温度条件を満たし ているとき、21時から翌5時まで、外の涼し い空気を取り入れます。

#### 「夏」モード ~ お湯採りをする(貯湯排気運転) お湯採りモデルの場合、「夏」モードでは、日中、お湯採り運転を行います。(貯湯排気運転)

ソーラーユニットタイプを「T型ハンドリング+逆転排気」に指定した場合は、「梅雨モード」「夏モード」においても、お湯取り無しモデルの排気運転(逆排気運転)と、お湯取りありモデルの貯湯排気運転を、条件に応じて選定して運転します。

#### CU で設定する場合

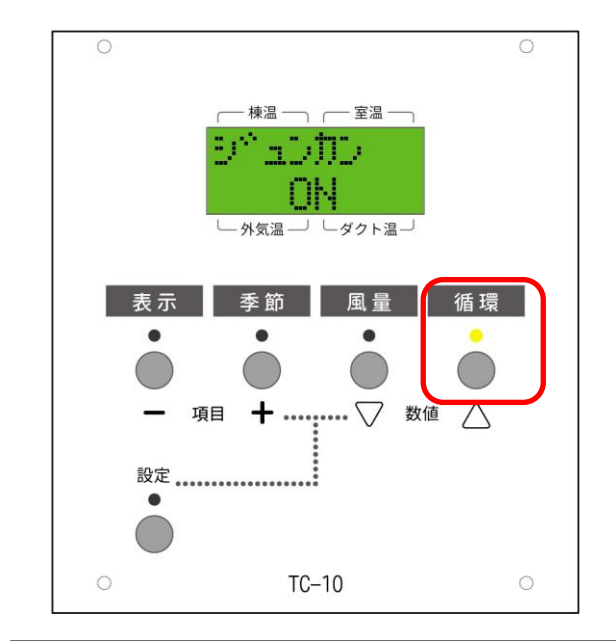

循環スイッチを押すと、循環運転がスタートし ます。

補助暖房を採用している機種では、季節モードを、 あらかじめ「冬モード」以外の「春秋モード」「梅 雨モード」「夏モード」に設定してから「循環ス イッチ」を押してく<u>ださ</u>い。

リターンロから空気を吸い込み、取入ダクトを 通じて床下に送り込む、循環運転を行います。 ※

(※棟温度が60℃を超える場合、25分毎に5 分間、排気運転を行い、屋根の過熱を防ぐ保護機 能が働きます。)

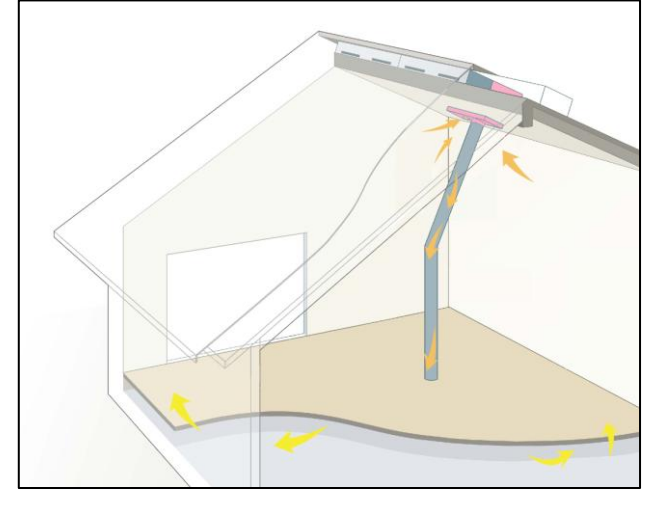

ウェブブラウザで設定する場合

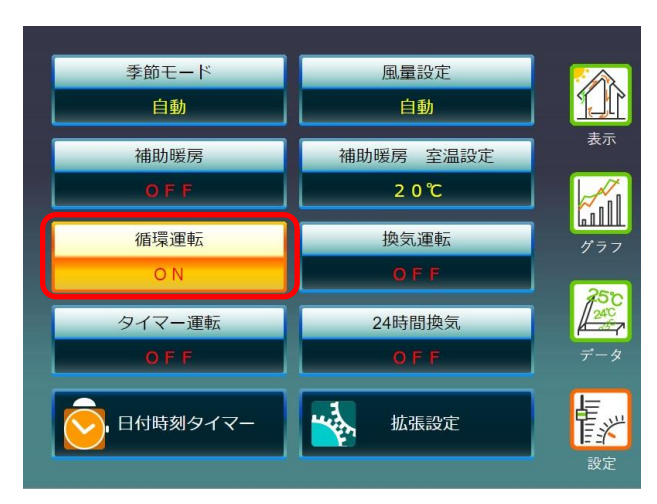

設定画面から「循環運転」をONにします。

リターンロから空気を吸い込み、取入ダクトを 通じて、床下に送り込む、循環運転を行います。

#### CU で設定する場合

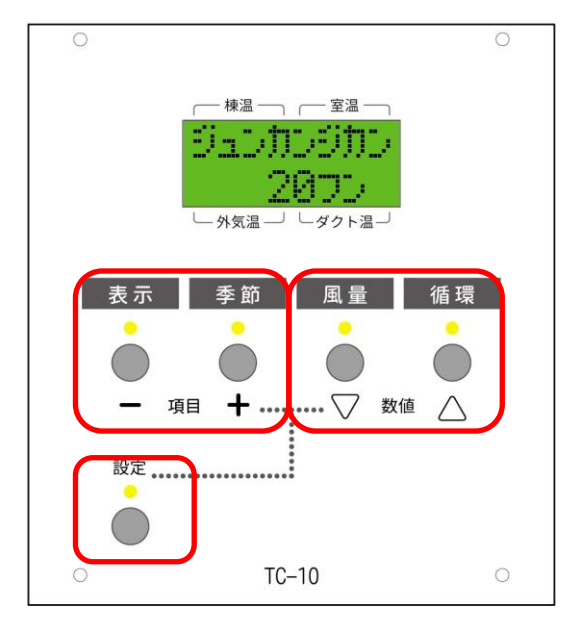

#### 循環運転の運転時間を設定するには、

「設定スイッチ」を押したあと、「表示スイッ チ」、「季節スイッチ」を数回押して、「循環 時間」の項目を表示します。「風量スイッチ」 「循環スイッチ」を押すと、循環運転の運転時 間を変更できます。

「循環時間」の時間を設定したら、最後に「設定 スイッチ」を押して元の表示に戻します。

#### ウェブブラウザで設定する場合

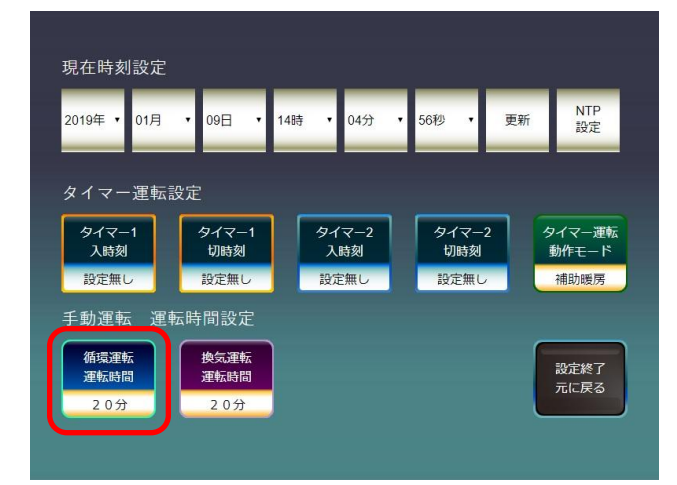

循環運転の運転時間を設定するには、 「設定」、「日付時刻タイマー」の順に選択し、 「循環運転 運転時間」を設定します。 設定された時間だけ「循環運転」を行います。 使い

方

## 室内空気を外に排出する ~ 換気運転 ウェブブラウザで設定する場合

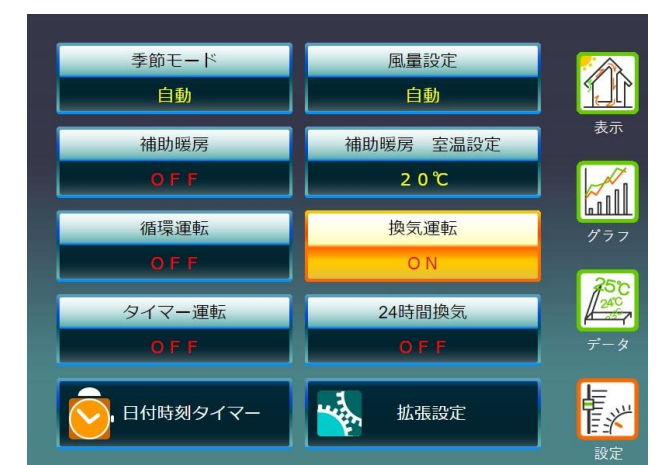

設定画面から「換気運転」をONにします。

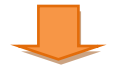

リターンロから空気を吸い込み、屋根を通じて 外に空気を排出する換気運転を行います。

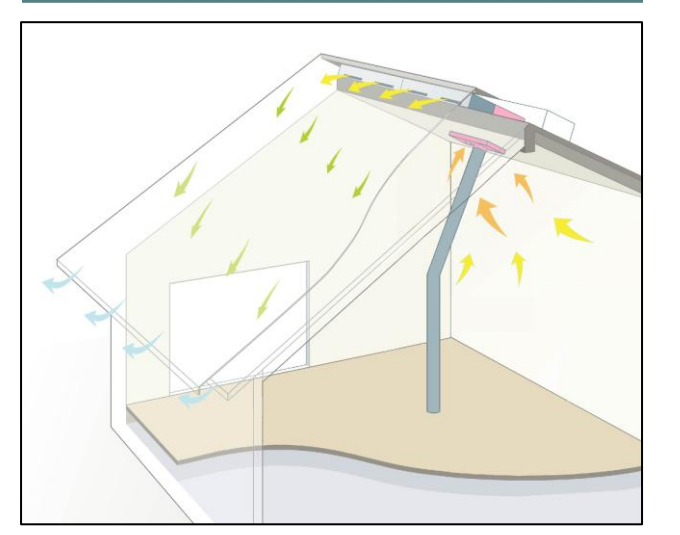

| 現在時刻設定       |              |              |              |                 |
|--------------|--------------|--------------|--------------|-----------------|
| 2019年 🔻 01月  | ▼ 09日 ▼ 14   | 時 ▼ 04分 ▼    | 56秒 • 更      | 新 NTP<br>設定     |
| タイマー運転       | <b></b>      |              |              |                 |
| タイマー1<br>入時刻 | タイマー1<br>切時刻 | タイマー2<br>入時刻 | タイマー2<br>切時刻 | タイマー運転<br>動作モード |
| 設定無し         | 設定無し         | 設定無し         | 設定無し         | 補助暖房            |
| 手動運転運        | 医時間設定        |              |              |                 |
| 循環運転<br>運転時間 | 換気運転<br>運転時間 |              |              | 設定終了 元に戻る       |
| 20分          | 20分          |              |              |                 |
|              |              |              |              |                 |

換気運転の運転時間を設定するには、 「設定」、「日付時刻タイマー」の順に選択し、 「換気運転 運転時間」を設定します。 設定された時間だけ「換気運転」を行います。

(換気運転は、ウェブブラウザの設定でのみ操作できます。)

#### 補助暖房のタイマー設定 CUで設定する場合

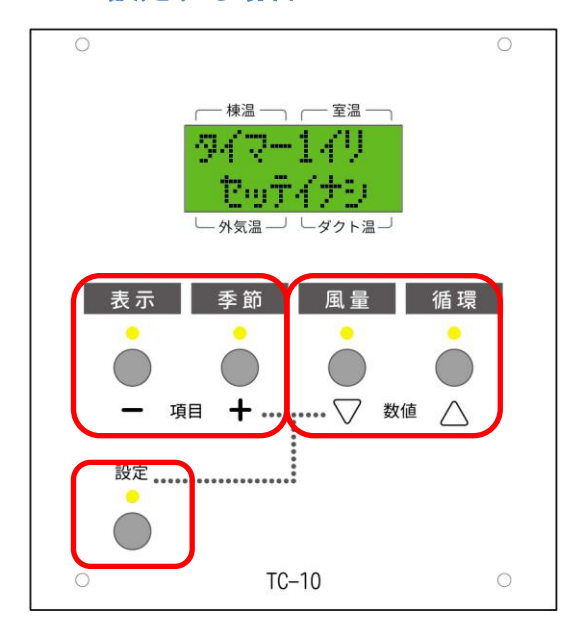

#### ウェブブラウザで設定する場合

14時

04分

設定無

56秒

タイマーン

切時刻

設定無(

NTP 設定

タイマー運転

補助暖房

設定終了 元に戻る

更新

現在時刻設定

2019年 •

01月

手動運転 運転時間設定

タイマー運転設定

タイマー1 入時刻

循環運転

09日

タイマー1 切時刻

設定無

換気運転 運転時間 補助暖房運転※のタイマー運転時刻を設定する には、「設定スイッチ」を押したあと、「表示ス イッチ」、「季節スイッチ」を数回押して、「タ イマー1イリ」「タイマー1キリ」「タイマー 2イリ」「タイマー2イリ」の各項目を表示し ます。「風量スイッチ」「循環スイッチ」を押 すと、それぞれの時刻を変更できます。 タイマー運転の時刻を設定したら、最後に「設定

スイッチ」を押して元の表示に戻します。

(※タイマー運転の動作は、「拡張設定」で「補助暖房」「循環運転」「換気運転」から選択することができます。)

「設定」、「日付時刻タイマー」の順に選択しま す。

「タイマー1入時刻」を選択します。

使い

方

| 現在時刻設筑                  |       |             |
|-------------------------|-------|-------------|
| 2019年 ▼ 01月設定無し         |       | へ NTP<br>設定 |
| 0:10                    |       |             |
| タイマー運 <sup>1</sup> 0:20 |       |             |
| タイマー1 0:40              |       | マイマー運転      |
| 入時刻 0.50                |       | 動作モート       |
| 1:10                    |       | THERVINGUS  |
| 手動運転 1:20               |       |             |
| 循環運転 1:40               |       | ▶ 設定終了      |
| 20分                     | キャンセル | 元に戻る        |
| 200                     |       |             |
|                         |       |             |

暖房を「ON」にする時刻を設定します。
同様にして、「タイマー1切時刻」で、暖房を「OFF」にする時刻を設定できます。
また、「タイマー2入時刻」、
「タイマー2切時刻」も、それぞれ暖房を「O
N」「OFF」する時刻として設定できます。

| 現住時刻設正       |              |              |              | NTP          |
|--------------|--------------|--------------|--------------|--------------|
| 2019年 • 01月  | • 09⊟ • 14   | 4時 ▼ 04分 ▼   | 56秒 ▼ 史      | 別新 設定        |
| タイマー運転       | 設定           |              |              |              |
| タイマ-1<br>入時刻 | タイマー1<br>切時刻 | タイマー2<br>入時刻 | タイマー2<br>切時刻 | タイマー運転 動作モード |
| 設定無し         | 設定無し         | 設定無し         | 設定無し         | 補助暖房         |
| 手動運転運        | 転時間設定        |              |              |              |
| 循環運転<br>運転時間 | 換気運転<br>運転時間 |              |              | 設定終了         |
| 20分          | 20分          |              |              | The Ko       |

「タイマー運転動作モード」を選択すると、 タイマー時刻到来時に、動作する運転モードを、 「補助暖房」「循環運転※」「換気運転※」か ら選択することができます。 タイマー残り時間があってもタイマー切時刻 になったときは運転を終了します。

# 停止する

外気の環境が悪い場合など、《そよ風》の運転を一時的に停止したい場合に設定します。 CU で運転停止する。

#### 

ウェブブラウザで設定する

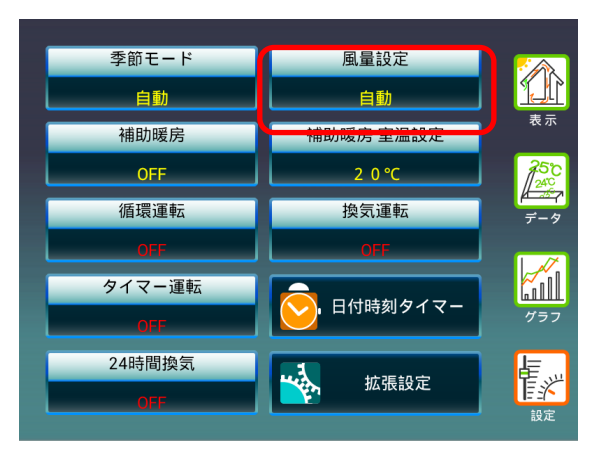

「風量スイッチ」を数回押すと、「ウンテンテ イシ」が表示されます。

《そよ風》は運転を停止します。 停止を解除する場合は、再度「風量設定」を選 択し、適切な風量を選択してください。

「設定」を選択します。 「風量設定」を選択します。 「運転停止」を選択します。

停止する

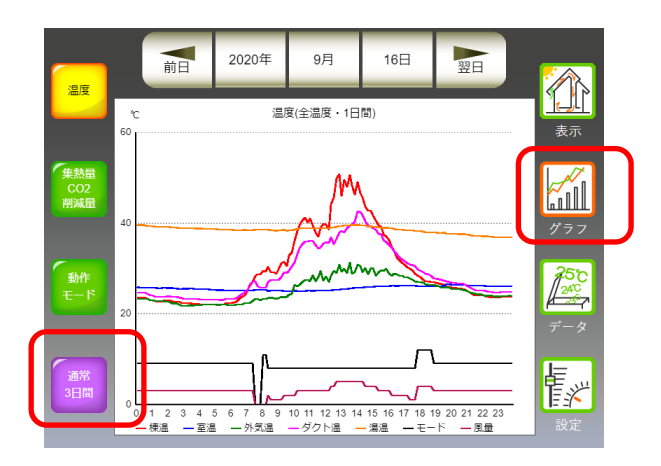

「グラフ」を選択すると、温度や集熱量、運転 時間などのグラフを表示することができます。

「1日間表示」と、「3日間表示」を切り替え ることができます。

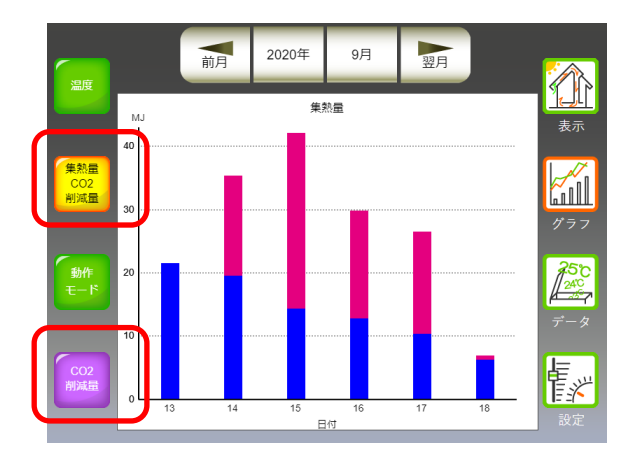

「集熱量・CO2 削減量」を選択すると、月毎 に、棒グラフが表示されます。

「集熱量表示」と「CO2 削減量表示」を切り 替えることができます。

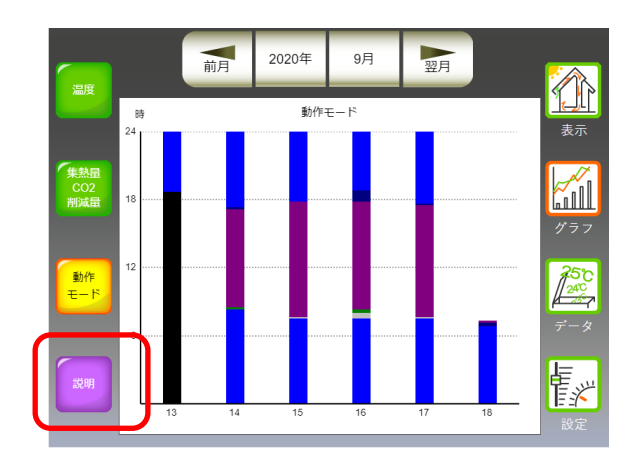

「動作モード」を選択すると、日毎の各運転モ ードの時間別運転状況が縦棒グラフで表示さ れます。

# データを表示する

前日

集熱取入

日別

2020年

集熱量

|          | 前日   | 2020年          | 9月     | 16日            | 翌日        |          |
|----------|------|----------------|--------|----------------|-----------|----------|
|          |      | 集熱             | ₫      | CO2削           | 減量        | 表示       |
|          | 集熱取入 |                | 0.0 MJ | 0              | .00 KgCO2 |          |
|          | 涼風取入 | 1              | 2.8 MJ | 0              | .87 KgCO2 |          |
|          | 貯湯   | 1              | 7.1 MJ | 1              | .16 KgCO2 | للللقا   |
| 月別       | 合計   | 2              | 9.9 MJ | 2              | .03 KgCO2 | グラフ      |
|          |      | 最高温度・到         | 達時刻    | 最低温度           | ・到達時刻     | 25°C     |
|          | 棟温   | 51.2°C         | 12:50  | <b>22.0</b> °C | 4:19      | <i>⊫</i> |
|          | 室温   | <b>26.6</b> °C | 19:50  | <b>25.0</b> °C | 8:17      |          |
|          | 外気温  | <b>31.5°</b> C | 13:31  | <b>21.7°</b> C | 2:46      |          |
| 運転<br>時間 |      | <b>42.9</b> °C | 14:01  | 23.0°C         | 5:15      | 官兴       |
|          | 湯温   | <b>39.7</b> °C | 13:31  | 36.9°C         | 22:35     | 設定       |

9月

0.0 MJ

0.0 MJ

253.2 MJ

18日

翌日

0.00 KgCO2

17.17 KgCO2

0.00 KgCO2

17.17 KgCO2

表示

....

250

表示画面から「データ」を選択すると、各日別 に、集熱量や各温度センサーの最高・最低温度 を表示します。

「月別」を選択すると、データを月別にそれぞ れ表示します。

「運転時間」を選択すると、取入運転や排気運 転などの開始時刻・終了時刻・運転時間などの 記録に表示を切り替えることができます。 設定

《そよ風2N》で、タイマー時刻などの動作を変更したいときは、「設定」を選択します。 「設定」を行う場合は、CUの設定スイッチを、押してください

#### CU上で設定する場合

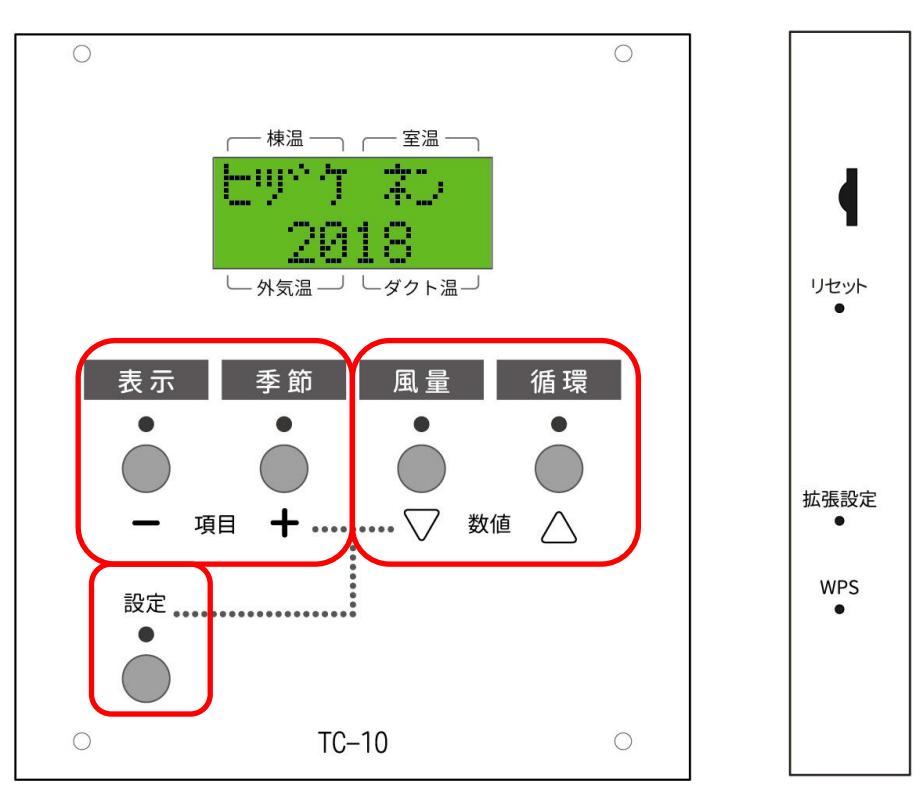

設定の項目を変更する場合は、「表示」「季節」のスイッチを押します。

設定の各項目の値を変更する場合は、「風量」「循環」のスイッチを押します。

設定の各項目の値を変更した後に、もう一度「設定」のスイッチを押すと変更を反映し、元の表示画 面に戻ります。

| 項目      | 液晶ディスプレイ表示 | 設定値(初期値)        | 設定内容            |
|---------|------------|-----------------|-----------------|
| 集熱室温    | シュウネツ シツオン | 10~30℃ (25℃)    | 春・秋モードにおいて、取入   |
|         |            |                 | 運転と排気運転を切り替え    |
|         |            |                 | る室温             |
| 補助暖房室温  | ホジョダンボウ    | 10~30°C (20°C)  | 冬モードで補助暖房機能が    |
|         | シツオン       |                 | ある場合の補助暖房の設定    |
|         |            |                 | 室温              |
| 循環運転 時間 | ジュンカンジカン   | 10 分から 12 時間、連続 | 循環運転(手動運転1)で指   |
|         |            | (20分)           | 定した動作の運転時間      |
| お湯採り    | オユトリ       | (する)、しない        | お湯採り機能がある場合の、   |
|         |            |                 | お湯採りの ON/OFF 切替 |

| 項目         | 液晶ディスプレイ表示 | 設定値(初期値)                                                                 | 設定内容                                                           |
|------------|------------|--------------------------------------------------------------------------|----------------------------------------------------------------|
| 24 時間換気    | 24カンキ      | ON,OFF                                                                   | 24 時間換気の ON・OFF                                                |
| WIFI SSID  | WiFi SSID  | SSID を表示、接続されていな<br>い場合は、Disconnect と表示<br>される                           | 外部インターネットに接続<br>しているときに、接続 SSID<br>を表示する                       |
| IP Address | IP Addre   | XXX. XXX. XXX. XXX.<br>(接続していない場合は、<br>000.000.000.000)                  | 外部インターネットに接続<br>しているときに、接続 SSID<br>を表示する                       |
| タイマー1入時刻   | タイマー1イリ    | (手動)、2秒、5秒、10秒、<br>20秒                                                   | タイマー1の入時刻の設定                                                   |
| タイマー1切時刻   | タイマー1キリ    | 設定無し、0:00~<br>23:50(10分毎)                                                | タイマー1の切時刻の設定                                                   |
| タイマー2入時刻   | タイマー2イリ    | 設定無し、0:00~<br>23:50(10分毎)                                                | タイマー2の入時刻の設定                                                   |
| タイマー2切時刻   | タイマー2キリ    | 設定無し、0:00~<br>23:50(10分毎)                                                | タイマー2の切時刻の設定                                                   |
| タイマー運転     | タイマーウンテン   | オン・オフ(オフ)                                                                | タイマー機能のオン・オフ                                                   |
| タイマー動作     | タイマードウサ    | 暖房、手動モード1、手動モー                                                           | タイマー運転時の動作モー                                                   |
| モード        |            | ۴2                                                                       | ド(通常、手動1には、循環<br>運転、手動2には換気運転が<br>割り当てられている)                   |
| 排気切替       | ハイキキリカエ    | 常に貯湯排気運転、5分、<br>10分、20分毎切替、湯温<br>37~40℃、42~45℃、<br>47~50℃で切替、常に逆排<br>気運転 | ソーラーユニットタイプでT<br>型ハンドリング+逆排気運<br>転の場合、貯湯排気運転と逆<br>排気運転を切り替える条件 |

#### ウェブブラウザで設定する場合

192.168.4.1 × + ← → C △ ○ 保護されていない通信 | 192.168.4.1 こちらのブックマーク パーにブックマークを追加すると簡単にページにアクセスできます。今すぐブックマークをインボート... 2019/1/8 棟温 15:32 60.0 冬モード(自動) 取入運転 風量5(自動) ダクト温 室温( 57.0 24.0 テ タ 外気温 10.0 設定 Last Reset Date/Time=2019/1/8 15:12

CU 上の設定で設定する項目は、ウェブブラウザでも設定が可能です。

### 拡張設定

《そよ風2N》で、特殊な動作をさせる設定を行うときは、「拡張設定」を選択します。 拡張設定を行う場合は、CUの右側の拡張設定スイッチを、細い針金で押してください

#### CU上で設定する場合

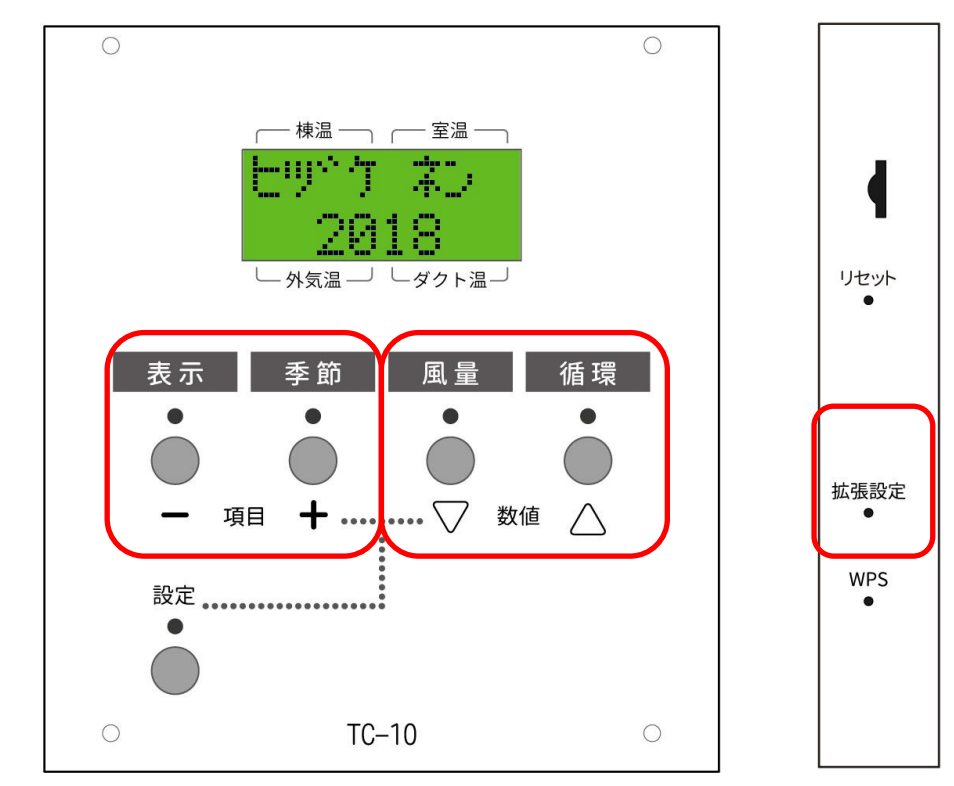

拡張設定の項目を変更する場合は、「表示」「季節」のスイッチを押します。 拡張設定の各項目の値を変更する場合は、「風量」「循環」のスイッチを押します。 拡張設定の各項目の値を変更した後に、もう一度「拡張設定」のスイッチを押すと変更を反映し、元 の表示画面に戻ります。

| 項目     | 液晶ディスプレイ表示 | 設定値(初期値)      | 設定内容          |
|--------|------------|---------------|---------------|
| 日付設定年  | ヒヅケ ネン     | 2020~2400     | 日付時刻設定年       |
| 日付設定月  | ヒヅケ ツキ     | 1~12          | 日付時刻設定月       |
| 日付設定日  | ヒヅケ ヒ      | 1~31          | 日付時刻設定日       |
| 時刻設定時  | ジコク ジ      | 0~23          | 日付時刻設定時       |
| 時刻設定分  | ジコク フン     | 0~59          | 日付時刻設定分       |
| お湯採り設備 | オユトリセツビ    | (設備無し)        | お湯採り設備の有り・無し  |
|        |            | 設備有り停止時ダンパー水平 | (有りの場合、通常は、ダン |
|        |            | 設備有り停止時ダンパー垂直 | パー垂直(ダンパーHO)を |
|        |            | 設備有り北上バージョン   | 選択してください。     |
|        |            |               |               |

| 項目       | 液晶ディスプレイ表示 | 設定値(初期値)          | 設定内容          |
|----------|------------|-------------------|---------------|
| 暖房設備     | ダンボウセツビ    | (設備無し)            | 暖房設備の有り・無し    |
|          |            | 設備あり              |               |
| 貯湯槽容量    | チョトウソウ L   | 100~600L          | 貯湯槽の容量        |
| 温度表示     | オンドヒョウジ    | (1℃単位)            | 液晶ディスプレイの温度表  |
|          |            | 0.1℃単位            | 示の単位を変更       |
| 表示切替     | ヒョウジキリカエ   | (手動)、2秒、5秒、10秒、   | 液晶ディスプレイの各表示  |
|          |            | 20秒               | の切替秒数         |
|          |            |                   |               |
| 取入開始棟温度  | トリイレカイシ    | 室温+0℃~30℃         | 春秋・冬モード時の集熱を開 |
|          |            | 10°C~50°C         | 始する棟の温度       |
|          |            | (室温+5℃)           |               |
| 棟温差温     | ムネオンサオン    | 0. 5∼10°C(3.0°C)  | 棟温による動作切替時の   |
|          |            | (0.5℃毎)           | 差温            |
| 室温差温     | シツオンサオン    | 0.5°C~10°C(1.5°C) | 室温による動作切替時の差  |
|          |            | (0.5℃毎)           | 差温            |
| 取入運転時風量  | トリイレフウリョウ  | (自動)、1~5          | 取り入れ運転時の風量    |
|          |            |                   | (風量を自動に設定してい  |
|          |            |                   | るときのみ有効)      |
| 取入運転時    | トリイレサイダイフウ | 3~(5)             | 取入運転時の最大風量(風量 |
| 最大風量     | リョウ        |                   | 及び取入運転時風量を自動  |
|          |            |                   | に設定しているときのみ有  |
|          |            |                   | 効             |
| 取入運転時    | トリイレサイショウフ | (1)~3             | 取入運転時の最小風量(風量 |
| 最小風量     | ウリョウ       |                   | 及び取入運転時風量を自動  |
|          |            |                   | に設定しているときのみ有  |
|          |            |                   | 効)            |
| 排気運転開始時刻 | ハイキカイシジコク  | 0:00~11:00(8:00)  | 夏モード時排気運転の開始  |
|          |            | (30分毎)            | 時刻(お湯採り無しタイプの |
|          |            |                   | み有効)          |
| 排気運転終了時刻 | ハイキオワリジコク  | 15:00~24:00       | 夏モード時排気運転の終了  |
|          |            | (21:00)(30分毎)     | 時刻((お湯採り無しタイプ |
|          |            |                   | のみ有効)         |
|          |            |                   |               |
|          |            |                   |               |

| 項目       | 液晶ディスプレイ表示 | 設定値(初期値)        | 設定内容           |
|----------|------------|-----------------|----------------|
| 排気運転時風量  | ハイキフウリョウ   | (自動)、1~5        | 排気運転時の風量       |
|          |            |                 | (風量を自動に設定してい   |
|          |            |                 | るときのみ有効)       |
| 排気運転時    | ハイキサイダイフウリ | 3~(5)           | お湯採りタイプのときの排   |
| 最大風量     | эウ         |                 | 気運転時の最大風量(風量及  |
|          |            |                 | び排気運転時風量を自動に   |
|          |            |                 | 設定しているときのみ有効   |
| 排気運転時    | ハイキサイショウフウ | (1)~3           | 排気運転時の最小風量(風量  |
| 最小風量     | リョウ        |                 | 及び排気運転時風量を自動   |
|          |            |                 | に設定しているときのみ有   |
|          |            |                 | 効)             |
| 循環運転時風量  | ジュンカンフウリョウ | 1~5(3)          | 循環運転時の風量       |
|          |            |                 | (風量を自動に設定してい   |
|          |            |                 | るときのみ有効)       |
| 換気運転時風量  | カンキフウリョウ   | 1~5(3)          | 換気運転時の風量       |
|          |            |                 | (風量を自動に設定してい   |
|          |            |                 | るときのみ有効)       |
| 暖房時取入    | ダンジュンキリカエ  | 常に取入運転          | 暖房運転時の運転モード    |
| 循環切替     |            | (取入運転・循環運転自動切替) | (液晶には、暖房設備有りのと |
|          |            | 常に循環運転          | きのみ表示)         |
| 循環暖房運転時  | ジュンカンダンボウ  | 1~5(3)          | 循環暖房運転時の風量     |
| 風量       | フウリョウ      |                 | ((液晶には、暖房設備有りの |
|          |            |                 | ときのみ表示・風量を自動に  |
|          |            |                 | 設定しているときのみ有効)  |
| お湯採り     | オユトリ       | (する)・しない        | お湯採りのする・しない    |
|          |            |                 | (液晶には、お湯採り設備有り |
|          |            |                 | のときのみ表示)       |
| お湯採り開始棟温 | オユトリカイシ    | 取入開始棟温+(0℃)~30℃ | お湯採り開始時の棟温度    |
|          | ムネオン       | (1℃毎)           | (液晶には、お湯採り設備有り |
|          |            |                 | のときのみ表示)       |
| お湯採り開始室温 | オユトリカイシ    | 10~30°C(20°C)   | お湯採り開始時の室温度    |
|          | シツオン       | (1℃毎)           | (液晶には、お湯採り設備有り |
|          |            |                 | のときのみ表示)       |
|          |            |                 |                |
|          |            |                 |                |

| 項目       | 液晶ディスプレイ表示 | 設定値(初期値)          | 設定内容          |
|----------|------------|-------------------|---------------|
| 涼風取入運転   | リョウフウトリイレ  | (する)・しない          | 涼風取入運転をする・しない |
| 涼風取入開始棟温 | リョウフウムネ    | 室温-3. 0~+5.0℃     | 涼風取入運転を開始する棟  |
|          |            | (室温+2.0℃)         | 温度            |
|          |            | (0.5℃毎)           |               |
| 涼風取入開始   | リョウフウガイキ   | 室温−3.0~+5.0℃      | 涼風取入運転を開始する   |
| 外気温      |            | (室温+0.0℃)         | 外気温度          |
|          |            | (0.5℃毎)           |               |
| 涼風取入停止室温 | リョウフウテイシ   | 1 0∼30°C(20°C)    | 涼風取入運転を停止する室  |
|          |            | (1℃毎)             | 温度            |
| 涼風取入終了時刻 | リョウフウオワリ   | 18:00~8:00        | 涼風取入運転を終了する時  |
|          |            | (5:00)(30 分毎)     | 刻             |
|          |            |                   |               |
| 涼風取入風量   | リョウフウトリイレ  | 1~5(3)            | 涼風運転時の風量(風量を自 |
|          | フウリョウ      |                   | 動に設定しているときのみ  |
|          |            |                   | 有効)           |
| 涼風準備運転   | ヤネヒヤシ      | (する)・しない          | 涼風準備運転をする・しない |
| 涼風準備運転終了 | ヤネヒヤシオワリ   | 18:00~8:00        | 涼風準備運転を終了する時  |
| 時刻       |            | (0:00)(30分毎)      | 刻             |
| 涼風準備風量   | ヤネヒヤシ      | 1~5(4)            | 涼風準備運転の風量     |
|          | フウリョウ      |                   |               |
| 導入運転     | ドウニュウウンテン  | (する)・しない          | 導入運転をする・しない   |
| 導入運転開始時刻 | ドウニュウカイシ   | 4:00~17:00(8:00)  | 導入運転の開始時刻     |
| 導入運転終了時刻 | ドウニュウオワリ   | 4:00~17:00(14:00) | 導入運転の終了時刻     |
| 導入運転間隔   | ドウニュカンカク   | 5分、10分、15分、30分    | 導入運転の運転間隔     |
| 導入運転時間   | ドウニュウジカン   | 0~240秒(90秒)       | 導入運転の運転時間     |
| 導入運転風量   | ドウニュウフウリョウ | 1~5(1)            | 導入運転時の風量      |
| 床下換気運転   | ユカシタカンキ    | (する)・しない          | 床下換気運転をする・しない |
| 床下換気開始時刻 | ユカシタカイシ    | 18:00~8:00        | 床下換気運転の開始時刻   |
|          |            | (2:00)            |               |
| 床下換気運転時間 | ユカシタジカン    | 5分、10分、(20分)、30   | 床下換気運転の運転時間   |
|          |            | 分、60分             |               |
| 床下換気風量   | ユカシタカンキ    | 1~5(2)            | 床下換気運転の風量     |
|          | フウリョウ      |                   |               |
|          |            |                   |               |

| 項目        | 液晶ディスプレイ表示 | 設定値(初期値)        | 設定内容           |
|-----------|------------|-----------------|----------------|
| 24 時間換気   | 24 カンキモード  | (換気運転)、取入運転     | 24 時間換気運転時の運転モ |
| 運転モード     |            |                 | ード             |
| 24 時間換気   | 24カンキ      | (1)~5           | 24 時間換気運転時の風量  |
| 風量        | フウリョウ      |                 |                |
| 手動運転1     | ジュンカンSW    | 取入・排気・換気・(循環)・運 | 循環スイッチの運転モード   |
| モード       |            | 転停止             |                |
| 手動運転2     | カンキ SW     | 取入・排気・(換気)・循環・運 | 換気スイッチの運転モード   |
| モード       |            | 転停止             |                |
| 春モード開始日   | ハルモードカイシ   | 1~12月の1・16日     | 春モードの開始日       |
|           |            | (4月1日)          |                |
| 梅雨モード開始日  | ツユモードカイシ   | 1~12月の1・16日     | 梅雨モードの開始日      |
|           |            | (6月1日)          |                |
| 夏モード開始日   | ナツモードカイシ   | 1~12月の1・16日     | 夏モードの開始日       |
|           |            | (7月16日)         |                |
| 秋モード開始日   | アキモードカイシ   | 1~12月の1・16日     | 秋モードの開始日       |
|           |            | (10月1日)         |                |
| 冬モード開始日   | フユモードカイシ   | 1~12月の1・16日     | 冬モードの開始日       |
|           |            | (12月1日)         |                |
| 条件1温度     | ジョウケ1オンド   | -10~40°C(20°C)  | 換気温度条件1の温度     |
| 条件2温度     | ジョウケ2オンド   | -10~40°C(20°C)  | 換気温度条件2の温度     |
| 条件3温度     | ジョウケ3オンド   | -10~40°C(20°C)  | 換気温度条件3の温度     |
| 条件4温度     | ジョウケ4オンド   | -10~40°C(20°C)  | 換気温度条件4の温度     |
| ファン遅延     | ファンチエン     | 0~240秒(40秒)     | 動作モード変更時のファン   |
|           |            | (10秒毎)          | 遅延秒            |
| リターンダンパー  | リタンダンパM    | (正転)・逆転         | リターンダンパーモーター   |
| モーター正転・逆転 |            |                 | の正転・逆転         |
| 排気ダンパーモー  | ハイキダンパ M   | (正転)・逆転         | 排気ダンパーモーターの正   |
| ター正転・逆転   |            |                 | 転・逆転           |
| 条件1条件     | ジョウケン1     | (棟温≧条件1温度)      | 条件1の条件         |
|           |            | 棟温≦条件1温度        |                |
|           |            | 室温≧条件1温度        |                |
|           |            | 室温≦条件1温度        |                |
|           |            | 外気温≧条1件温度       |                |
|           |            | 外気温≦条件1温度       |                |

| 項目      | 液晶ディスプレイ表示 | 設定値(初期値)      | 設定内容           |
|---------|------------|---------------|----------------|
|         |            | ダクト温≧条件1温度    |                |
|         |            | ダクト温≦条件1温度    |                |
|         |            | 湯温≧条件1温度      |                |
|         |            | 湯温≦条件1温度      |                |
|         |            | 暖房温≧条件1温度     |                |
|         |            | 暖房温≦条件1温度     |                |
|         |            | (棟温≧条件1温度)    |                |
| 条件2条件   | ジョウケン2     | 条件1と同様で対象温度は、 | 条件2の条件         |
|         |            | 条件2温度         |                |
| 条件3条件   | ジョウケン3     | 条件1と同様で対象温度は、 | 条件3の条件         |
|         |            | 条件3温度         |                |
| 条件4条件   | ジョウケン4     | 条件1と同様で対象温度は、 | 条件4の条件         |
|         |            | 条件4温度         |                |
| 換気日端子条件 | カンキBタンシ    | (常時OFF)       | 換気 B 端子が作動する条件 |
|         |            | 常時ON          |                |
|         |            | 運転停止時         |                |
|         |            | 取入運転時         |                |
|         |            | 排気運転時         |                |
|         |            | 換気運転時         |                |
|         |            | 循環運転時         |                |
|         |            | 貯湯運転時         |                |
|         |            | 涼風取入運転時       |                |
|         |            | 補助暖房運転時       |                |
|         |            | 暖房取入運転時       |                |
|         |            | 暖房循環運転時       |                |
|         |            | 換気状態時         |                |
|         |            | 非運転停止時        |                |
|         |            | 非取入運転時        |                |
|         |            | 非排気運転時        |                |
|         |            | 非循環運転時        |                |
|         |            | 非換気運転時        |                |
|         |            | 非貯湯運転時        |                |
|         |            | 非涼風取入運転時      |                |
|         |            | 非補助暖房運転時      |                |
|         |            | 非暖房取入運転時      |                |

| 項目         | 液晶ディスプレイ表示 | 設定値(初期値)          | 設定内容            |
|------------|------------|-------------------|-----------------|
|            |            | 非暖房循環運転時          |                 |
|            |            | 温度条件1             |                 |
|            |            | 温度条件2             |                 |
|            |            | 温度条件1 or 温度条件2    |                 |
|            |            | 温度条件1 and 温度条件2   |                 |
|            |            | 温度条件3             |                 |
|            |            | 温度条件 4            |                 |
|            |            | 温度条件 3 or 温度条件 4  |                 |
|            |            | 温度条件 3 and 温度条件 4 |                 |
| 換気 C 端子条件  | カンキCタンシ    | 換気B端子と同様          | 換気 C 端子が作動する条件  |
| 換気 D 端子条件  | カンキDタンシ    | 換気日端子と同様          | 換気D端子が作動する条件    |
| スマホからの変更   | スマホヘンコウ    | (する)・しない          | スマホからの変更のする・し   |
|            |            |                   | ない              |
| ソーラーユニット   | ユニットタイプ    | (そよ風2・そよ風2N)      | ソーラーユニットのタイプ    |
| タイプ        |            | T型ハンドリング・そーらーれ    | を指定します。通常は、そよ   |
|            |            | h                 | 風2を指定します。 T 型ハン |
|            |            | そよ風1ダンパーモーター有     | ドリングやそよ風1に      |
|            |            | そよ風1ダンパーモーター無     | TC-10 を使用する場合は指 |
|            |            | T型ハンドリング+逆排気      | 定します。           |
| TC-10WLANア | TC10WLAN   | 192.168.0.1       | SSID TC-10WLAN  |
| ドレス        |            |                   | に接続したときの        |
|            |            | (192.168.4.1)     | IPアドレス          |
|            |            | 192.168.5.1       |                 |
|            |            |                   |                 |
|            |            | 192.168.9.1       |                 |
|            |            |                   |                 |
| CU バージョン   | CU Version |                   | コントロールユニット      |
|            |            |                   | バージョン           |
| PU バージョン   | PU Version |                   | パワーユニット         |
|            |            |                   | バージョン           |

#### ウェブブラウザで設定する場合

風量設定 季節モード 自動 自動 表示 *1* 1777 OFF 20℃ 循環運転 換気運転 OFF **250** データ タイマー運転 24時間換気 TAR 設定 日付時刻タイマー 拡張設定

拡張設定は、ウェブブラウザでも設定が可能です。

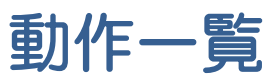

| 動作一覧                                                                                                    | 動作の説明                                                                                                    |
|----------------------------------------------------------------------------------------------------|----------------------------------------------------------------------------------------------------|
| 2018/12/7<br>17:02<br>冬モード(自助)<br>運転停止<br>久ケ法温<br>6.5<br>次クト温<br>20.3<br>19.7<br>(20.3)<br>(20.3)<br>(20.3)<br>(20.4)<br>(20.4)<br>( | 「運転停止」<br>ファンが停止している状態です。<br>(動作番号O)                                                                                                    |
| 2018/12/7       rkla       (m)         17:04       50.0       (m)         冬モード(自助)       (m)       (m)         取入運転       (m)       (m)         風量 5 (自助)       (m)       (m)         火気温       (m)       (m)         6.7       (m)       (m)         設定       (m)       (m)         設定       (m)       (m)         設定       (m)       (m)         設定       (m)       (m)         (m)       (m)       (m)         (m)                                                                                                    | 「取入運転」<br>冬の日中、太陽熱によって、暖められた空気を<br>室内に取入れする運転です。<br>(動作番号1)                                                                                                    |
| 2018/7/25<br>13:04<br>夏モード(自助)<br>排気運転<br>風量 1(弱)<br><u>外気温</u><br>26.7<br>定.7<br>文クト温<br>(28.7)<br>(28.7)<br>(28.7)<br>(28.7)<br>(79.7)<br>(79.7)<br>(7 | 「排気運転」(お湯採り設備無しの場合)<br>夏の日中、室内リターンロから、小屋裏やロフ<br>トなどの熱気のこもった室内の空気を吸い出<br>し、外に排出します。排出した空気は、集熱面<br>を通るので、同時に集熱屋根を冷やして過熱を<br>防ぎます。<br>(動作番号2、T型ハンドリング+逆排気では、<br>動作番号17) |
| 2019/7/18     休温     47.6     東京       夏モード(自助)     第示     第示       県量5(自動)     第二     グラフ       外気温     29.0     第二       大気温     25.9     第二       放定     第二     第二                                                                                                    | 「排気運転」(お湯採り設備有りの場合)<br>夏の日中、太陽熱で暖められた空気を、そよ風<br>2Nユニットを通じて外に排出します。<br>(室内の空気は排出しません)<br>(動作番号2)                                                                      |

| 動作一覧                                                                                                    | 動作の説明                                                                                                    |
|----------------------------------------------------------------------------------------------------|----------------------------------------------------------------------------------------------------|
| 2018/7/25<br>13:04<br>東京<br>原志<br>風量 1 (弱)<br>45:0<br>内<br>内<br>内<br>名                                                                                                    | 「換気運転」(お湯採り設備無しの場合)<br>そよ風2Nユニットの室内リターンロから、室<br>内の空気を吸い出し、集熱屋根面を通じて、外<br>に排出します。「換気運転」を選択することで、<br>手動で動作させます。<br>(動作は「排気運転」と同じです)<br>(動作番号3)                  |
| 2018/11/25<br>13:06<br>春・秋モード(自助)<br>循環運転<br>風量 1 (弱)<br>発り時間<br>18分<br>発気温<br>26.8                                                                                                    | 「換気運転」(お湯採り設備ありの場合)<br>そよ風2Nユニットの室内リターンロから、室<br>内の空気を吸い出し、排気ロから外に排出しま<br>す。<br>「設定」→「換気運転」を選択することで動作<br>します。<br>(動作番号 3)                                      |
| 2018/11/25<br>13:06<br>本:秋天-F'(自助)<br>個環運転<br>風量 1(3)                                                                                                    | 「循環運転」<br>そよ風2Nユニットの室内リターンロから、室<br>内の空気を吸い出し、床下に送り、室内の空気<br>を上下に循環させます。<br>他の冷暖房機器と併用することで、室内の上下<br>の温度差を無くすことができます。<br>「設定」→「循環運転」を選択することで動作<br>します。(動作番号 4) |
| 2019/1/8       第二         15:46       27.7         今日 - ド       27.7         販房取入運転       27.7         風量 3 (自動)       第二         丁二       17.4         丁二       17.4 <t< td=""><td>「暖房取入運転」(補助暖房設備ありの場合)<br/>冬の日中、屋根集熱面で温められた空気を、温<br/>水を回した暖房コイルで加熱した後に床下に<br/>送ることで、室内を温めます。<br/>(動作番号 5)</td></t<> | 「暖房取入運転」(補助暖房設備ありの場合)<br>冬の日中、屋根集熱面で温められた空気を、温<br>水を回した暖房コイルで加熱した後に床下に<br>送ることで、室内を温めます。<br>(動作番号 5)                                                          |

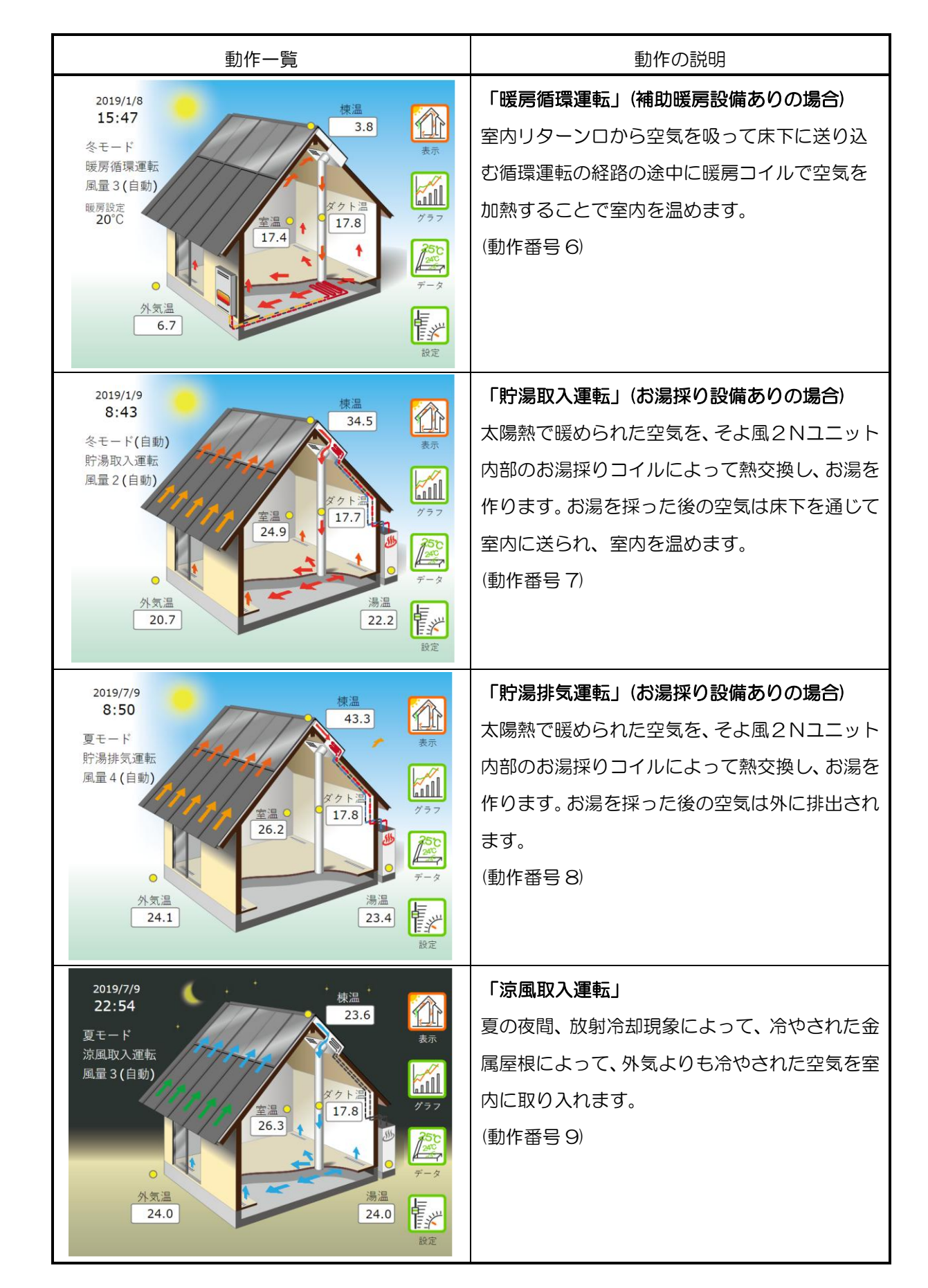

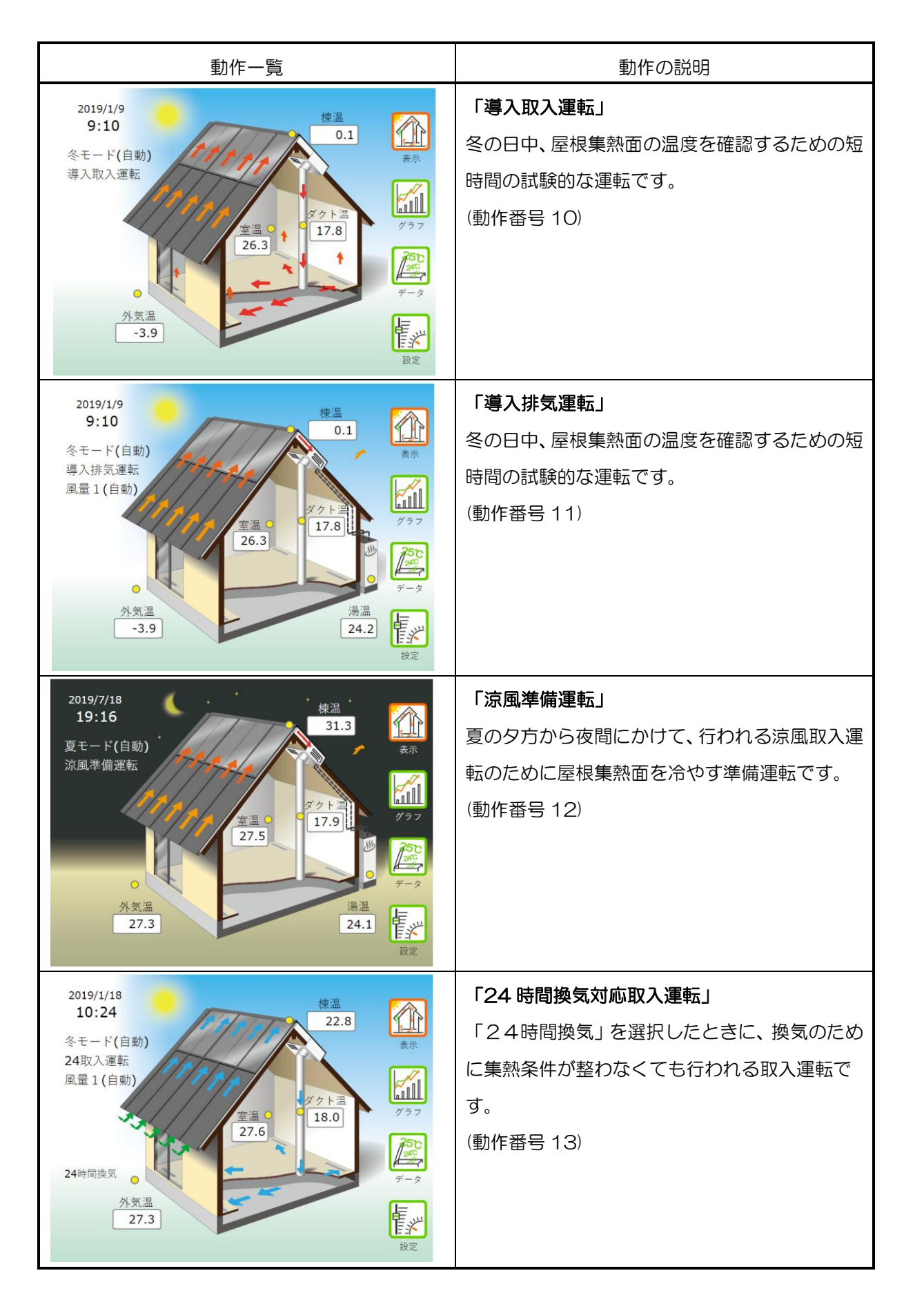

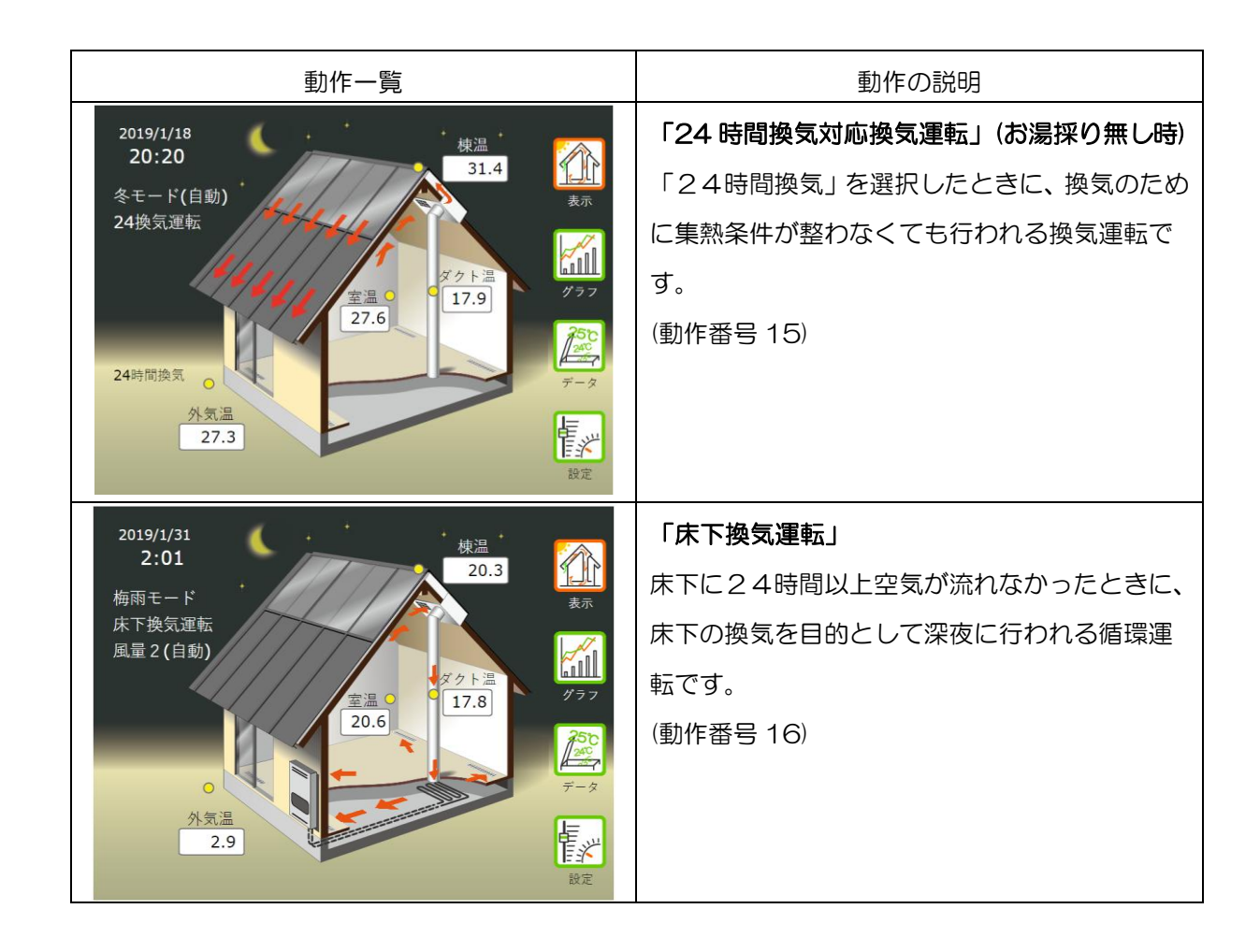

そよカルクを使う

# ユーザー登録をする

制御盤に記録された運転データは、定期的にインターネット回線を通じて、環境創機のサーバーに送 られます。

そよカルクにて送られたデータは、Web ソフト《そよカルク》を利用してご覧になることができます。 初めてそよ風専用データ閲覧ソフト 《そよカルク》を利用するには、ユーザー登録が必要です。 ユーザー登録がお済みでない場合は、以下の手続きを行います。

- 1. 環境創機(http://www.kankyosouki.co.jp)のホームページを開きます。
- 2. 環境創機ホームページのトップ画面が表示されたら、「お施主様向け」をクリックします。

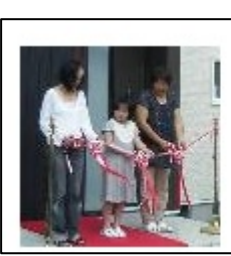

お施主様向け

《そよ風》の家にお住まいのお施主様向け のコンテンツです。 制御盤データ閲覧ソフト《そよカルク》はこち らからお入り下さい。

3. 次に「データ閲覧ソフト《そよカルク》」をクリックします。

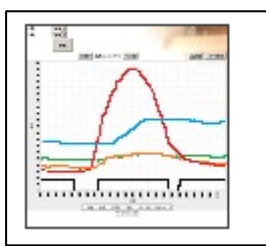

<u>デー**タ閲覧ソフト《そよカルク》**</u> 制御盤データ閲覧Webソフト 《そよカルク》

4. ログイン画面が表示されたら、「ユーザー登録がお済みでない方はこちら」をクリックします。

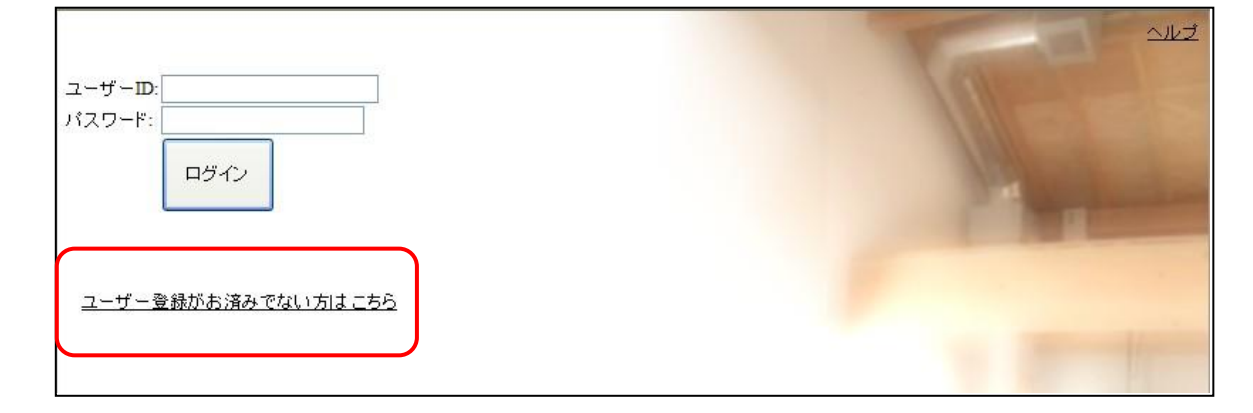

5. 「そよ風運転状況データ閲覧ウェブアプリケーション」利用許諾契約書」を読み、同意される場合は、「承諾してユーザー情報の登録を行う」をクリックします。

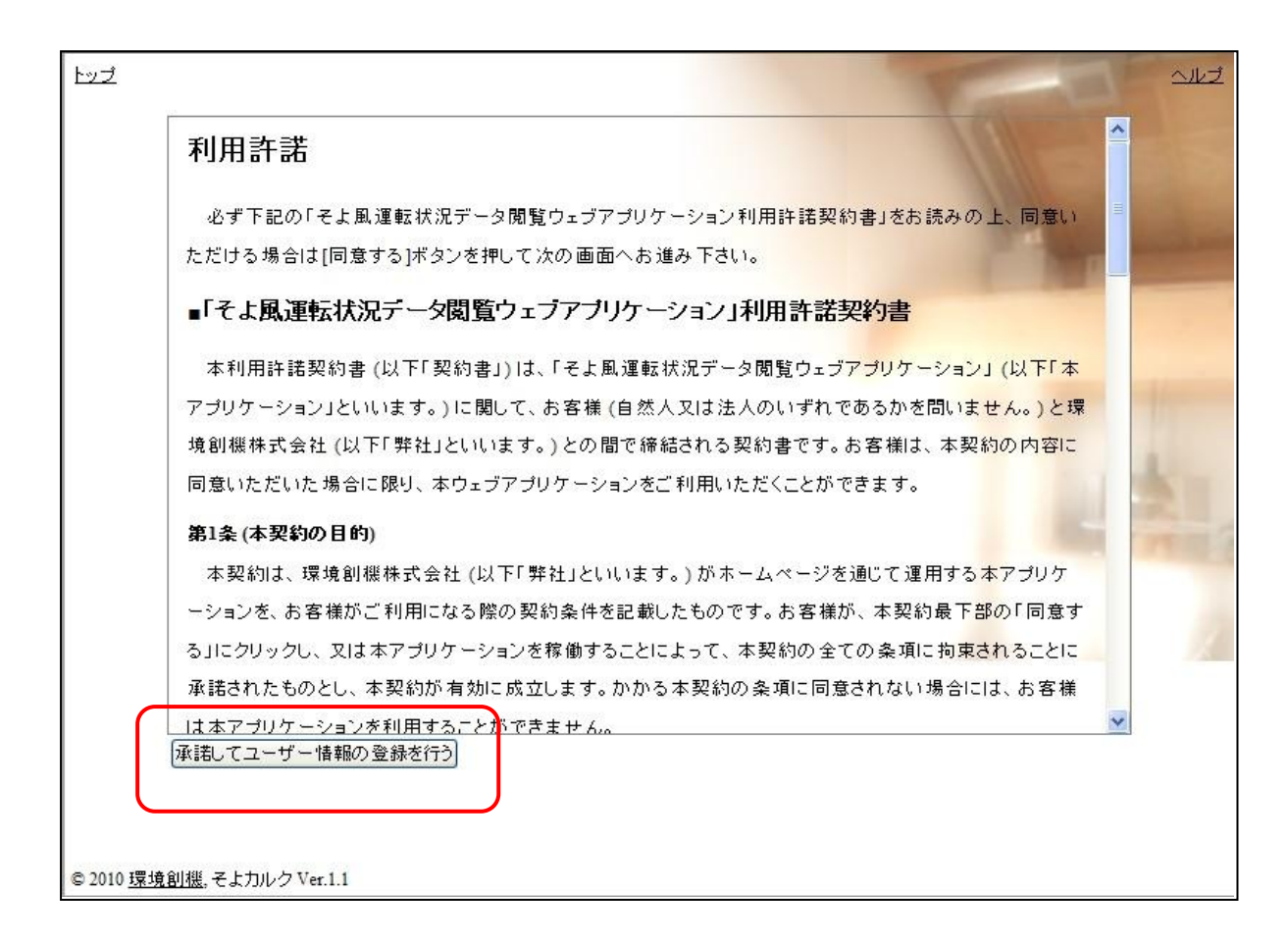

ユーザー情報登録画面が表示されたら、「ユーザー情報登録の設定例」を参照して各項目を入力し、最後に「登録する」をクリックします。

【ユーザー情報登録の設定例】

| お名前*:      | 環境 太郎                  | ・ 〈必須〉漢字で入力します。    |
|------------|------------------------|--------------------|
|            |                        | 名字と名前の間にスペースを入れます。 |
|            |                        | (英数字も入力できます。)      |
| お名前(よみ)*:  | かんきょう たろう・・・・・・        | ・ 〈必須〉ひらがなで入力します。  |
|            |                        | 名字と名前の間にスペースを入れます。 |
| 住所(郵便番号)*: | 186-0002               | 〈必須〉               |
| 住所(都道府県):  | 東京都                    |                    |
| 住所(市区郡町村): | 国立市                    |                    |
| 住所(その他):   | 東3-26-12国立IGN ··       | 40文字以下で入力します。      |
| 電話番号:      | 042-577-5085 ··        | 13文字以下で入力します。      |
| メールアドレス*:  | info@kankyosouki.co.jp | 〈必須〉129文字以下で入力します。 |

| 工務店名*:      | そよ風工務店・・・・・・・・・・・   | <必須>20文字以下で入力します。   |
|-------------|---------------------|---------------------|
| 設計事務所名:     | ティーシー建築設計事務所・・      | 20文字以下で入力します。       |
| 工務店情報開示条件:  | ○非開示◎全て開示・・・・・・     | どちらかを選択します。         |
| ユーザーID*:    | USERIDSAMPLE ······ | 〈必須〉半角の英数字と記号が使えます。 |
|             |                     | 6~20文字。             |
| パスワード*:     | sampledata ·····    | 〈必須〉半角の英数字と記号が使えます。 |
|             |                     | 6~20文字。             |
| パスワード(確認)*: | sampledata ·····    | 〈必須〉                |

- ・「\*」の付いている項目は、入力必須項目です。必ず入力して下さい。
- ・「お名前」と「お名前(よみ)」は、名字と名前の間にスペースを入れます。
- ・「住所(都道府県)」と「住所(市区郡町村)」は、「住所(郵便番号)」を入力し郵便番号→ 住所引きをクリックすると自動的に表示されます。
- ・半角英数字の入力は大文字と小文字は区別されます。
- ・「工務店情報開示条件」は、施工した工務店及び設計事務所に運転情報を開示するかどうかを選択 します。
- ・必須項目が入力されていない場合や文字の長さが範囲外である場合には、エラー内容が表示 されますのでそれに従って入力し、「登録する」をクリックします。
- ユーザー情報登録が正常に受け付けられると、登録したメールアドレス宛に登録受付のメール が届きます。その後、弊社より開通ご案内の通知メールが届きます。
   この通知が届くまで数日かかる場合があります。
   ユーザーID とパスワードは、本アプリケーションを利用する際のログイン時に必要となりますの で、控えをとり大切に保管して下さい。

# そよカルクを開く

3. 環境創機ホームページ(http://www.kankyosouki.co.jp)のトップ画面から、「お施主様向け」 をクリックします。

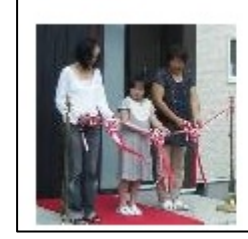

<u>お 施主 様向け</u> 《そよ風》の家にお住まいのお施主様向け のコンテンツです。 制御盤データ閲覧ソフト《そよカルク》はこち らからお入り下さい。 4. 次にデータ閲覧ソフト《そよカルク》をクリックします。

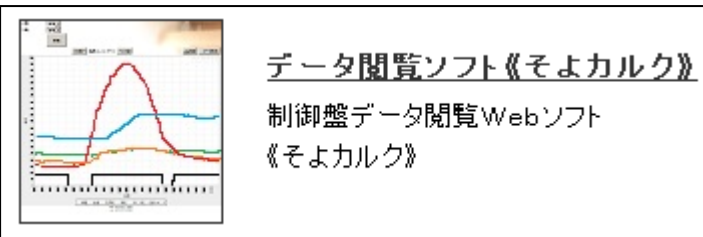

5. ログイン画面が表示されたら、ユーザーIDとパスワードを入力し、ログインをクリックします。

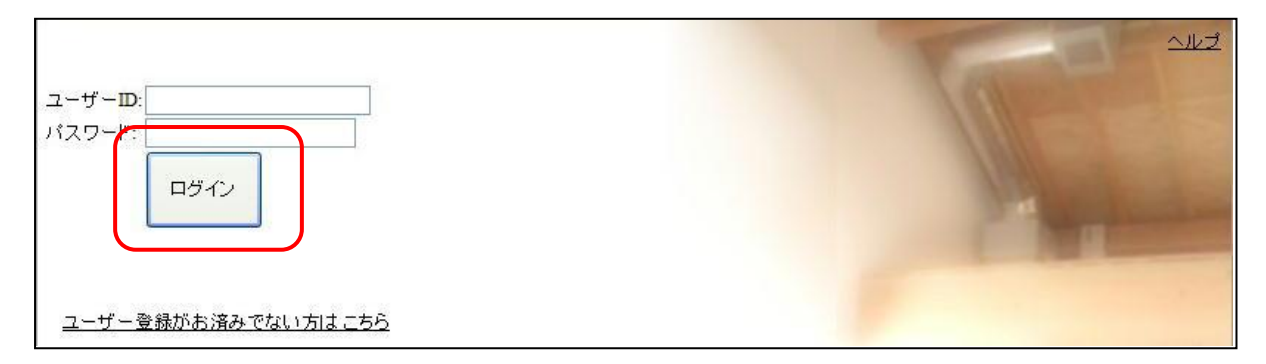

6. メイン画面が表示されます。

| *12                                | ログアウト 設定更新 ヘルプ |
|------------------------------------|----------------|
| ようこそ,登録試験 様                        |                |
| 温度データ 🗐 データ表示 🔐 グラフ表示              |                |
| 最高最低温度 🔤 データ表示 🚮 グラフ表示             |                |
| 集熱時間集熱量 🗐 データ表示 🚮 グラフ表示            |                |
| アップロード <u></u>                     |                |
| アップロード                             | -              |
| # 日時 ファイル名 記録開始時刻 記録終了時刻 ソーラー・ユニット |                |

### 温度データを表示する

- メイン画面の温度データ、データ表示をクリックします。
   (アップロードー覧のアイコンをクリックすると、該当するファイルのデータが表示されます。)
- データ表示画面に切り替わったら、表示を開始する年、月、日、時、分と表示間隔を設定し、
   更新をクリックします。年、月、日、時、分は、表示開始日の√をクリックして選択します。
- 3. 文字の大きさを変えるには、画面右上部の文字サイズ:小中大をクリックします。
- 4. 画面に表示されていない隠れた部分のデータを見る方法、表示の拡大・縮小を行う方法について
- は、「こんなときは」を参照して下さい。
| 거  | ── 温度データ                                                | 最高最  | 低温度        | <u> 集熱</u>     | <del>計間集熱量</del> | Ł        |         |                      |    |           | ログアウト    | <u>設定更新 ヘルブ</u> |
|----|---------------------------------------------------------|------|------------|----------------|------------------|----------|---------|----------------------|----|-----------|----------|-----------------|
|    |                                                         |      |            |                |                  |          |         |                      |    | the state | 空サイブ・水中大 |                 |
| 施主 | 住主名: トモス実験ハウス アンドレーズ アンドレーズ アンドレーズ アンドレーズ アンドレーズ アンドレーズ |      |            |                |                  |          |         |                      |    |           |          |                 |
| ソー | ラー・ユニット: US                                             | ER-S | OLAR       | #1 ▼           |                  |          |         |                      |    |           |          | 連転停止            |
| 表示 | R開始日: 20                                                | 10年, | <b>6</b> 月 | ▼ 21           | ∃ <b>▼</b> 198   | <b>₩</b> | 0分 🔻    |                      |    |           | ×        | $\sim$ $>$      |
| 表示 | に問題: 💿 2                                                | 0分 ① | )1時間       | ¶ <b>0</b> 1 ⊟ |                  |          |         |                      |    |           |          |                 |
|    |                                                         |      |            |                |                  |          |         |                      |    |           |          | 2 4             |
|    |                                                         | 更新   |            |                |                  |          |         |                      |    |           | Reto T   |                 |
|    |                                                         |      |            |                |                  |          |         |                      |    |           |          | 外気温             |
|    |                                                         |      |            |                |                  |          |         |                      |    |           | C C      |                 |
| ĺ  |                                                         |      |            |                |                  |          |         |                      |    | 77 - 4- 8 | 1-21     |                 |
|    |                                                         |      |            |                |                  |          |         |                      |    | ノニメーン     |          |                 |
|    |                                                         |      | _          |                | _                |          |         |                      |    |           |          |                 |
|    |                                                         |      | 育          | 前ページ≁          | — 温度デ            | -夕       | →次ページ   |                      |    | @€□刷      | ✔グラフ表示   | ダウンロード          |
| #  | 日時                                                      | 棟温   | 室温         | 外気温            | ダクト温             | 湯温       | 季節モード状態 | 動作モード                | 風量 | 季節モード設定   | 室温設定 啰   | 爰房·循環設定 貯浴      |
| 1  | 2010-06-21 19:00                                        | 32.9 | 26.0       | 27.6           | -                | 49.3     | -       | <u>循環</u> 4          | 5  | 夏         | 25.0     | ON              |
| 2  | 2010-06-21 19:20                                        | 31.7 | 25.6       | 27.7           | -                | 49.1     | -       | <u>循環</u> 4          | 5  | 夏         | 25.0     | ON              |
| 3  | 2010-06-21 19:40                                        | 30.8 | 25.4       | 27.3           | -                | 49.1     | -       | <u>循環</u> 4          | 5  | 夏         | 25.0     | ON              |
| 4  | 2010-06-21 20:00                                        | 30.1 | 25.2       | 26.8           | -                | 49.1     | -       | <u>循環</u> 4          | 5  | 夏         | 25.0     | ON              |
| 5  | 2010-06-21 20:20                                        | 29.5 | 25.2       | 26.5           | -                | 49.0     | -       | <u>循環</u> 4          | 5  | 夏         | 25.0     | ON              |
| 6  | 2010-06-21 20:40                                        | 29.0 | 26.5       | 26.6           | -                | 49.0     | -       | <u>循環</u> 4          | 5  | 夏         | 25.0     | ON              |
| 7  | 2010-06-21 21:00                                        | 28.4 | 27.4       | 26.3           | -                | 48.8     | -       | <u>循環</u> 4          | 5  | 夏         | 25.0     | ON              |
| 8  | 2010-06-21 21:20                                        | 27.9 | 27.5       | 26.1           | -                | 48.8     | -       | <u>循環</u> 4          | 5  | 夏         | 25.0     | ON              |
| 9  | 2010-06-21 21:40                                        | 27.4 | 27.5       | 25.8           | -                | 48.8     | -       | <u>循環</u> 4          | 5  | 夏         | 25.0     | ON              |
| 10 | 2010-06-21 22:00                                        | 27.0 | 27.6       | 25.6           | -                | 48.7     | -       | <u>循環</u> 4          | 5  | 夏         | 25.0     | ON              |
| 11 | 2010-06-21 22:20                                        | 26.6 | 27.8       | 25.6           | -                | 48.7     | -       | <u>循環</u> 4          | 5  | 夏         | 25.0     | ON              |
| 12 | 2010-06-21 22:40                                        | 26.2 | 28.0       | 25.3           | -                | 48.6     | -       | <u>循環</u> 4          | 5  | 夏         | 25.0     | ON              |
| 13 | 2010-06-21 23:00                                        | 25.8 | 28.1       | 25.3           | -                | 48.5     | -       | <u>循環</u> 4          | 5  | 夏         | 25.0     | ON              |
| 14 | 2010-06-21 23:20                                        | 25.5 | 28.1       | 25.4           | -                | 48.5     | -       | <u>1.循環</u> 4        | 5  | 夏         | 25.0     | ON              |
| 10 | 2010-06-21 23:40                                        | 20.4 | 28.2       | 20.0           | -                | 48.4     | -       | <u>1)追求</u> ,4       | 5  | 夏         | 25.0     | ON              |
| 10 | 2010-00-22 00:00                                        | 20.8 | 20.1       | 20.4           | -                | 40.0     | -       | <u>11度現</u> ,4       | 5  | 豆         | 20.0     | ON              |
| 17 | 2010-00-22 00.20                                        | 24.0 | 27.8       | 20.7           |                  | 40.2     |         | 11月17年,4             | 5  | <br>百     | 20.0     | ON              |
| 10 | 2010-00-22 00.40                                        | 24.0 | 27.8       | 20.0           |                  | 40.2     |         | 11月37年14             | 5  | 五百        | 25.0     | ON              |
| 20 | 2010-06-22-01:00                                        | 24.1 | 27.0       | 20.0           | _                | 40.1     | _       | 11日来,4               | 5  | 百         | 25.0     | ON              |
| 20 | 2010-06-22 01:20                                        | 24.0 | 27.3       | 25.0           | _                | 48.0     | -       | 1月1日1月11日            | 5  | 夏         | 25.0     | ON              |
| 22 | 2010-06-22 01:40                                        | 24.7 | 27.0       | 20.0           | _                | 47.9     | -       | 循環。                  | 5  | 夏         | 25.0     | ON              |
| 23 | 2010-06-22 02:00                                        | 24.2 | 27.1       | 24.8           | _                | 47.9     | -       | 循環。                  | 5  | 夏         | 25.0     | ON              |
| 24 | 2010-06-22 02:40                                        | 24.6 | 27.0       | 24.8           | -                | 47.8     | -       | 循環(                  | 5  | 夏         | 25.0     | ON              |
| 25 | 2010-06-22 03:00                                        | 24.4 | 27.0       | 25.0           | -                | 47.8     | -       | 循環 4                 | 5  | 夏         | 25.0     | ON              |
|    | ,                                                       |      |            |                |                  |          |         | In the second second |    |           |          |                 |
|    |                                                         |      |            |                |                  |          |         |                      |    |           |          |                 |

© 2010 <u>Kankyosouki</u>, SoyoCalc Ver.1.2.1

5. 温度[棟温、室温、外気温、湯温、ダクト温、室温設定]の単位は、[℃]です。

「-」表示は、温度センサーが接続されていないことを意味します。

- 表データ内をクリックすると、その日時における各温度と動作状態を絵で確認することができます。
- 2. 絵中のアニメーション開始をクリックすると、表示開始日(日時を選択した場合には選択した 日時)から表の最後の日時(#60)までの動作状態を、順に表示します。
   アニメーションを停止する場合は、アニメーション停止をクリックします。
- 温度データ左側の前ページ←をクリックすると、現在の表示開始日を1クリックで前へ移動(60 データ分)することができます。同様に→次ページをクリックすると後へ移動(60データ分) することができます。
- 9. データを印刷するときは、印刷をクリックします。

温度データを表示する

そよカルクを使う

- 10. グラフ表示を行う場合は、 グラフ表示をクリックします。
- 11. データをダウンロードする場合は、ダウンロードをクリックします。
- 12. メイン画面に戻るときは、メインをクリックします。

## 温度データのグラフを表示する

1. メイン画面から、グラフ表示をクリックします。

(アップロードー覧のアイコンをクリックすると、該当するファイルのデータが表示されます。)

 グラフ表示画面に切り替わったら、表示を開始する年、月、日、時、分と表示期間、上限と下限 を設定し、更新をクリックします。年、月、日、時、分は、表示開始日の√をクリックして選択

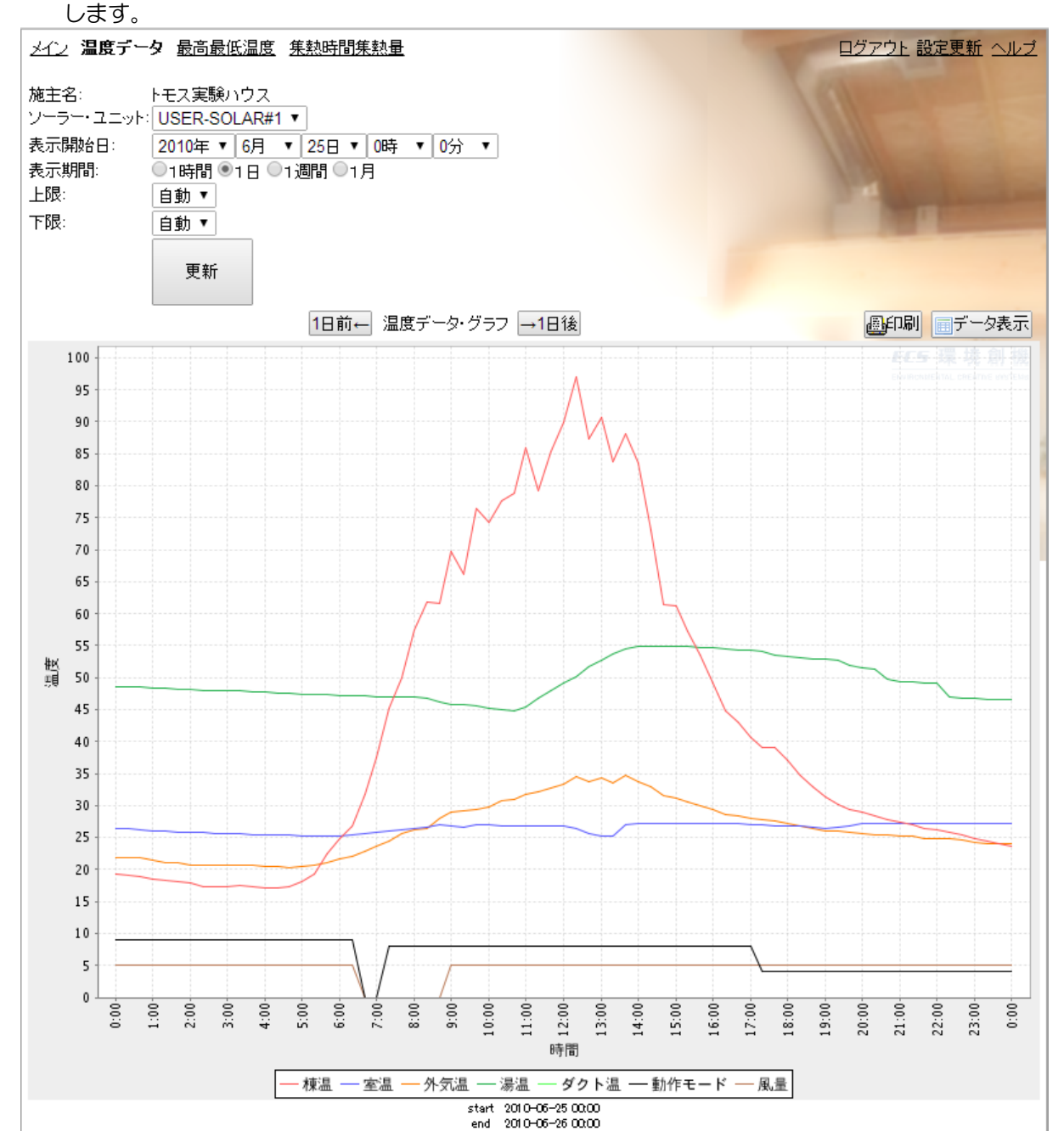

そよカルクを使う

- グラフ上の動作モードは、動作モード番号を示しています。
   動作モード番号と動作モードの対応については、「データ表示欄」を 参照して下さい。
- 温度データ・グラフ左側の○○前←をクリックすると、現在の表示開始日を1クリックで前へ移動 (表示期間分)することができます。同様に→○○後をクリックすると後へ移動(表示期間分)することが できます。
- 5. グラフを印刷するときは、印刷をクリックします。

## 最高最低温度を表示する

1. イン画面の<u>最高最低温度</u>、データ表示をクリックします。

(アップロードー覧のアイコンをクリックすると、該当するファイルのデータが表示されます。) 2. データ表示画面に切り替わったら、表示を開始する年、月、日、時、分を設定し、

更新をクリックします。年、月、日、時、分は、表示開始日の▽をクリックして選択します。

3. 画面に表示されていない隠れた部分のデータを見る方法、表示の拡大・縮小を行う方法について は、「こんなときは」を参照して下さい。

| メイン 温度デー      | 2 最高最  | 低温度 <u>集熱</u> | <u>時間集熱量</u> |       |      |        |        | ログアウ      | と <u>設定更新 ヘルプ</u> |
|---------------|--------|---------------|--------------|-------|------|--------|--------|-----------|-------------------|
|               |        |               |              |       |      |        |        |           |                   |
|               |        |               |              |       |      |        |        | 1011      | 女字サイズ:小中大         |
| 施主名:          | トモス実験  | <u> いウス </u>  |              |       |      |        |        |           |                   |
| ソーラー・ユニット     | USER-S | OLAR#1 ▼      |              |       |      |        |        |           |                   |
| 表示開始日:        | 2010年  | ▼ 6月 ▼ 25     | 日 🔻 🛛 時 🔻    | 0分 🔹  |      |        |        |           |                   |
| 表示間隔:         | ●1日    |               |              |       |      |        |        |           |                   |
|               |        |               |              |       |      |        |        |           |                   |
|               | 更新     |               |              |       |      |        |        |           |                   |
|               |        |               |              |       |      |        |        |           |                   |
|               |        | 前ページ←         | 最高最低温度       | →次ペー  | 27   |        | (A) A  | 副 「ケグラフ表力 | 同 ロダウンロード         |
| # 日時          | 最高植温   | 最高種温時刻        | 最低插温 最佳      | E植温時刻 | 最高室温 | 最高室温時刻 | 最低室温 晶 | 是低室温時刻 世  | 最高外気温 最高          |
| 1 2010-06-25  | 97.6   | 12:16         | 17.0         | 04:05 | 27.2 | 23:13  | 24.7   | 12:51     | 34.7              |
| 2 2010-06-26  | 58.1   | 12:44         | 23.1         | 00:37 | 28.2 | 12:30  | 25.4   | 04:49     | 30.3              |
| 3 2010-06-27  | 73.8   | 15:12         | 23.8         | 03:25 | 28.2 | 13:22  | 25.0   | 19:22     | 32.9              |
| 4 2010-06-28  | 97.2   | 13:07         | 25.2         | 04:34 | 28.6 | 15:24  | 25.3   | 01:54     | 34.7              |
| 5 2010-06-29  | 54.3   | 13:29         | 23.6         | 02:04 | 28.3 | 10:40  | 24.5   | 16:27     | 29.8              |
| 6 2010-06-30  | 100.7  | 12:18         | 22.1         | 04:46 | 28.2 | 13:12  | 26.5   | 01:56     | 31.4              |
| 7 2010-07-01  | 91.6   | 12:07         | 24.1         | 23:58 | 27.8 | 12:52  | 25.9   | 06:02     | 33.1              |
| 8 2010-07-02  | 84.3   | 13:34         | 20.1         | 04:21 | 28.4 | 14:46  | 24.5   | 21:45     | 33.4              |
| 9 2010-07-03  | 62.6   | 11:56         | 22.8         | 04:26 | 27.2 | 00:28  | 25.6   | 05:10     | 30.4              |
| 10 2010-07-04 | 105.6  | 12:17         | 23.9         | 04:20 | 28.1 | 16:55  | 25.4   | 05:45     | 35.6              |
| 11 2010-07-05 | 91.5   | 12:45         | 24.8         | 04:09 | 27.8 | 15:02  | 26.1   | 06:35     | 34.2              |
| 12 2010-07-06 | 88.7   | 12:47         | 24.1         | 04:13 | 27.6 | 20:29  | 25.3   | 20:57     | 33.8              |
| 13 2010-07-07 | 60.5   | 12:30         | 22.2         | 23:56 | 28.9 | 12:41  | 25.0   | 20:13     | 30.1              |
| 14 2010-07-08 | 98.6   | 12:24         | 20.9         | 03:13 | 28.2 | 15:29  | 26.2   | 04:49     | 34.2              |
| 15 2010-07-09 | 52.5   | 08:17         | 22.3         | 03:57 | 28.3 | 13:03  | 24.8   | 20:44     | 28.3              |
| 16 2010-07-10 | 98.7   | 11:12         | 20.0         | 04:25 | 28.4 | 14:59  | 25.2   | 21:28     | 34.8              |
| 17 2010-07-11 | 72.0   | 09:45         | 22.4         | 03:35 | 28.6 | 14:13  | 23.7   | 07:34     | 30.2              |
| 18 2010-07-12 | 43.4   | 15:02         | 25.6         | 00:29 | 27.1 | 13:59  | 25.8   | 04:49     | 28.9              |
| 19 2010-07-13 | 30.6   | 08:59         | 19.8         | 23:48 | 27.2 | 09:20  | 24.8   | 19:09     | 26.3              |
| 20 2010-07-14 | 80.4   | 12:14         | 19.6         | 00:49 | 27.3 | 16:53  | 24.6   | 06:08     | 32.4              |
| 21 2010-07-15 | 83.1   | 10:00         | 23.4         | 04:07 | 26.8 | 21:29  | 25.2   | 05:17     | 32.8              |
| 22 2010-07-16 | 107.8  | 12:06         | 22.2         | 03:53 | 29.0 | 15:50  | 25.1   | 05:24     | 37.0              |
| 23 2010-07-17 | 98.5   | 12:24         | 23.7         | 04:08 | 27.9 | 21:19  | 26.5   | 04:35     | 36.2              |
| 24 2010-07-18 | 98.3   | 12:04         | 22.8         | 04:34 | 28.1 | 15:04  | 24.6   | 21:40     | 36.1              |
| 25 2010-07-19 | 104.8  | 12:06         | 23.0         | 04:43 | 28.5 | 22:16  | 25.7   | 15:46     | 38.5              |
| 26 2010-07-20 | 102.5  | 11:31         | 27.1         | 05:23 | 29.7 | 15:23  | 26.0   | 08:47     | 39.0              |
| 27 2010-07-21 | 104.6  | 12:20         | 26.5         | 04:28 | 30.6 | 16:18  | 25.9   | 20:40     | 39.9              |
| 28 2010-07-22 | 101.5  | 13:03         | 25.5         | 03:48 | 29.9 | 15:52  | 26.7   | 22:21     | 39.7              |
| 29 2010-07-23 | 105.1  | 12:10         | 25.8         | 04:35 | 30.0 | 15:38  | 26.8   | 23:45     | 39.8              |
| 30 2010-07-24 | 104.6  | 12:09         | 25.2         | 04:43 | 29.0 | 10:40  | 27.5   | 23:44     | 39.7              |

## 最高最低温度のグラフを表示する

1.メイン画面の最高最低温度、グラフ表示をクリックします。

(アップロードー覧のアイコンをクリックすると、該当するファイルのデータが表示されます。) 2. グラフ表示画面に切り替わったら、表示を開始する年、月、日、時、分を設定し、更新をクリッ

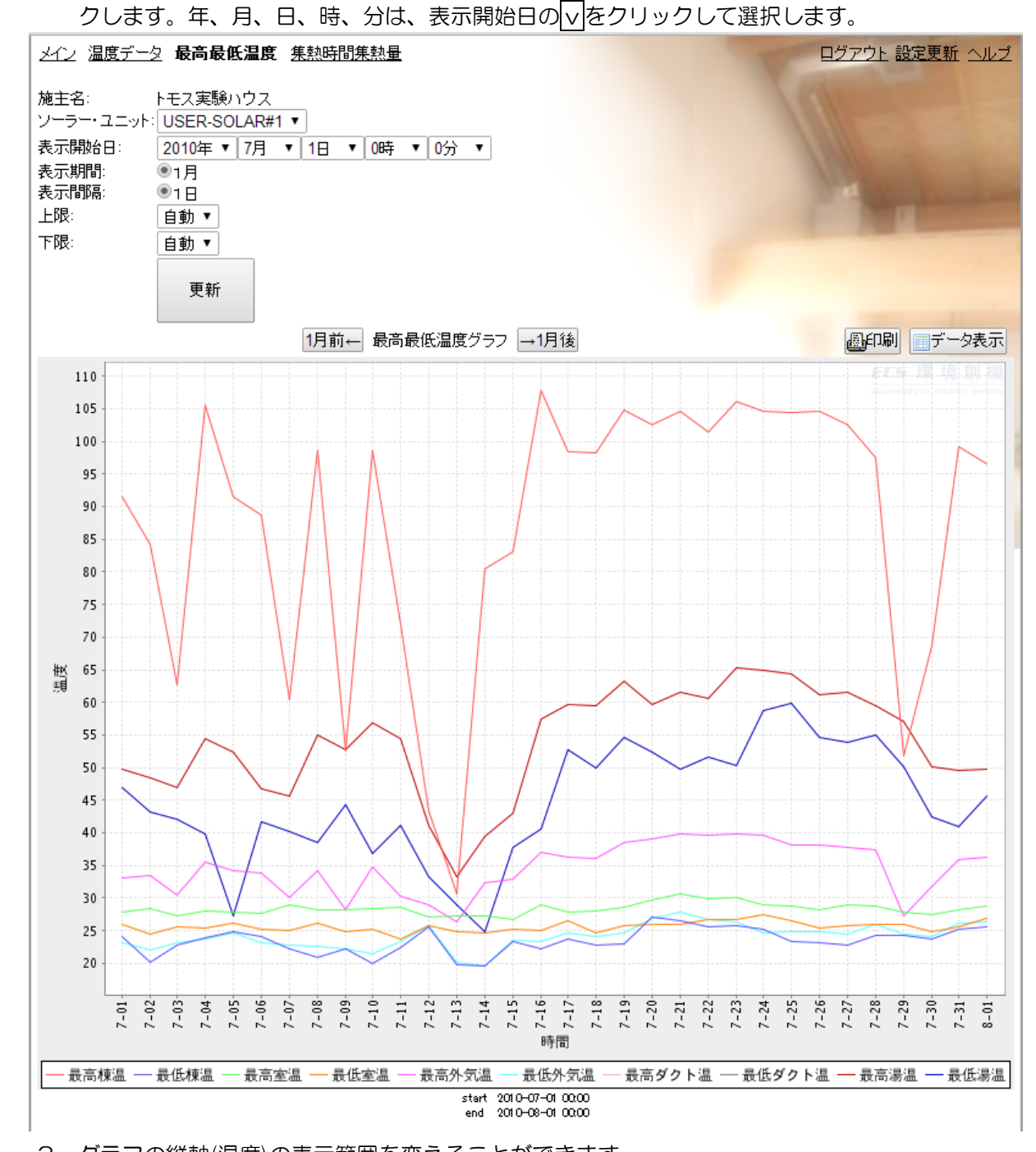

グラフの縦軸(温度)の表示範囲を変えることができます。
 上限を変える場合は、上限設定枠の▼をクリックして表示される値をクリックします。
 同様に、下限を変える場合は、下限設定枠の▼をクリックして表示される値をクリックします。
 最後に更新をクリックします。

## 集熱時間集熱量を表示する

- メイン画面の<u>集熱時間集熱量</u>、データ表示をクリックします。
   (アップロードー覧のアイコンをクリックすると、該当するファイルのデータが表示されます。)
- データ表示画面に切り替わったら、表示を開始する年、月、日、時、分と表示間隔を設定し、
   更新をクリックします。年、月、日、時、分は、表示開始日の
   ▼をクリックして選択します。

| 건     | ン 温度データ 聶                                       | <u>表高最低温度</u> \$                                       | 集熱時間集熱量             | ł                     |          |                       | <u>ログアウト</u>         | <u>設定更新 ヘルプ</u>      |
|-------|-------------------------------------------------|--------------------------------------------------------|---------------------|-----------------------|----------|-----------------------|----------------------|----------------------|
| 施ソー表表 | E名: トモ:<br>-ラー・ユニット: US<br>示開始日: 207<br>示間隔: ●1 | ス実験ハウス<br>ER-SOLAR#1<br>10年 ▼ 12月 ▼<br>日 ○1月 ○1年<br>更新 | ▼<br>1日 ▼ 0時        | ▼ 0分 ▼                |          |                       | Ť                    | 字サイズ亚中大              |
|       |                                                 | 前ページ                                                   | ノ← 集熱時間象            | 集熱量 →次ページ             |          | 副印刷                   | ✔グラフ表示               | ダウンロード               |
| #     | 日時                                              | <u>集熱時間(分)</u><br>分                                    | <u>排気時間(分)</u><br>分 | <u>涼風取入時間(分)</u><br>分 | <u> </u> | <u>補助暖房時間(分)</u><br>分 | <u>集熱量(MJ)</u><br>MJ | <u>涼風集熱量(N</u><br>MJ |
| 1     | 2010-12-01 00:00                                | 7:46                                                   | 0:00                | 0:00                  | 6:17     | 3:35                  | 190.70               | 1                    |
| 2     | 2010-12-02 00:00                                | 6:38                                                   | 0:00                | 0:00                  | 3:50     | 3:31                  | 120.37               | I                    |
| 3     | 2010-12-03 00:00                                | 7:25                                                   | 0:00                | 0:00                  | 6:03     | 1:49                  | 174.11               | 1                    |
| 4     | 2010-12-04 00:00                                | 8:24                                                   | 0:00                | 0:00                  | 7:20     | 1:59                  | 236.98               | I                    |
| 5     | 2010-12-05 00:00                                | 8:19                                                   | 0:00                | 0:00                  | 7:15     | 2:13                  | 232.74               |                      |
| 6     | 2010-12-06 00:00                                | 7:21                                                   | 0:00                | 0:00                  | 6:16     | 1:04                  | 186.33               |                      |
| 7     | 2010-12-07 00:00                                | 5:25                                                   | 0:00                | 0:00                  | 3:30     | 0:58                  | 104.50               |                      |
| 8     | 2010-12-08 00:00                                | 7:12                                                   | 0:00                | 0:00                  | 6:23     | 2:43                  | 201.23               | I                    |
| 9     | 2010-12-09 00:00                                | 8:01                                                   | 0:00                | 0:00                  | 6:53     | 5:03                  | 225.55               |                      |
| 10    | 2010-12-10 00:00                                | 8:04                                                   | 0:00                | 0:00                  | 6:49     | 5:03                  | 220.44               |                      |
| 11    | 2010-12-11 00:00                                | 8:02                                                   | 0:00                | 0:00                  | 6:53     | 2:50                  | 205.77               |                      |
| 12    | 2010-12-12 00:00                                | 7:50                                                   | 0:00                | 0:00                  | 6:12     | 1:05                  | 201.86               |                      |
| 13    | 2010-12-13 00:00                                | 0:00                                                   | 0:00                | 0:00                  | 0:00     | 5:21                  | 0.00                 |                      |
| 14    | 2010-12-14 00:00                                | 2:51                                                   | 0:00                | 0:00                  | 0:00     | 5:15                  | 18.36                |                      |
| 15    | 2010-12-15 00:00                                | 7:18                                                   | 0:00                | 0:00                  | 4:50     | 5:13                  | 168.47               |                      |
| 16    | 2010-12-16 00:00                                | 1:38                                                   | 0:00                | 0:00                  | 0:00     | 12:52                 | 16.64                |                      |
| 17    | 2010-12-17 00:00                                | 7:44                                                   | 0:00                | 0:00                  | 6:45     | 7:55                  | 223.68               |                      |
| 18    | 2010-12-18 00:00                                | 7:49                                                   | 0:00                | 0:00                  | 6:11     | 7:40                  | 217.72               |                      |
| 19    | 2010-12-19 00:00                                | 6:23                                                   | 0:00                | 0:00                  | 4:58     | 8:33                  | 162.55               |                      |
| 20    | 2010-12-20 00:00                                | 7:44                                                   | 0:00                | 0:00                  | 4:13     | 5:04                  | 197.89               | I                    |
| 21    | 2010-12-21 00:00                                | 3:15                                                   | 0:00                | 0:00                  | 0:00     | 5:34                  | 36.28                |                      |
| 22    | 2010-12-22 00:00                                | 6:35                                                   | 0:00                | 0:00                  | 4:44     | 2:34                  | 135.34               |                      |

- 3. データの見方
  - ・時間[集熱、貯湯、排気、涼風取入、補助暖房]の単位は、[分](時:分)です。
  - ・集熱量[集熱量、涼風集熱量]の単位は、[MJ]です。
  - ・ $CO_2$ 削減量の単位は、 $[kgCO_2]$ です。
  - ・消費電力量の単位は、[kWh]です。

## 集熱時間集熱量のグラフを表示する

1.メイン画面の<u>集熱時間集熱量、</u>グラフ表示をクリックします。

(アップロードー覧のアイコンをクリックすると、該当するファイルのデータが表示されます。)

2. グラフ表示画面に切り替わったら、表示を開始する年、月、日、時、分、表示種類を設定し、 更新をクリックします。年、月、日、時、分は、表示開始日の▽をクリックして選択します。

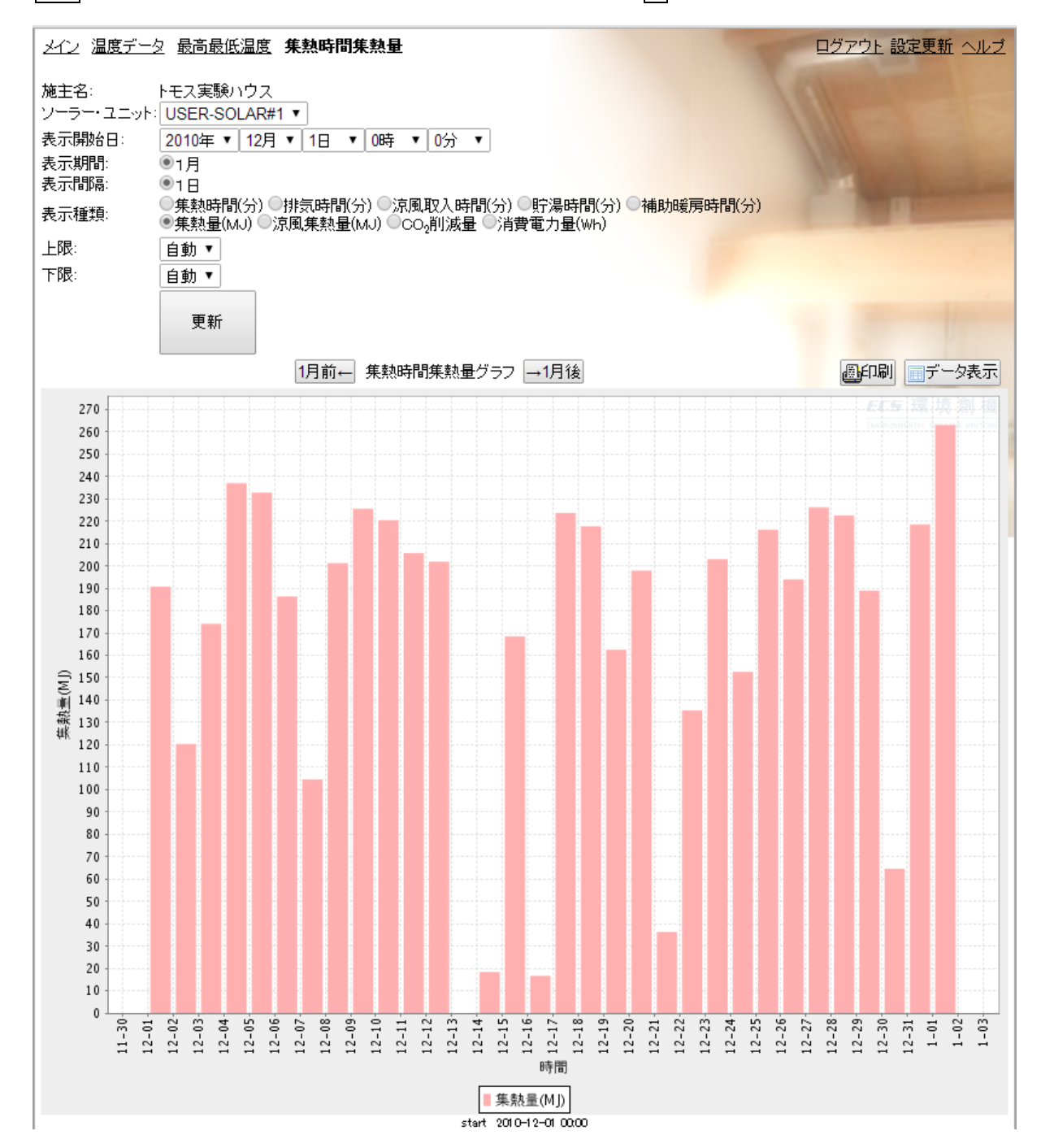

| 状況               | 解決方法                                 |
|------------------|--------------------------------------|
| 画面に表示されていない部分の   | 画面内に表示しきれないデータがある場合には、表の右側と下側        |
| データを見たい。         | に表示されるスクロールバーを操作して、データを表示させます。       |
| 表示を拡大、縮小して見たい。   | Windows インターネットエクスプローラをお使いの場合は、ウイ    |
|                  | ンドウ右下部の▼をクリックして拡大レベルの設定をします。拡        |
|                  | 大するときは ctrl キーを押しながら+キー、縮小するときは ctrl |
|                  | キーを押しながらーキーを押して設定することもできます。          |
|                  | 他のブラウザをご使用の時は、ブラウザの説明書をご参照下さい。       |
| ログイン画面に戻ってしまう。   | しばらくの間、何も操作しないと、ログイン画面(トップ画面)に戻      |
|                  | ってしまうことがあります。このような場合には、再度ログイン        |
|                  | します。                                 |
| アップロードされている連続した  | メイン画面において、既存温度データ期間一覧をクリックすると、       |
| データの期間を知りたい。     | 既にアップロードされている連続したデータの期間を確認するこ        |
|                  | とができます。                              |
| ソーラー・ユニットを複数台使用し | ソーラー・ユニットを複数台使用している場合には、「ソーラー・       |
| ている。             | ユニット」右側の▼をクリックして機器を選択します。            |

## そよカルク 用語の説明

| 用語     | 説明                     |
|--------|------------------------|
| 最低棟温   | 指定期間内における、棟温の最低温度です。   |
| 最高棟温   | 指定期間内における、棟温の最高温度です。   |
| 最低室温   | 指定期間内における、室温の最低温度です。   |
| 最高室温   | 指定期間内における、室温の最高温度です。   |
| 最低外気温  | 指定期間内における、外気温の最低温度です。  |
| 最高外気温  | 指定期間内における、外気温の最高温度です。  |
| 最低湯温   | 指定期間内における、湯温の最低温度です。   |
| 最高湯温   | 指定期間内における、湯温の最高温度です。   |
| 最低ダクト温 | 指定期間内における、ダクト温の最低温度です。 |
| 最高ダクト温 | 指定期間内における、ダクト温の最高温度です。 |

| 用語                  | 説明                                                  |
|---------------------|-----------------------------------------------------|
| 集熱時間                | 指定期間内における、取入運転、暖房取入運転、貯湯取入運転の合計時間です。                |
|                     | 单位[分]                                               |
| 貯湯時間                | 指定期間内における、貯湯取入運転、貯湯排気運転、貯湯循環運転の合時間。                 |
|                     | 単位[分]                                               |
| 排気時間                | 指定期間内における、排気運転、貯湯排気運転、循環排気運転の合計時間です。                |
|                     | 単位[分]                                               |
| 涼風取入時間              | 指定期間内における、涼風取入運転の合計時間です。単位[分]                       |
| 補助暖房時間              | 指定期間内における、暖房取入運転、暖房循環運転の合計時間です。単位[分]                |
| 集熱量                 | 指定期間内において、取入、暖房取入、貯湯取入時に得られた熱量です。                   |
|                     | 棟温と外気温の温度差、取入ファン風量、空気の比熱から算出します。                    |
|                     | 单位[MJ]                                              |
| 涼風集熱量               | 指定期間内において、涼風取入時に得られた熱量です。                           |
|                     | 棟温と外気温の温度差、取入ファン風量、空気の比熱から算出します。                    |
|                     | 単位[MJ]                                              |
| CO <sub>2</sub> 削減量 | 指定期間内において、取入、暖房取入、貯湯取入、貯湯排気、涼風取入、貯湯循環               |
|                     | 時に削減できた二酸化炭素排出量です。単位[kgCO2]                         |
|                     | (1)取入、暖房取入、貯湯取入、涼風取入時の場合                            |
|                     | 棟温と外気温の温度差、取入ファン風量、空気の比熱、灯油の単位発熱量当たりの               |
|                     | CO <sub>2</sub> 排出係数から算出します。                        |
|                     | (2)貯湯排気、貯湯循環時の場合                                    |
|                     | 湯温の温度上昇、貯湯槽容量、灯油の単位発熱量当たりのCO <sub>2</sub> 排出係数から算出し |
|                     | ます。                                                 |
|                     |                                                     |
| 消費電力量               | 指定期間内における消費電力量です。                                   |
|                     | 取入ファン、ファン、待機の消費電力量を合計して算出します。                       |
|                     | 单位[kWh]                                             |

そよカルクを使う

そよカルク 用語の説明

## 「そよカルク」の ID とパスワードを TC-10 に登録する

ID とパスワードが発行された後、下記の手順にしたがって、TC-10 に ID とパスワードを登録します。

| 制御                                | 設備              | そよカルク         | 無線LAN | 更新 | 終了 |
|-----------------------------------|-----------------|---------------|-------|----|----|
| <b>温度表示</b><br>1℃ <sup>単位</sup>   |                 |               |       |    |    |
| 表示切替<br>10秒                       |                 |               |       |    |    |
| <b>取入開始棟温</b><br><sup>室温+5℃</sup> |                 |               |       |    |    |
| 集熱 <b>(</b> 取入・排<br>25℃           | 気切替 <b>)</b> 室淵 | <b>□</b><br>Ⅲ |       |    |    |
| 棟温差温<br>3.0℃                      |                 |               |       |    |    |
| 室温差温<br>1.5℃                      |                 |               |       |    |    |
| 取入風量                              |                 |               |       |    |    |
| 取入最大風量                            |                 |               |       |    |    |

表示画面から「設定」、「拡張設定」、 「そよカルク」の順に選択します。

| 制御                         | 設備                                    | そよカルク                   | 無線LAN    | 更新    | 終了 |
|----------------------------|---------------------------------------|-------------------------|----------|-------|----|
| そよカルク                      | ユーザーID                                |                         |          |       | *  |
| そよカルク                      | パスワード                                 |                         |          |       |    |
| そよカルクし                     | JRL                                   |                         |          |       |    |
| CU-10 IP7<br>192.168.001.0 | ドレス<br>22                             |                         |          |       |    |
| <b>そよカルク</b><br>そよカルクサー/   | <b>ソーラーユニ</b><br><sup>パーに接続されてい</sup> | <b>ット名</b><br>ないか、IDまたは | パスワードが間違 | っています |    |
| そよカルク                      | データダウン                                | ロード <b>(</b> 新デ-        | -タ)      |       |    |
| そよカルク                      | データダウン                                | ロード <b>(</b> 全デ-        | -タ)      |       |    |
| アトカルク                      | データ消去                                 |                         |          |       | •  |

「そよカルク ユーザーID」、「そよ カルク パスワード」をそれぞれ入力 し、「OK」を選択します。

そよカルク 無線LAN 制御 設備 更新 終了 そよカルク ユーザーID そよカノ demotar そよカ http://www.soyocalc.com/soyocalc CU-10 そよカノ そよカルクサーバーに接続されていないか、IDまたはパスワードが間違っています そよカルク データダウンロード(新データ) そよカルク データダウンロード(全データ) トカルク データ消去

「そよカルク URL」に、 「<u>http://www.soyocalc.com/soyo</u> <u>calc</u>」と入力し、「OK」を選択しま す。

| 制御                        | 設備                      | そよカルク            | 無線LAN      | 更新 | 終了 |
|---------------------------|-------------------------|------------------|------------|----|----|
| そよカルク<br>soyokazemode     | ューザーID                  |                  |            |    |    |
| そよカルク<br>soyokazemode     | パスワード                   |                  |            |    |    |
| そよカルク<br>http://www.so    | URL<br>yocalc.com/soyoc | alc              |            |    |    |
| CU-10 IPア<br>192.168.1.22 | ドレス                     |                  |            |    |    |
| そよカルク<br>USER-SOLAR#      | ソーラーユニ<br>1             | ット名              |            |    |    |
| そよカルク                     | データダウン                  | ロード <b>(</b> 新デー | <b>タ</b> ) |    |    |
| そよカルク                     | データダウン                  | ロード <b>(</b> 全デー | <b>タ)</b>  |    |    |
| ストカルク                     | -* + >*                 |                  |            |    |    |

「更新」を選択します。 「そよカルク ソーラーユニット名」 に「USER-SOLAR#1」と表示され れば、そよカルクの登録は完了します。

# TC-8&10 for スマートフォン

TC-8&10 for スマートフォンは、お使いになられている iPhone からそよカルクサーバーを通じ て、制御盤 TC-10 を操作できる機能を持ったアプリです。 iPhone をお使いの場合は、App Store を通じてダウンロードして利用します。 iPhone 版 アプリ ダウンロード方法

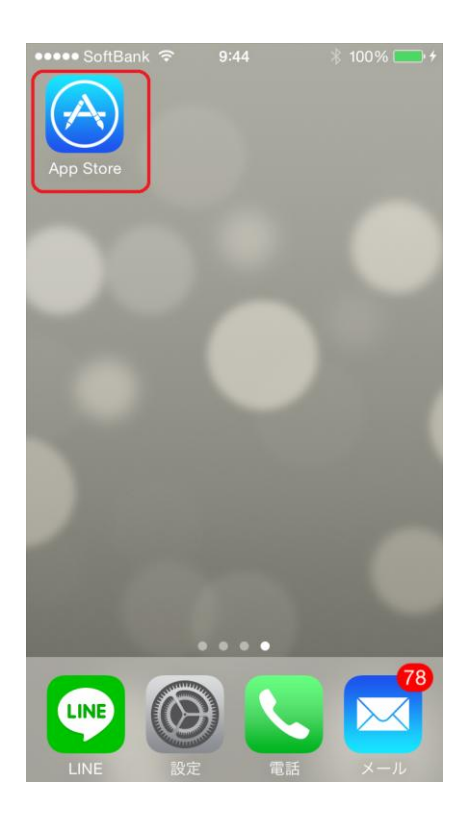

検索(虫眼鏡)をタップしたあと、検索バーに、「そ よ風」と入力して、アプリを見つけて下さい。

金額の記載欄をタップしてインストールしてくだ さい。

iPhone 向けには、TC-10 for iPhone を 公開しております。 App Store を立ち上げます。

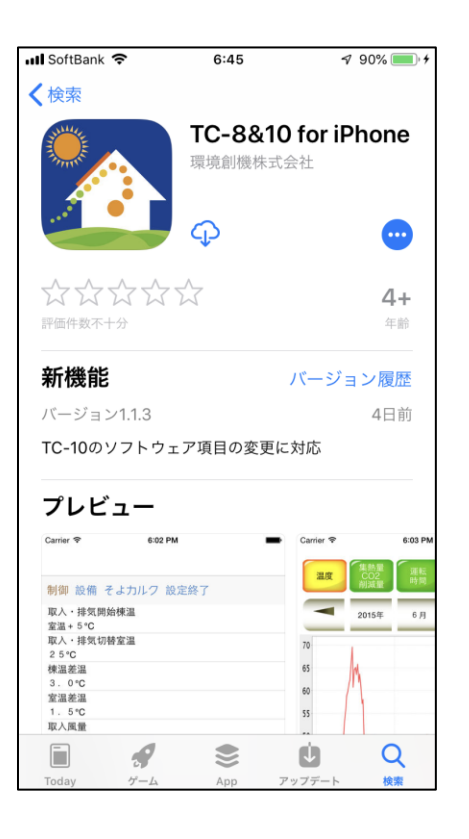

## 初期設定

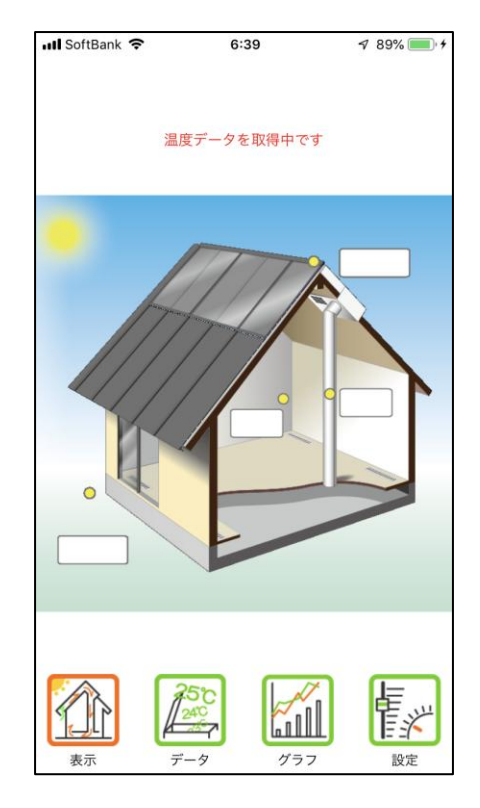

設定画面では、更に、拡張設定ボタンをクリックします。

初期設定

TC-8&10 for スマートフォン

| 📶 SoftBank 🗢       | 6:40           | 🕈 89% 💻 |
|--------------------|----------------|---------|
| 制御 設備 そ            | よカルク 設知        | 定終了     |
| コントロールユニッ          | ト機種            |         |
| CU-10              |                |         |
| ユーザーID             |                |         |
| tomoan             |                |         |
| パスワード              |                |         |
| *****              |                |         |
| サーバーURL            |                |         |
| http://www.soyoca  | c.com/soyocalc |         |
| ユーザー検索             |                |         |
|                    |                |         |
| ユーザー選択             |                |         |
| 友庵                 |                |         |
| ソーラーユニット名          | 「称             |         |
| USER-SOLAR#1       |                |         |
| エラー35リセット詞         | 设定             |         |
| 自動                 |                |         |
| スマホからの設定変          | 変更             |         |
| する                 |                |         |
| TC-8 & 10 for iPho | one Version    |         |
| 2018.11.6 9:00     |                |         |
|                    |                |         |
|                    |                |         |
|                    |                |         |
|                    |                |         |

TC-8&10 for iPhone を最初に起動す ると、表示画面が現れます。最初にコン トロールユニットタイプ及び、ユーザー IDとパスワードを設定する必要がある ので、設定ボタンをタップします。

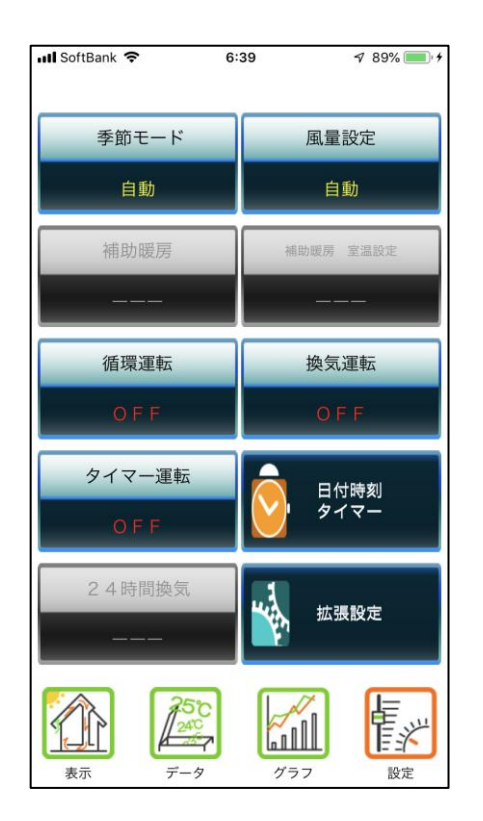

「拡張設定」が表示されます。"そよカル ク"タブをクリックした後、コントロール ユニット機種に、TC-10を選択します。 また、そよカルクのご自身のユーザーID とパスワードをそれぞれ記入します。

| 📶 SoftBank 🗢           | 6:40           |      | ⋪ 89% 🛑 + |
|------------------------|----------------|------|-----------|
|                        |                |      |           |
| 制御設備                   | そよカルク          | 設定終了 |           |
| コントロールユ:               | ニット機種          |      |           |
| 7-#-ID                 |                |      |           |
| tomoan                 |                |      |           |
| パスワード                  |                |      |           |
| *****                  |                |      |           |
| サーバーURL                |                |      |           |
| http://www.soyo        | ocalc.com/soyo | calc |           |
| ユーザー検索                 |                |      |           |
|                        |                |      |           |
| ユーザー選択                 |                |      |           |
| 友庵                     |                |      |           |
| ソーラーユニッ                | ト名称            |      |           |
| USER-SOLAR#1           |                |      |           |
| エラー35リセッ               | ト設定            |      |           |
| 目動                     |                |      |           |
| スマ小からの設)               | 正发史            |      |           |
| 9 ລ<br>TC-8 & 10 for i | Phone Version  |      |           |
| 2018.11.6 9:00         |                |      |           |
|                        |                |      |           |
|                        |                |      |           |
|                        |                |      |           |
|                        |                |      |           |

サーバーURL(そよカルクサーバー)欄 が未記入の場合は

「http://www.soyocalc.com/soyocal c」を入力してください。 しばらく経過してソーラーユニット名に、 「USER-SOLAR#1」(もしくは類似の

ソーラーユニット名)が表示されたら、通 信設定は完了です。

「設定」→「そよカルク」→「スマホからの設 定変更」を「する」に設定すると、お使いのそ よ風の設定をスマートフォンから変更すること が可能になります。

「しない」に変更すると、スマホからは閲覧機 能だけを使用することができます。

| 📶 SoftBank 🗢                           | 6:40           |      | I 89% 💷 I I I |
|----------------------------------------|----------------|------|---------------|
|                                        |                |      |               |
| 制御設備                                   | そよカルク          | 設定終了 |               |
| コントロールユ<br>CU-10                       | ニット機種          |      |               |
| ユーザーID<br>tomoan                       |                |      |               |
| パスワード<br>*****                         |                |      |               |
| サーバーURL<br>http://www.soy              | ocalc.com/soyo | calc |               |
| ユーザー検索                                 |                |      |               |
| ユーザー選択                                 |                |      |               |
| 反庵<br>ソーラーユニッ                          | ト名称            |      |               |
| USER-SOLAR#<br>エラー35リセッ                | 1<br>「ト設定      |      |               |
| 自動 スマホからの設                             | 定変更            |      |               |
| র<br>TC-8 & 10 for i<br>2018.11.6 9:00 | Phone Version  |      |               |
|                                        |                |      |               |
|                                        |                |      |               |
|                                        |                |      |               |

## 画面の説明

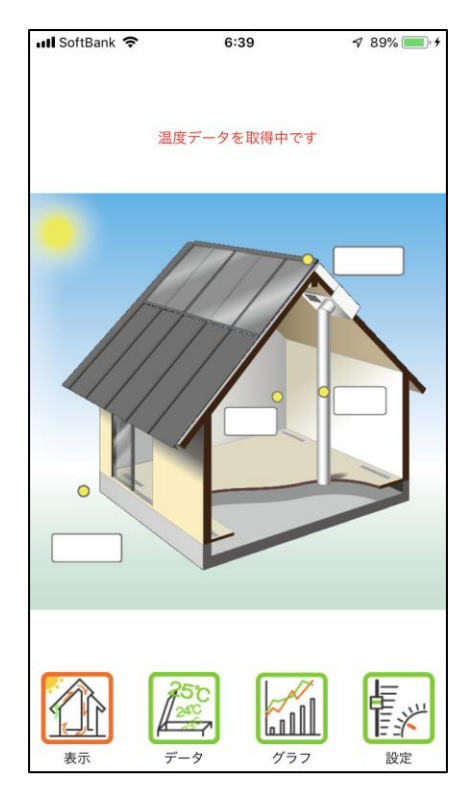

「データ」画面

集熱量や CO2 削減量、最高・最低温度の情報 及び運転時間の情報を閲覧することができます。 上の日付変更ボタンを使うことで、過去の情報 を遡って閲覧することができます。

📶 SoftBank 🗢 6:42 A 89% 🔲 🕯 温度 2019年 17日 2月 50 45 40 35 30 25 20 15 10 5 8 2/16 2/17 2/18 2/19 - 桜園 - 堂園 - 外気園 - ダクト園 - 潮園 Ē .... 表示 データ グラフ 設定

「表示」画面

サーバーに登録されている最新の温度及 び動作情報をアニメーション表示で見る ことができます。

| III SoftBank                            | (÷                | 6:41       | 5     | 89% 🗩 🕂     |
|-----------------------------------------|-------------------|------------|-------|-------------|
|                                         |                   |            |       | 運転時間<br>集熱量 |
|                                         | 2019年             | 2月         | 19日   |             |
| 集                                       | 熱量                |            | CO2削洞 | 或量          |
|                                         | 0.0MJ             |            | 0.0   | OOKgCO2     |
| 温度                                      | 最高温度              | 最高温度<br>時刻 | 最低温度  | 最低温度<br>時刻  |
| 棟温                                      | 11.0              | 00:00      | 9.1   | 06:10       |
| 室温                                      | 10.4              | 00:00      | 9.2   | 06:10       |
| 外気温                                     | 6.1               | 00:00      | 4.6   | 01:10       |
| ダクト温                                    | 10.2              | 00:00      | 9.5   | 05:20       |
| 湯温                                      | 14.8              | 00:00      | 14.3  | 05:20       |
| (1) (1) (1) (1) (1) (1) (1) (1) (1) (1) | 750<br>240<br>7-9 |            | 77    | 設定          |

「グラフ」画面

各センサーの温度及び、集熱量や CO2 削減量、運転時間のグラフ情報を閲覧す ることができます。

上の日付変更ボタンを使うことで、過去 の情報を遡って閲覧することができます。

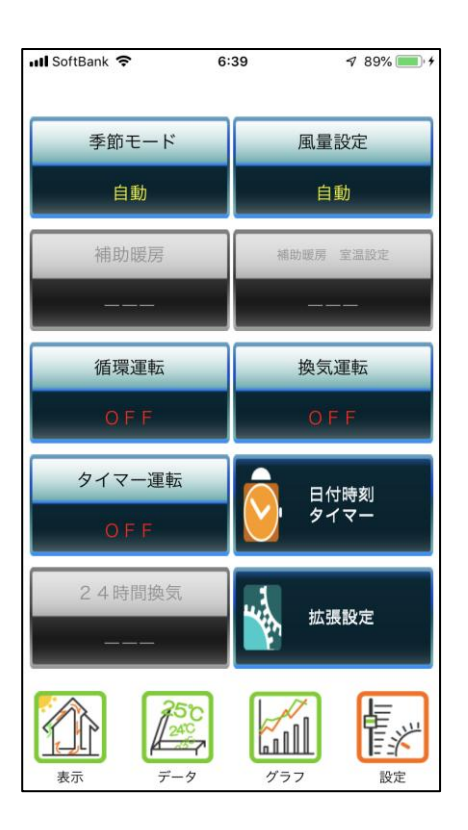

「時間設定」画面

各タイマーの設定の変更を行うことができま す

| 📶 SoftBank 🗢    | 6:40           |      | A 89% 💼 4 |
|-----------------|----------------|------|-----------|
|                 |                |      |           |
|                 |                |      |           |
| 制御設備            | そよカルク          | 設定終了 |           |
| コントロールユ         | ニット機種          |      |           |
| CU-10           |                |      |           |
| ユーザーID          |                |      |           |
| tomoan          |                |      |           |
| パスワード           |                |      |           |
| *****           |                |      |           |
| サーバーURL         |                |      |           |
| http://www.soyo | ocalc.com/soyo | calc |           |
| ユーザー検索          |                |      |           |
|                 |                |      |           |
| ユーザー選択          |                |      |           |
| 友庵              |                |      |           |
| ソーラーユニッ         | ト名称            |      |           |
| USER-SOLAR#7    | l              |      |           |
| エラー35リセッ        | ト設定            |      |           |
| 自動              |                |      |           |
| スマホからの設         | 定変更            |      |           |
| する              |                |      |           |
| TC-8 & 10 for i | Phone Version  |      |           |
| 2018.11.6 9:00  |                |      |           |
|                 |                |      |           |
|                 |                |      |           |
|                 |                |      |           |
|                 |                |      |           |
|                 |                |      |           |

「設定」画面

TC-10本体の設定内容の確認及び設定の変 更を行うことができます。

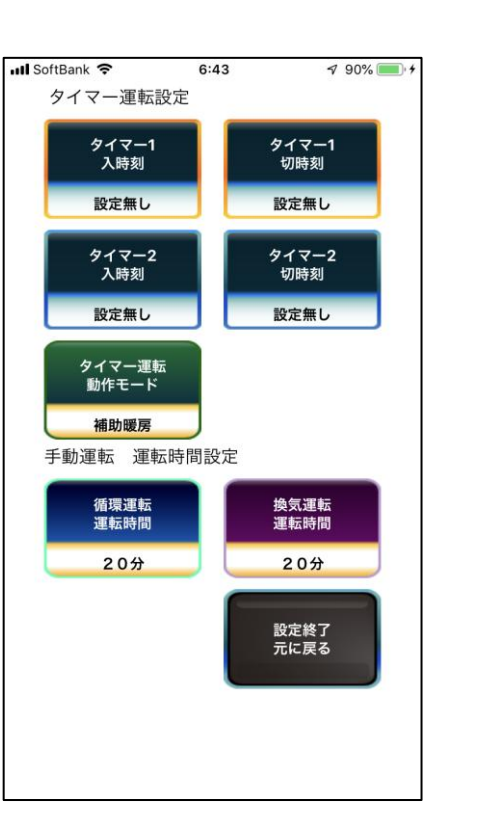

「拡張設定」画面

TC-10の拡張設定を行うことができます。

# メンテナンス・お手入れ

《そよ風2N》は、建物と一体となっており、単純な仕組みで構成されていますので、比較的故障する部分も少ないシステムです。

しかしながら、全くのメンテナンスフリーのシステムでは無く、他の空調機器と同様に、お手入れや 点検をしないと常に快適な室内環境を保ち続けることはできません。

住み続けるにつれて、室内外のホコリなどは機器に付着して、本来得られるべき効果を減じたり、機能しなくなったりするおそれがあります。

また、台風や積雪など、自然災害などによっても、機器が損傷するおそれがあります。 機器のメンテナンスや点検方法を知り、適切に対処したりお手入れすることで、効果を保ち、製品の 寿命を延ばすことができます。

## 定期点検と臨時点検

《そよ風2N》機器について行う点検する内容ですが、定期的に点検するものと、特別な状況に際して、臨時に点検するものの2種類があります。

定期点検・・・・・通常の場合、下記の定期点検に定めた期間毎に点検を行なって下さい。

臨時点検 ・・・ 下記の自然現象が起きたときに、都度点検を行なってください。

臨時点検では、台風・積雪・地震・雷が起きた場合に点検する内容を定め ています。

## 主なメンテナンス・お手入れ項目

| 部材名称               | 対象部分      | 保証年数       | 定期点検<br>推奨期間 | 想定<br>耐用年数 |
|--------------------|-----------|------------|--------------|------------|
| <u>ተ ሀ / ተ በ ሲ</u> | 本体        | 2年         | 1・3・5年・・     | 5~7年       |
| 利仰盛                | 温度センサー    | 2年 3年毎 103 |              | 10年        |
|                    | ファン       | 2年         | 1・3・5年・・     | 5~7年       |
|                    | 箱体(断熱材含む) | 5年         | 3年毎          | 10年        |
| そよ風2Nユニット          | ダンパーモーター  | 2年         | 1・3・5年・・     | 5~7年       |
|                    | 熱交換コイル    | 2年         | 1・3・5年・・     | 5年         |
|                    | フィルター     | _          | 3ヶ月          | 5~7年       |

| 部材名称                   | 対象部分    | 保証年数 | 定期点検<br>推奨期間 | 想定<br>耐用年数 |
|------------------------|---------|------|--------------|------------|
| <i>4</i> -+++ <b>0</b> | ガラス抑え金物 | 5年   | 1・3・5年・・     | 5年         |
| 集熱部                    | 採熱板     | 5年   | _            | 20年        |
| 集熱チャンバー                | 本体      | 5年   | 1・3・5年・・     | 10年        |
| GW ダクト                 | 本体      | 2年   | 1・3・5年・・     | 10年        |
| 床吹出口                   | 本体      | 2年   | 1・3・5年・・     | 5年         |
| 加温ボックス・                | 本体      | 2年   | 1・3・5年・・     | 10年        |
| 切替吹出口                  | 熱交換コイル  | 2年   | 1・3・5年・・     | 5年         |

## 臨時点検の項目

| 状況     | 点検部分                                           | 点検内容                  |
|--------|------------------------------------------------|-----------------------|
|        | そよ風2Nユニット・集熱チャンバー・ガラス集                         | 風による機器の脱落など           |
| 1<br>E | 熱面・排気口                                         | 排気口から雨漏り              |
| 積雪     | そよ風2Nユニット・集熱チャンバー・ガラス集<br>熱面・排気ロ               | 積雪による機器の変形の有無など       |
| 地震     | そよ風2Nユニット・集熱チャンバー・ガラス集<br>熱面・排気ロ・GW ダクト・加温ボックス | 揺れによる機器の脱落など          |
| 雷      | 制御盤・そよ風2Nユニット                                  | 雷サージの侵入による電子機器の<br>故障 |

## 制御盤のお手入れ・点検

制御盤本体のお手入れ方法ですが、手で操作するために汚れがつきやすくなります。

また、ホコリが上部にたまることもありますので、定期的に中性洗剤を固く絞った布で軽く拭いて汚 れを落としてください。

また、表示や動作に異常を発見した場合には、症状を確認した上で、施工工務店にご連絡してください。

## センサーのお手入れ・点検

各温度センサーは通常目につきにくいところに設置されてますので、特別なお手入れなどは必要ありません。

室温センサーについては、センサーカバーのホコリを定期的に払って目づまりを起こさないようにしてください。また、ストーブやエアコンを使用される場合には、その冷暖気が直接当たらないように、 ご注意ください。

外気温センサーについては、クモの巣が張られたり、鳥の巣などができることの無いように定期的に 確認してください。また、雨がかかる場所であることが判明した場合には、カバーをかけるなどをし て水に濡れる事のないようご注意ください。

## ファンのお手入れ・点検

そよ風2Nユニットに設置されているファンは、長年の使用により、ベアリングのグリスが劣化する ことで、送風機能が低下しはじめ、最終的には動かなくなります。

ファン部分から異音がしたり、唸り音が継続して出始めたときには、ファンの交換が必要となります。 動作に異常を発見した場合には、症状を確認した上で、施工工務店に連絡してください。

(ファンは制御盤の故障によっても運転が止まることがあります)

## そよ風2Nユニット・箱体のお手入れ・点検方法

そよ風2Nユニットの箱体部については、なんらかの理由で異物が入り込んだときに、ダンパー板が 開閉しない症状が現れることがあります。

また、地震や雪害により、屋根面に過度な荷重がかかったときも、ごくまれに変形やたわみなどを生じる可能性があります。

大規模な地震や大雪の後、動作に異常が見られる場合には、症状を確認した上で、施工工務店に連絡してください。

鳥や昆虫の巣などが作られて排気部が塞がれていないかは確認しておく必要があります。

## ダンパーモーターのお手入れ・点検方法

ダンパーモーターはダンパー板を動かす低速のギアモーターです。 長年の稼働や落雷によって電気的や機械的に故障することがあります。 その場合は、交換が必要ですが、単体で交換できるようになっています。 動作に異常を見つけた場合、交換してください。

## フィルターのお手入れ・点検方法

《そよ風2N》では、循環運転やお湯採りをしない場合の排気運転では、室内空気がフィルターを通 過します。室内の循環空気には、塵埃やハウスダスト等が含まれていますので、目詰まり防止のため 定期的\*にフィルターを清掃して下さい。フィルターの目詰まりは、風量の低下を引き起こし、棟温 が高くなる原因となることがあります。

清掃は掃除機をかけるか。水洗いにて行ってください。フィルターが破損した場合には、新品に交換 してください。

## ガラス集熱面のお手入れ

#### ・ゴムパッキンの劣化

集熱ガラスの周りは、パッキン材としてゴムパッキンを巡らせています。 ゴムパッキンが紫外線などによって長年の間に劣化して、弾力性を失うと、端部がかけやすくなり、 ガラスが割れやすくなります。10年毎に、パッキンの交換をしてください。

#### ・ビスのゆるみ

ガラスや金物を固定しているビスは、木材や金属などの熱収縮によって、長年のうちに、緩みが出 てきます。

ビスがゆるむとそこから雨水が侵入して屋根下地材の腐食の原因となります。

ビスのゆるみを点検し、必要に応じてシール工事を行うなどの措置を行なってください。

#### ・集熱面の汚れ

長い間にガラスが汚れが目立ってきます。また、鳥の糞などが付着するケースもあります。通常は 問題ありませんが、屋根外装工事など足場をかける機会があれば、ガラス面の清掃を行なってくだ さい。

#### ガラスが割れたときは

集熱面に使用するガラスは、強化ガラスであり、普通のガラスに比較して外部からの衝撃に強く、 割れにくいものです。また、経年劣化はほとんど起こりません。

万が一割れた場合は、破片は粉々に砕けます。しかし一つ一つの破片は尖っていますので、清掃に は注意をしてください。

## 採熱板のお手入れ

採熱板は、集熱屋根面の下に設置するために目視で確認することは難しいのですが、素材はサビに強いガルバリウム鋼板を使用していることもあり、ほとんど劣化することはありません。 屋根の葺き替え時に、同時に点検・清掃し、ゴミなどを取り除いてください。

## そよルーフのお手入れ

そよルーフについては、お手入れの必要はほとんどありませんが、災害などで発電モジュールや。集 熱モジュールが破損する場合があります。発電や集熱温度の低下などで、破損が疑われる場合は、施 工工務店にご連絡ください。感電などの危険があるため、破損が確認された場合には、製品には触ら ないようにしてください。

## 集熱チャンバー

集熱チャンバーも通常は屋根面の直下に設置されており、メンテナンスはほぼ不要です。 しかしながら、そよ風ユニット筐体部と同様に、地震や積雪などによっては、変形などの被害が生じ る可能性がありますので、目視などで点検する必要があります。異常が見られた場合には、修理して ください。

## 加温コイルボックス

長期間使用することで、コイルに室内の埃が付着することがあります。 コイルの清掃については、ユニットに組み込まれていたり、床下に設置されているため、施工工務店 に依頼してください。

## 加温パイプ

長い間使用することで、コイルのフィン部分に室内の埃が付着します。数年に1度は、床吹出口を取 り外して掃除をしてください。

## 床下

床下については、人が潜れるような高さの確保を推奨しております。 床下には長年の使用により埃が基礎周りに堆積します。 数年おきに、定期的に掃除をして、埃を取り除いてください。

# メンテナンス・お手入れ

## 軒先

軒先についても、長年の使用により、埃が付着します。

また、クモなどの昆虫が巣を作ったりする可能性がありますので、こちらも定期的に掃除をしてください。

## 排気口

排気ロについても軒先と同様です。外装工事など屋根足場をかけるタイミングで、清掃を依頼してく ださい。

# 故障かな?と思ったときは

| 症状        | 原因            | 説明・処置                |
|-----------|---------------|----------------------|
| 暖かくならない   | 季節モード設定が、「梅雨」 | 季節モードが、「梅雨」モードや「夏」モー |
| (取入しない)   | モードもしくは「夏」モード | ドに設定されていると、集熱のための取入は |
|           | になっている        | 行いません。「春秋」又は「冬」モードに切 |
|           |               | り替えて下さい。季節モード設定が「自動」 |
|           |               | モードになっている場合は、日付・時刻が正 |
|           |               | しく設定されているか確認してください。  |
|           | 棟温度は室温+5℃以下で  | 棟温度が室温+5℃以上にならないと、集熱 |
|           | ある。           | を開始しません。(デフォルト設定時)   |
|           | 室温設定値が今の室温より  | 「春秋」モードでは、室温が排気開始室温設 |
|           | 低い。           | 定以下でないと取入しません。       |
|           |               | 排気開始室温設定を高く設定して下さい。  |
|           | 循環運転もしくは換気運転  | 循環運転スイッチ、もしくは換気運転スイッ |
|           | をしている。        | チを押して「OFF」にして下さい。    |
| 暖かくならない   | 補助暖房の設備が設置され  | 加温ボックスなどの補助暖房の設備がついて |
| (補助暖房が働かな | ていない。         | ない場合には、補助暖房は働きません。   |
| 61)       | 「春秋」「梅雨」「夏」モー | 「冬」モードを選択して下さい。      |
|           | ドになっている。      |                      |
|           | 補助暖房室温設定値が今の  | 補助暖房室温設定値を高くして下さい。   |
|           | 室温より低い。       |                      |
|           | 「補助暖房」を選択していな | 「補助暖房」が「ON」になっていない場合 |
|           | ι, γ          | は、「ON」にして下さい。        |
|           |               | 補助暖房が「ON」になっているのにボイラ |
|           |               | ーが運転しない場合はボイラーの故障又はパ |
|           |               | ワーユニットの故障が考えられます。施工工 |
|           |               | 務店にご連絡下さい。           |
| 暑くなりすぎる   | 「冬」モードになっている。 | 「冬」モードは、取入排気切替室温が室温設 |
| (取入運転が止まら |               | 定以上になっても取入運転は停止しません。 |
| ない)       |               | 取入排気切替室温の設定が有効な「春秋」モ |
|           |               | ードに切り替えて下さい。         |
|           | 集熱(取入排気切替)室温の | 集熱(取入排気切替)室温の設定を低くして |
|           | 設定温度が高い。      | 下さい。                 |

. . . . . . . . . . . . . . . . . . .

| 症状         | 原因             | 説明・処置                 |
|------------|----------------|-----------------------|
| お湯採り(貯湯)がで | お湯採り開始棟温、お湯採り  | お湯採り開始棟温、お湯採り開始室温を低く  |
| きない        | 開始室温が高い温度で設定   | 設定してください。             |
|            | されている。         |                       |
| 涼風取入ができない  | 季節モードが「夏」 モードで | 「夏」モードになっていないと涼風取入は行  |
|            | ない。            | いません。「夏」モードに切り替えて下さい。 |
|            | 温度が取入条件を満たして   | 棟温度が室温よりも低くならないと、涼風取  |
|            | いない            | 入運転は行いません。            |
| 運転停止にならない  | 24時間換気モードが有効   | 「24時間換気」を「ON」にしていると、  |
|            | になっている。        | 常に、換気運転もしくは取入運転を続けます。 |
|            |                | 「OFF」にすると24時間モードが無効に  |
|            |                | なりますので、「OFF」にしてください。  |
| 表示が出ない(液晶デ | 制御盤の異常。        | 右横のリセットスイッチを押してみて状況が  |
| ィスプレイが真っ暗  |                | 変わるか試してください。          |
| になっている)    | 信号ケーブルが接続不良。   | コントロールユニット、パワーユニットの間  |
|            |                | に信号ケーブルが正しく接続されているか確  |
|            |                | 認してください。              |
|            | パワーユニットの電源が入   | パワーユニットの電源を確認してください。  |
|            | っていない。         |                       |
| どのスイッチを押し  | 雷など大きな外来雑音によ   | 右横のリセットスイッチを押してみて状況が  |
| ても反応がない    | り暴走状態になった。     | 変わるか確認してください。         |
|            |                | もしくは、一旦ブレーカー又はパワーユニッ  |
|            |                | トの電源スイッチを切り5秒以上待ってから  |
|            |                | 電源を入れ直して下さい。          |
| 『エラー03 風量設 | 風量設定が、運転停止に設定  | 風量設定を「自動、1~5」に設定しなおし  |
| 定が「運転停止」に設 | されている。         | てください。                |
| 定されています』   |                |                       |
| と表示される     |                |                       |

| 症状         | 原因            | 説明・処置                |
|------------|---------------|----------------------|
| 『エラー10 棟温セ | 棟温センサーが接続されて  | パワーユニットに棟温センサーを接続してく |
| ンサーが接続されて  | いない。          | ださい。                 |
| いないか断線してい  |               |                      |
| ます。』と表示される |               |                      |
| 『エラー11 室温セ | 室温センサーが接続されて  | パワーユニットに室温センサーを接続してく |
| ンサーが接続されて  | いない。          | ださい。                 |
| いないか断線してい  |               |                      |
| ます。』と表示される |               |                      |
| 『エラー12 外気温 | 外気温センサーが接続され  | パワーユニットに外気温センサーを接続して |
| センサーが接続され  | ていない。         | ください。                |
| ていないか断線して  |               |                      |
| います。       |               |                      |
| 『エラー13 ダクト | ダクト温センサーが接続さ  | パワーユニットにダクト温センサーを接続し |
| 温センサーが接続さ  | れていない。        | てください。               |
| れていないか断線し  |               |                      |
| ています。』と表示さ |               |                      |
| れる         |               |                      |
| 『エラー14 湯温セ | 湯温センサーが接続されて  | パワーユニットに湯温センサーを接続してく |
| ンサーが接続されて  | いない。          | ださい。                 |
| いないか断線してい  |               |                      |
| ます。』と表示される |               |                      |
| 『エラー15 ファン | ファンが接続されていない。 | パワーユニットにファンを接続してください |
| が接続されていない  |               | 0                    |
| か故障しています』と |               |                      |
| 表示される      |               |                      |

| 症状         | 原因           | 説明・処置                |
|------------|--------------|----------------------|
| 『エラー20 棟温セ | 棟温センサーがショートし | 棟温センサーを調べ、必要に応じて交換して |
| ンサーがショートし  | ている。         | ください。                |
| ています。』と表示さ |              |                      |
| れる         |              |                      |
| 『エラー21 室温セ | 室温センサーがショートし | 室温センサーを調べ、必要に応じて交換して |
| ンサーがショートし  | ている。         | ください。                |
| ています。』と表示さ |              |                      |
| れる         |              |                      |
| 『エラー22 外気温 | 外気温センサーがショート | 外気温センサーを調べ、必要に応じて交換し |
| センサーがショート  | している。        | てください。               |
| しています。』と表示 |              |                      |
| される        |              |                      |
| 『エラー23 ダクト | ダクト温センサーがショー | ダクト温センサーを調べ、必要に応じて交換 |
| 温センサーが接続さ  | トしている。       | してください。              |
| れていないか断線し  |              |                      |
| ています。』と表示さ |              |                      |
| れる         |              |                      |
| 『エラー24 湯温セ | 湯温センサーがショートし | 湯温センサーを調べ、必要に応じて交換して |
| ンサーがショートし  | ている。         | ください。                |
| ています。』と表示さ |              |                      |
| れる         |              |                      |

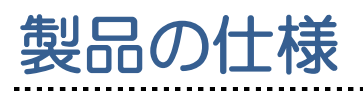

## そよ風2Nユニット

| 制口夕    |         | 標準型                         |  | 標準型           | 一列型    |  |  |
|--------|---------|-----------------------------|--|---------------|--------|--|--|
| 影司     | ič      | お湯採り無し                      |  | お湯採り          | お湯採り無し |  |  |
| 接続     | ダクト     | 内径 200mm(外形 250mm)          |  |               |        |  |  |
| 外装     |         | ガルバリウム鋼板 1.0mm              |  |               |        |  |  |
|        |         | ペフ+PP 複合断熱材 25mm            |  |               |        |  |  |
| 保温     |         | ペフ+PP 複合断熱材 10mm            |  |               |        |  |  |
| 外形     | 讨法      | 816Wx634Dx355H 816Wx630Dx35 |  |               |        |  |  |
|        | 本体      | 26.2kg                      |  | 26.8kg        | 24.0kg |  |  |
| 重      | ファンユニット | 8.1kg                       |  | 8.1kg         | 8.1kg  |  |  |
| 量      | お湯採りコイル |                             |  | 4.4kg         |        |  |  |
|        | 合計      | 34.3kg                      |  | 39.3kg        | 32.1kg |  |  |
|        | 周囲温度    |                             |  | -10~50°C      |        |  |  |
| 使<br>用 | 内部温度    | -10~80°C                    |  |               |        |  |  |
| 条件     | 相対湿度    | 85%以下、ただし結露のないこと            |  |               |        |  |  |
|        | 設置場所    | 屋内(板金屋根の下)                  |  |               |        |  |  |
| ×<br>Å | 種類      | コンデンサ誘導電動機                  |  |               |        |  |  |
| C<br>フ | 定格電圧    | AC 100V                     |  |               |        |  |  |
| アン     | 定格周波数   |                             |  | 50/60Hz       |        |  |  |
| モ      | 消費電力    |                             |  | 100W/145W[50/ | 60Hz]  |  |  |
| ター     |         |                             |  |               |        |  |  |
|        | 型式      |                             |  | CM230X-R      |        |  |  |
| ダン     | 定格電圧    |                             |  | AC100V±109    | %      |  |  |
| パ<br>1 | 定格周波数   |                             |  | 50/60Hz       |        |  |  |
| モー     | 消費電力    |                             |  | 0.9W          |        |  |  |
| ター     | トルク     |                             |  | 2Nm           |        |  |  |
|        | シャフト    |                             |  | 8mm 角         |        |  |  |

.....

ファンは、※ACファンモータとDCファンモータのどちらかを選択します。

| メイン | ンチャ | ンノ | 1" | 他 |
|-----|-----|----|----|---|
|-----|-----|----|----|---|

| 製品名  |      | メインチャンバー               | メインチャンバー | メインチャンバー 接続口 |  |
|------|------|------------------------|----------|--------------|--|
| 特徴   |      | 集熱チャンバー                | 集熱チャンバー  | 集熱チャンバー      |  |
| 外形寸法 |      | <u> </u>               |          |              |  |
|      |      | 998W×472D×180H(Mモジュール) |          |              |  |
|      |      | 7.3kg(尺)               | 7.0kg(尺) | 7.0kg(尺)     |  |
|      |      | 8.0kg(M)               | 7.6kg(M) | 7.6kg(M)     |  |
| 使用条件 | 周囲温度 | -10~50℃                |          |              |  |
|      | 内部温度 | -10~80℃                |          |              |  |
|      | 相対湿度 | 85%以下、ただし結露のないこと       |          |              |  |
|      | 設置場所 | 屋内(板金屋根の下)             |          |              |  |

## 制御盤 コントロールユニット

| 製品名  |        | CU-10n                |  |
|------|--------|-----------------------|--|
| 用途   |        | タッチパネル型制御盤コントロールユニット  |  |
| 電源仕様 |        | 定格電圧                  |  |
|      | 定格電圧   | DC 12V                |  |
|      |        |                       |  |
|      | 定格周波数  | 50/60Hz 共用            |  |
|      | 定格消費電力 | 2.5W                  |  |
| 通信機能 |        | CU と PU 間は2芯ケーブル      |  |
|      |        | 無線 LAN による外部インターネット通信 |  |
| 外形寸法 |        | 228W×149Dx28H         |  |
| 重量   |        | 1.02kg                |  |
| 使用条件 | 周囲温度   | -10~50°C              |  |
|      | 相対湿度   |                       |  |
|      | 設置場所   | 屋内                    |  |

## 制御盤 パワーユニット

| 製品名   |        | PU-10AC                      |  |
|-------|--------|------------------------------|--|
| 特徴・用途 |        | CU-8 用ファンモータ交流タイプ            |  |
|       |        | パワーユニット接続での使用                |  |
| 電源仕様  | 定格電圧   | 定格電圧 AC 100V                 |  |
|       | 定格周波数  | 50/60Hz                      |  |
|       | 定格消費電力 | 145W(標準型・一列型)                |  |
| 表示方法  |        | LED ランプ                      |  |
| 通信機能  |        |                              |  |
| 保護素子  |        | 125V/250V0.5A半田付型ヒューズ(内部電源用) |  |
|       |        | 125V/250V3A(ファンモーター用)        |  |
|       |        | 125V8A電取B種ヒューズ(外部接続機器用)      |  |
| 寸法    |        | 159W×324D×95H                |  |
| 重量    |        | 3.50kg                       |  |
| 使用条件  | 周囲温度   | -10~50°C                     |  |
|       | 相対湿度   | 85%以下、ただし結露のないこと             |  |
|       | 設置場所   | 屋内                           |  |
| 保護機能  |        | 電流遮断検知によるファンモーター端子への電源供給停止   |  |

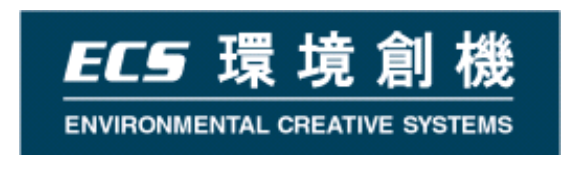

## 次世代ソーラーシステム《そよ風2N》 操作説明書(制御盤 TC-10 版)

## <sub>発行者</sub> 環境創機株式会社

〒186-0002 東京都国立市東3-26-12国立IGN TEL 042-577-5085 FAX 042-575-5243 E-Mail info@kankyosouki.co.jp